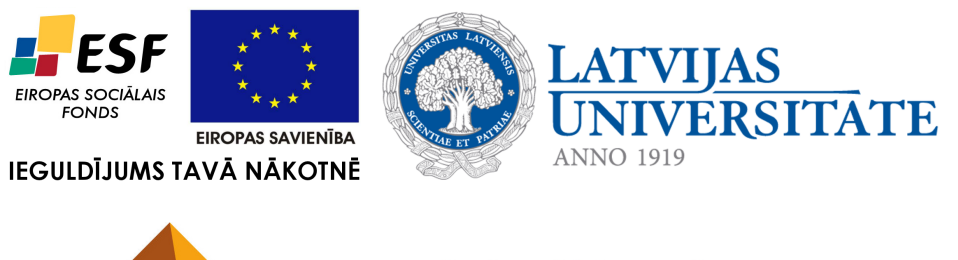

PROFESIONĀLAJĀ IZGLĪTĪBĀ IESAISTĪTO VISPĀRIZGLĪTOJOŠO MĀCĪBU PRIEKŠMETU PEDAGOGU KOMPETENCES PAAUGSTINĀŠANA

Jānis Judrups, Arnis Voitkāns, Imants Gorbāns, Mihails Kijaško, Aija Kukuka, Dzintars Tomsons, Lāsma Ulmane-Ozoliņa, Vija Vagale

## MOODLE e-izglītības vides kursu veidotāju instrukcija

Materiāls izstrādāts ESF Darbības programmas 2007. - 2013.gadam "Cilvēkresursi un nodarbinātība" prioritātes 1.2. "Izglītība un prasmes" pasākuma 1.2.1. "Profesionālās izglītības un vispārējo prasmju attīstība" aktivitātes 1.2.1.2. "Vispārējo zināšanu un prasmju uzlabošana" apakšaktivitātes 1.2.1.1.2. "Profesionālajā izglītībā iesaistīto pedagogu kompetences paaugstināšana" Latvijas Universitātes realizētā projekta "Profesionālajā izglītībā iesaistīto vispārizglītojošo mācību priekšmetu pedagogu kompetences paaugstināšana" (Vienošanās Nr.2009/0274/1DP/1.2.1.1.2/09/IPIA/VIAA/003, LU reģistrācijas Nr.ESS2009/88) īstenošanai.

#### Rīga, 2011.

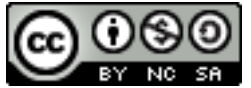

Darbu Jānis Judrups, Arnis Voitkāns, Imants Gorbāns, Mihails Kijaško, Aija Kukuka, Dzintars Tomsons, Lāsma Ulmane-Ozoliņa, Vija Vagale. MOODLE e-mācību vides kursu veidotāju instrukcija ir licencējuši ar Creative Commons Attribution-NonCommercial-ShareAlike 3.0 Unported licenci.

**ISBN** 978-9984-45-439-9

# **Saturs**

| 1. | Ievads                                                                                                    | 4                                 |
|----|----------------------------------------------------------------------------------------------------|-----------------------------------|
| 2. | Terminoloģija2.1. Termini un apzīmējumi2.2. Lomas e-mācību sistēmā                                                                                                    | <b>5</b><br>5<br>5                |
| 3. | Moodle kursa uzbūve un elementi3.1. Moodle kursa sākumlapa3.2. Kursa iestatījumi3.3. Kursa rediģēšanas režīms3.4. Lietotāja lomas maiņa3.5. Kursa resursi3.6. Kursa aktivitātes                                           | 7<br>7<br>11<br>13<br>13<br>14    |
| 4. | Uzraksti, teksta un tīmekļa lapas14.1. Uzrakstu pievienošana14.2. Teksta lapas pievienošana kursam14.3. Loga iestatījumi14.4. Tīmekļa lapas pievienošana kursam14.5. Specifiska teksta noformējuma noņemšana1             | <b>16</b><br>16<br>17<br>19<br>21 |
| 5. | Faili, direktorijas, tīmekļa saites25.1. Failu pievienošana kursam25.2. Saite uz direktoriju25.3. Saites uz ārējām tīmekļa vietnēm2                                                                                       | <b>22</b><br>22<br>24<br>25       |
| 6. | Izvēles un aptaujas       2         6.1. Izvēle                                                                                                    | <b>26</b><br>27<br>27<br>28<br>29 |
| 7. | Forumi un tērzēšana       7.1.         7.1. Foruma izveidošana       7.1.1.         7.1.2. Forumu izmantošana       7.1.2.         7.2. Tērzēšana       7.2.1.         7.2.1. Tērzēšanas pievienošana kursam       7.2.1. | <b>31</b><br>32<br>34<br>35<br>35 |
|    | 7.2.2. Tērzēšanas izmantošana                                                                                                    | 37                                |

| 8. | Uzd    | evumi 38                                         |
|----|--------|--------------------------------------------------|
|    | 8.1.   | Uzdevumu veidi                                   |
|    | 8.2.   | Uzdevumu veidošana                               |
|    | 8.3.   | Uzdevumu pārvaldība                              |
| 0  | Vān    | nīgas un datubāzas 44                            |
| 9. |        | Vardnicas un uatupazes 44                        |
|    | 9.1.   | Varunicas                                        |
|    |        | 9.1.1. Varunicu pievienosana                     |
|    |        | 9.1.2. Varunicu izmantosana                      |
|    | 0.0    | 9.1.3. Automatiska saistisana                    |
|    | 9.2.   | Datubazes                                        |
|    |        | 9.2.1. Datubāzes pievienošana                    |
|    |        | 9.2.2. Lauku veidošana 50                        |
|    |        | 9.2.3. Veidņu rediģēšana 50                      |
|    |        | 9.2.4. Datubāzes vadība                          |
|    |        | 9.2.5. Sākotnējie iestatījumi 51                 |
| 10 | Test   |                                                  |
| 10 | . Test | l 53                                             |
|    | 10.1   | Jautajumu banka                                  |
|    |        |                                                  |
|    |        |                                                  |
|    |        | 10.1.3. Jautajumu veidošana                      |
|    |        | 10.1.4. Testa jautājumu imports                  |
|    | 10.2   | Testa pievienošana kursam                        |
|    |        | 10.2.1. Jautājumu pievienošana testam            |
|    |        | 10.2.2. Testi ar fiksētiem jautājumiem62         |
|    |        | 10.2.3. Nejauši izvēlēti jautājumi               |
|    |        | 10.2.4. Testa vērtējums                          |
|    |        | 10.2.5. Testu priekšskatījums un pārbaude63      |
|    | 10.3   | Testu pārvaldīšana                               |
|    |        | 10.3.1. Testa rezultātu pārskats                 |
|    |        | 10.3.2. Atzīmju pārvērtēšana                     |
|    |        | 10.3.3. Manuālā vērtēšana                        |
|    |        | 10.3.4. Rezultātu analīze                        |
|    | 10.4   | Testu pārvaldīšana                               |
|    |        |                                                  |
| 11 | .Pap   | Idus Moodle moduļi 66                            |
|    | 11.1   | Gramata                                          |
|    |        | 11.1.1. Gramatas izveidošana                     |
|    |        | 11.1.2. Nodaļu importešana grāmatā               |
|    | 11.2   | LightBox attēlu galerija                         |
|    |        | 11.2.1. LightBox attēlu galerijas pievienošana   |
|    |        | 11.2.2. LightBox attēlu galerijas izmantošana    |
|    |        | 11.2.3. LightBox attēlu galerijas pārvaldība     |
|    | 11.3   | Sertifikāts                                      |
| 17 | Moo    | dle bloki 72                                     |
| 14 | 12.1   | Bloku novjetojums un njevjenošana 73             |
|    | 12.1   | Pievienojamo bloku skajdrojume 74                |
|    | 14.4   | $12.2.1 \text{ Aiznēmuma kalkulators} \qquad 76$ |
|    |        | 12.2.1. Artajomuma Karkulatora                   |
|    |        | 12.2.2. Audaināmia 70                            |
|    |        |                                                  |

| 12.2         | 2.4. E-pastu saraksts                                                    |
|--------------|--------------------------------------------------------------------------|
| 12.2         | 2.5. Blogu izvēlne                                                       |
| 12.2         | 2.6. Blogu tagi                                                          |
| 12.2         | 2.7. Gadījuma vārdnīcas šķirklis                                         |
| 12.2         | 2.8. Globālā meklēšana                                                   |
| 12.2         | 2.9. HTML                                                                |
| 12.2         | 2.10Kursa/vietnes apraksts                                               |
| 12.2         | 2.11Sadaļas saites                                                       |
| 12.2         | 2.12.Tagi                                                                |
| 12.2         | 2.13.Testa rezultāti                                                     |
| 12.2         | 2.14.Tiešsaistes lietotāji                                               |
| 12.2         | 2.15Ziņas                                                                |
| 12.2         | 2.16Kalendārs                                                            |
| 12.2         | 2.17Administrēšana                                                       |
| 13.Būtiskas  | darbības kursā                                                           |
| 14.Blogi     |                                                                          |
| 14.1. Blog   | ga izmantošana                                                           |
| 14.2. Blog   | ga ieraksta ievietošana                                                  |
| 14.3. Blog   | ga iestatījumi                                                           |
| 14.4. Blog   | ga ierakstu tagi                                                         |
| 14.5. Efel   | دtīva bloga prakse                                                       |
| 15.Grupas    |                                                                          |
| 15.1. Gru    | pu definēšana                                                            |
| 15.1         | 1.1. Auto-create groups                                                  |
| 15.1         | 1.2. Pašu veidotas grupas                                                |
| 15.2. Dali   | bnieku pievienošana grupām                                               |
| 16.Vērtēšan  | a                                                                        |
| 16.1. Vēr    | ējumu kategorijas pievienošana                                           |
| 16.1         | .1. Režīma "Vērtējumi" saskarne                                          |
| 16.1         | .2. Jaunas vērtējumu kategorijas pievienošana                            |
| 16.1         | .3. Vērtējumu kategoriju un vienību labošana                             |
| 16.2. Kur    | sa aktivitāšu pievienošana vērtējumu kategorijai                         |
| 16.2         | 2.1. Aktivitātes pievienošana vērtējumiem ar parametriem pēc noklusējuma |
| 16.2         | 2.2. Aktivitātes pievienošana izvēloties vērtējuma kategoriju            |
| 16.3. Vēr    | tējumu ievadīšana                                                        |
| 16.3         | 3.1. Manuālā skaitlisko vērtējumu ievadīšana                             |
| 16.3         | 3.2. Automātiskā vērtēšana                                               |
| 16.3         | 3.3. Skalas izmantošana vērtēšanā                                        |
| 16.4. Kat    | egorijas vērtējumu apkopošana                                            |
| 16.4         | 1. Vienkāršs vērtējumu svērtais vidējais                                 |
| 164          | 1.2. Vērtējumu vidējais                                                  |
| 164          | 4.3. Vērtējumu svērtais vidējais                                         |
| 164          | 4. Pārējie kategoriju ankonojumi                                         |
| 165 Vēr      | tētāja atskaites loga izskata maina                                      |
| 16.6 For     | mulas izveide vērtējumu ankonojumam kategorijā                           |
| 10.0.101     |                                                                          |
| 17.Viki rīks |                                                                          |
|              |                                                                          |

| Li | tor | rat | ŵ  | ra |
|----|-----|-----|----|----|
| ы  | uer | d   | .u | d  |

125

## Ievads

Šī grāmata dod ieskatu e-izglītības vides MOODLE lietošanā, tā paredzēta skolotājiem un pasniedzējiem kā instrukcija e-kursu izveidē un lietojumā e-mācību, e-studiju procesā. Grāmata ir rakstīta MOODLE versijai 1.9, tomēr tā lielā mērā ir noderīga arī jaunāku MOODLE versiju lietojumā. Grāmata tiek izplatīta e-grāmatas PDF formātā un ir izmantojama bez maksas mācību vajadzībām, atbilstoši pievienotajai 'Creative Commons Attribution-NonCommercial-ShareAlike 3.0 Unported' licencei. Tālākizmantošanas gadījumā ir jāatsaucas uz šo grāmatu, norādot grāmatas nosaukumu, autorus un ESF un LU īstenoto projektu "Profesionālajā izglītībā iesaistīto vispārizglītojošo mācību priekšmetu pedagogu kompetences paaugstināšana". Grāmata tika izstrādāta 2010., bet papildināta 2011. gadā.

Vārds MOODLE ir abreviatūra no pilnā nosaukuma angļu valodā un nozīmē "Modulāra objektorientēta dinamiska mācību vide" (*Modular Object-Oriented Dynamic Learning Environment*). Visbiežāk pēdējā laikā MOODLE raksturo kā e-mācību vidi, bet izplatīti ir arī šādi raksturojumi: e-mācību platforma, mācīšanās vadības sistēma, kursu vadības sistēma.

MOODLE dzimtene ir Austrālija, bet šobrīd ir reģistrētas vairāk kā 47 000 instalācijas universitātēs, koledžās, vidusskolās (K-12), privātās apmācību firmās u.c. 208 pasaules valstīs. MOOD-LE izmantošanas līderi ir ASV, Spānija, Lielbritānija, Brazīlija, Vācija. MOODLE ir veidots, balstoties uz sociālā konstrukcionisma teorijas un atvērtā pirmkoda programmaturas; e-kursu pamatā ir aktivitātes, ideja, ka mācīšanās ir efektīvāka, ja notiek sociālā grupā, sadarbībā, ka mācību process ir radošs. MOODLE īpašu padara šādas īpašības: tā ir bezmaksas, atvērtā pirmkoda, atvērto standartu sistēma, balstīta uz jaunu izglītības filozofiju, kopdarbību, tā ir šobrīd pasaulē izplatītākais e-mācību risinājums, tā atbilst Eiropas Savienības un Eiropas Komisijas izglītības politikas nostādnēm.

MOODLE tehniski ir balstīts uz brīvlietojuma atvērtā pirmkoda programmaturas (APP) un ir bezmaksas, maksā tikai vietējo cilvēku darbs servera izveidei un uzturēšanai, tādēļ tas ir ne tikai metodiski un pedagoģiski efektīvākais e-mācību risinājums, bet arī ekonomiski izdevīgākais. MOODLE ir kļuvis par mūsdienīgu komplimentāru risinājumu. MOODLE izstrādātāju mājas lapa ir http://moodle.org.

MOODLE ir e-mācību risinājums ar visaugstāko pieejamību lietotājiem: to var lietot no jebkura internetā darboties spējīga datora ar jebkuru no populārākajām operētājsistēmām (*Microsoft Windows, Apple Mac OS, Linux u.c.*) un populārākajām interneta pārlūkprogrammām (kursu veidotājiem: *Mozilla Firefox, Microsoft Internet Explorer*, bet studenti var izmantot arī *Opera, Google Chromium, Safari, Opera Mini* u.c.). MOODLE var lietot, pieslēdzoties arī no mobilajām ierīcēm: mobilajiem telefoniem, iPhone, PDA, plaukstas datoriem, iPad, NetBook u.c., kas dod iespēju studentiem un skolēniem mācīties sabiedriskajā transportā, kafejnīcā, parkā, skolas koridorā u.c.

# Terminoloģija

## 2.1. Termini un apzīmējumi

Materiālā izmantotie terminu un apzīmējumu skaidrojumi sniegti 2.1. tabulā.

| Termins      | Skaidrojums                                                                   |  |
|--------------|-------------------------------------------------------------------------------|--|
|              | E-mācības ir e-vidē organizētas mācības. E-mācības ļauj jebkāda veida         |  |
| o-mācības    | tradicionālos mācību materiālus pārnest elektroniskā vidē, kas var            |  |
| e-macibas    | sastāvēt no video, audio, tekstuāliem materiāliem, kā arī no                  |  |
|              | animācijām un simulācijām.                                                    |  |
|              | Datorizētas informācijas pārlūkošanas un atlases sistēma, kas                 |  |
| hinortolysts | lietotājam ar īpaši izveidotu asociatīvu saišu (hipersaišu) palīdzību         |  |
| mpertexsts   | ļauj veikt informācijas ieguvi no savstarpēji saistītiem dokumentiem          |  |
|              | neatkarīgi no to izvietojuma datora (datoru) atmiņā.                          |  |
|              | Hiperteksta iezīmēšanas valoda. Valoda, kas, izmantojot speciālus             |  |
|              | kodus, nosaka hiperteksta dokumenta atveidojumu ekrānā gadījumā,              |  |
| HTML         | ja tiek lietotas tīkla Internet globālā tīmekļa lappuses. Piemēram,           |  |
|              | <b>Teksta piemērs</b> pārlūkprogrammā attēlosies šādi: <b>Teksta</b>          |  |
|              | <b>piemērs</b> . <b> nozīmē treknrakstu.</b>                                  |  |
| lietotājs    | Jebkurš e-mācību vidē reģistrēts lietotājs.                                   |  |
|              | Moodle ir atklātā pirmkoda e-mācību vide, kurā tiek organizētas               |  |
| Moodle       | e-mācības. Šis apzīmējums nozīmē "modulāra objekt-orientēta mācību            |  |
|              | vide" (Modular Object Oriented Learning Environment).                         |  |
|              | Pieslēgšanās ir pieteikšanās sistēmā, izmantojot savu lietotāja vārdu         |  |
| pieslēgšanās | un paroli. Pieslēgšanās ir obligāta, lai būtu iespējams identificēt           |  |
|              | lietotāju un pilnvērtīgi izmantot e-mācību vides iespējas.                    |  |
|              | Vienotais resursu vietrādis ( <i>Unified Resource Locator</i> ) — adrese, kas |  |
| IIDI         | pārlūkprogrammā norāda, kur var atrast kādu konkrētu interneta                |  |
| UNL          | vietni vai resursu. Piemērs: URL adrese http://www.lu.lv/ norāda              |  |
|              | uz Latvijas Universitātes mājaslapu.                                          |  |

#### 2.1. tabula. Termini un apzīmējumi

### 2.2. Lomas e-mācību sistēmā

Uzsākot darbu ar e-mācību sistēmu, ikvienam lietotājam nepieciešams reģistrēties — norādīt savu lietotājvādu un paroli. Izmantojot lietotājvādu, sistēmas administrators norāda, kādu lomu vai lomas lietotājs sistēmā varēs pildīt. Lietotājam dažādās sistēmas vietās var būt atšķirīgas lomas, piemēram, vienā kurša viņš ir pasniedzējs, bet citā — students. Moodle e-mācību sistēmā izmantotās lomas paskaidrotas 2.2. tabulā.

| Termins         | Skaidrojums                                                                |
|-----------------|----------------------------------------------------------------------------|
|                 | Administrators maina sistēmas globālos iestatījumus, reģistrē              |
| Administrators  | lietotājus uz kursiem, pievieno visiem sistēmas lietotājiem paredzētus     |
|                 | paziņojumus.                                                               |
| Kursu           | Veido sistēmā jaunus kursus un piešķir lietotājiem pasniedzēja lomas       |
| reģistrētājs    | kursos.                                                                    |
| Pasniodzāis     | Pasniedzējs e-kursos ievieto mācību materiālus, veido testus, pievieno     |
| r asineuzejs    | uzdevumus un organizē mācību procesu.                                      |
| Nerediģējošais  | Var sekot studentu aktivitātēm un izlikt vērtējumus, bet nevar mainīt      |
| pasniedzējs     | kursa saturu.                                                              |
|                 | Klausītāja loma ir noklusētā kursa dalībnieka loma. Klausītāji var         |
| Klausītājs      | apskatīt kursa materiālus, izpildīt testus, uzdevumus, piedalīties         |
| (students)      | diskusijās forumos, bet paši nevar ievietot mācību materiālus. Bieži šo    |
|                 | lomu dēvē arī par studenta lomu.                                           |
|                 | Viesiem atļauta tikai lasīšana un skatīšanās kursā — viņi nekādi nevar     |
| Viocic          | izmainīt kursa saturu, Viesiem nav atļauts publicēties forumos, rediģēt    |
| V1C515          | viki lapas, piedalīties tērzēšanā, pildīt testus, iesniegt                 |
|                 | uzdevumus,veidot šķirkļus datu bāzēs un vārdnīcās.                         |
| Autontificājios | Kad lietotājs pieslēdzas sistēmai ar savu lietotājvārdu, viņš automātiski  |
| liototāje       | saņem autentificēta lietotāja saturu. Tas ļauj publicēties forumos, pildīt |
| netutajs        | aptaujas vai veikt citas aktivitātes ārpus saviem Moodle e-kursiem.        |

2.2. tabula. Dalībnieku lomas e-izglītības vidē

## Moodle kursa uzbūve un elementi

Kad lietotājs ir reģistrējies e-mācību sistēmā, viņam tiek parādīts saraksts ar viņam pieejamajiem e-kursiem.

E-kursā būs apvienoti visi nepieciešamie mācību materiāli un aktivitātes, lai sekmīgi apgūtu kursa vielu un sasniegtu izvirzītos kursa mērķus. Katram kursam būs nozīmēts vismaz viens pasniedzējs un norādīts saraksts ar kursa dalībniekiem — klausītājiem.

Šajā nodaļā tiks izskaidrota kursa sākumlapas struktūra un būtiskākie parametri, kas ietekmē kursa izskatu un gaitu — kursa iestatījumi. Tālāk tiek pastāstīts par iespēju mainīt kursa saturu ieslēdzot kursa rediģēšanas režīmu. Lai pārbaudītu, vai materiāli korekti tiek parādīti kursa klausītājiem, pasniedzējs var izmantot iespēju mainīt savu lomu kursā, piemēram, pārslēgties uz sudenta lomu).

#### 3.1. Moodle kursa sākumlapa

Visiem Moodle kursiem ir vienāda sākumlapas struktūra — lapas galvene, abās malās izvietoti bloki un centrālā daļa ar kursa sekcijām (skat. 3.1. attēlu).

Lapas galvenē parādās kursa nosaukums un lietotāja informācija, kā arī iespējams ieslēgt lapas rediģēšanas režīmu vai pārslēgties uz studenta lomu kursa testēšanai.

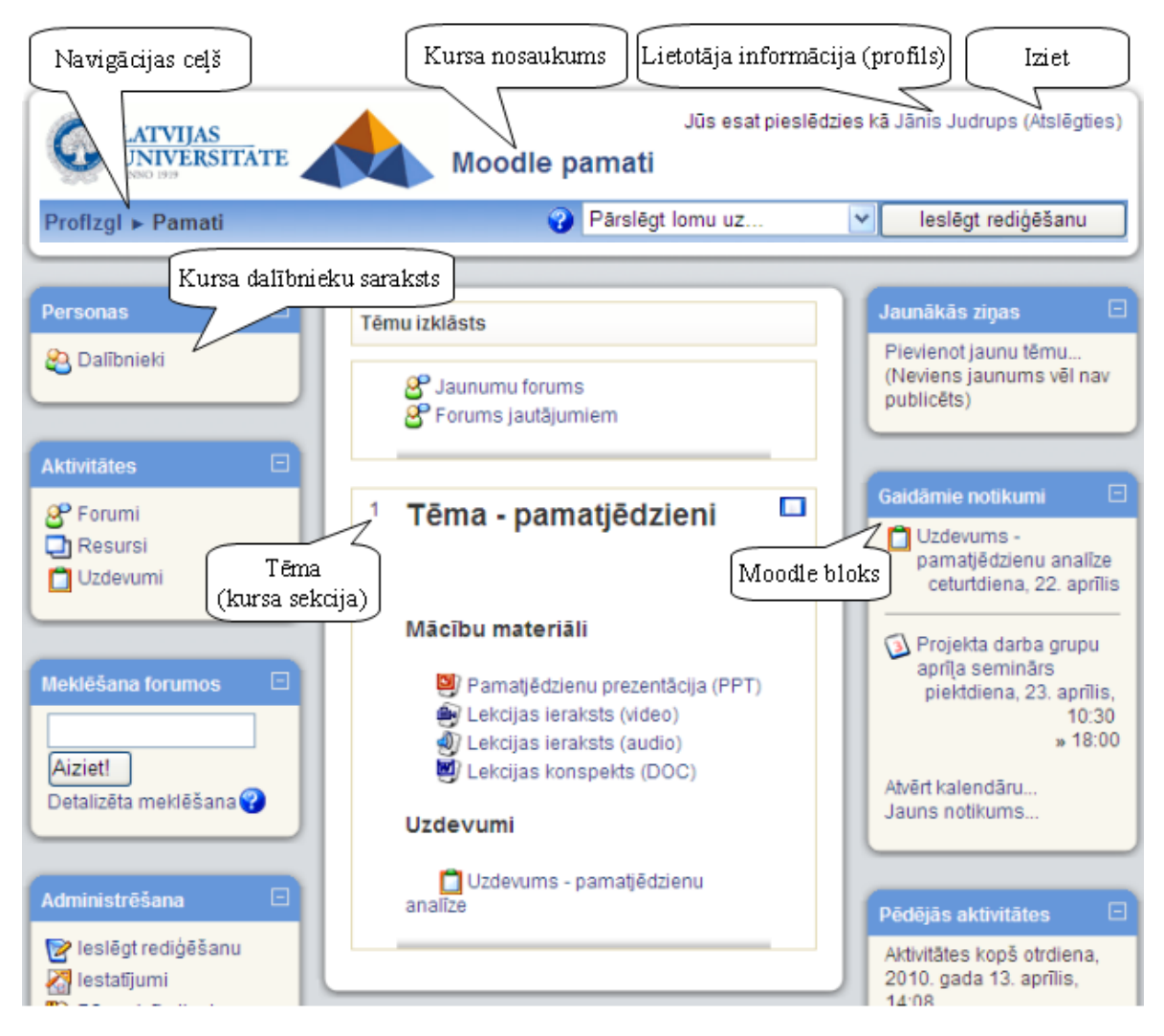

3.1. att. Moodle kursa sākumlapas elementi

Lapas centrālajā daļā izvietotas kursa sekcijas, kas veido paša kursa struktūru. Sekcijas paredzētas kursa mācību materiālu (resursu) un aktivitāšu publicēšanai — prezentācijas, video ieraksti, pārbaudes darbi u.c. papildus mācību materiāli. Virs mācību materiāliem katram kursam ir izveidots *Jaunumu forums* jaunumu izziņošanai.

Lapas malās tiek izvietoti bloki, kas ļauj ātri un ērti piekļūt resursiem vai publicēt informāciju, piemēram, kursa jaunumus.

**Piezīme:** Jaunumu forums ir īpašs forums, kurā ziņas var pievienot tikai kursa pasniedzēji. Šajā forumā publicētās ziņas tiek automātiski izsūtītas uz e-pastu visiem kursā reģistrētajiem dalībniekiem.

Navigācija un darbs Moodle notiek tradicionālo tīmekļa aplikāciju stilā — veicot kādas izmaiņas vai darbības, tiek piedāvāta iespēja šīs izmaiņas saglabāt vai atcelt. Gadījumos, kad šādas iespējas nav, iespējams izmantot pārlūka pogu *Atpakaļ (Back)* vai pārvietoties sistēmā, klikšķinot uz saitēm kursa navigācijas ceļā.

#### 3.2. Kursa iestatījumi

Uzsākot kursa veidošanu, pasniedzējs parasti saņemt tukšu e-kursu — karkasu, ko aizpildīt ar nepieciešamo saturu. Pirmais darbs būtu pārliecināties, ka kurss ir uzstādīts atbilstoši pasniedzēja darba stilam, pasniegšanas metodikai u.c. prasībām — nepieciešams uzstādīt kursa iestatījumus.

### Lai uzstādītu kursa iestatījumus:

- 1. Kursa sākumlapā, blokā *Administrēšana* klikšķina uz saites Iestatījumi. Tiek atvērts kursa iestatījumu logs;
- 2. Norāda nepieciešamos kursa iestatījumus (skat. 3.1. tabulu);
- 3. Klikšķina uz pogas Saglabāt izmaiņas.

| Iestatījums     | Paskaidrojums                                                           |
|-----------------|-------------------------------------------------------------------------|
| Kategorija      | Sistēmas administrators parasti norādīs, kurai kategorijai kurss        |
| Rategorija      | jāpievieno, lai atvieglotu tā atrašanu kursu sarakstā.                  |
| Pilnais         | Kursa pilnais nosaukums, kas parādās sarakstā un kursa galviņā          |
| nosaukums       | sākumlapā.                                                              |
| Īsais nosaukums | Kursa īsais nosaukums parādīsies Moodle navigācijas ceļā.               |
|                 | Dažu teikumu kopsavilkums par kursa mērķiem, saturu, utt.               |
| Kopsavilkums    | Kopsavilkums parādīsies kursu sarakstā kopā ar kursa pilno              |
|                 | nosaukumu un pasniedzēja vārdu.                                         |
| Formāts         | Nedēļas, tēmu vai sociālais kursa formāts (skat. nākamo tabulu).        |
|                 | Kursa sekcijas (nedēļas vai tēmas), kas tiks parādītas kursa sākumlapā. |
| Nedēļu/tēmu     | Ja sekciju skaitu norāda mazāku nekā šobrīd tiek izmantots, tad         |
| skaits          | noņemtajās sekcijās esošie materiāli nepazūd — tie ir redzami, ja       |
|                 | sekciju skaitu atkal palielina.                                         |
| Kursa sākuma    | Datums kad kursu sāk nasniegt studentiem                                |
| datums          |                                                                         |
| Maksimālais     | Maksimālais izmērs failam, ko atļauts augšupielādēt kursā — attiecas    |
| augšupielādes   | uz kursa failu augšupielādi, foruma ziņu, iekšējā e-pasta pielikumiem,  |
| lielums         | utt.                                                                    |
| Kursā atļauts   | Ja atlauts, studenti var sevi reģistrēt kursā un uzsākt tā apguvi.      |
| pieteikties     |                                                                         |
|                 | Kursa studentus iespējams sadalīt pasniedzēja definētās grupās. Tas     |
|                 | var būt noderīgi, ja vienu kursu paralēli vada vairākām                 |
|                 | mērķauditorijām (piemēram dienas un vakara maiņas studentiem) vai       |
| Grupas          | studenti tiek grupēti darba grupās ar kopīgu uzdevumu katrai grupai.    |
|                 | Pasniedzējs varēs izvēlēties, kuras grupas studentus parādīt sarakstā,  |
|                 | kad skatīsies studentu nodevumus kursa aktivitātēs (mājasdarbus,        |
|                 | testa pildīšanas mēģinājumus utt.).                                     |
| Pieeiamīha      | Ja pieejams, kurss būs redzams studentiem kursu sarakstā un viņi        |
|                 | varēs to atvērt.                                                        |
| Reģistrācijas   | Parole, kas pirmo reizi jeejot kursā būs jānorāda studentam             |
| atslēga         |                                                                         |
| Viesu piekļuve  | Vai atļaut anonīmo lietotāju — viesu, piekļuvi kursam.                  |

#### 3.1. tabula. Kursa iestatījumi

Atkarībā no kursu pasniegšanas stila un materiāla izkārtošanas vajadzībām tiek izvēlēts kursa formāts (skat. 3.2. tabulu).

| 3.2. | tabula. | Kursa | formāti |
|------|---------|-------|---------|
|      |         |       |         |

| Formāts              | Paskaidrojums                                                            |  |  |
|----------------------|--------------------------------------------------------------------------|--|--|
|                      | Šim formātam jānorāda kursa sākuma datums un cik nedēļām kurss           |  |  |
| Nodālas formāts      | plānots. Katrai nedēļai automātiski tiek izveidota sekcija, kur var      |  |  |
| Neuejas ioi mais     | izvietot resursus un aktivitātes. Šis formāts ir ērts, ja ir vajadzība   |  |  |
|                      | sinhronizēt/saskaņot materiālu pasniegšanu ar lekcijām.                  |  |  |
|                      | Sākumā jānorāda nepieciešamo tēmu skaits un katrai tēmai tiek            |  |  |
|                      | izveidota sekcija, kurā tālāk izvieto kursa materiālus. Tēmas var veidot |  |  |
|                      | līdzīgi grāmatas nodaļām (katrā tēmā ievietojot, piemēram, nodaļas       |  |  |
| Tāmu formāta         | konspektu, slaidus, mājasdarba uzdevumu un testu) vai resursu            |  |  |
| Tennu for mats       | grupēšanai (konspekti, uzdevumi, slaidi, testi tiek izvietoti katrs savā |  |  |
|                      | sekcijā).                                                                |  |  |
|                      | Formāts piemērots, ja jāapgūst dažādas koncepcijas, bet to apgūšana      |  |  |
|                      | nav stingri piesaistīta laika grafikam.                                  |  |  |
| Sociālais formāta    | Kurss tiek veidots uz sociālā foruma bāzes. Piemērots mazāk              |  |  |
| Socialais IOI IIIats | formāliem kursiem, kur svarīgākais ir saziņa kursa dalībnieku vidū.      |  |  |

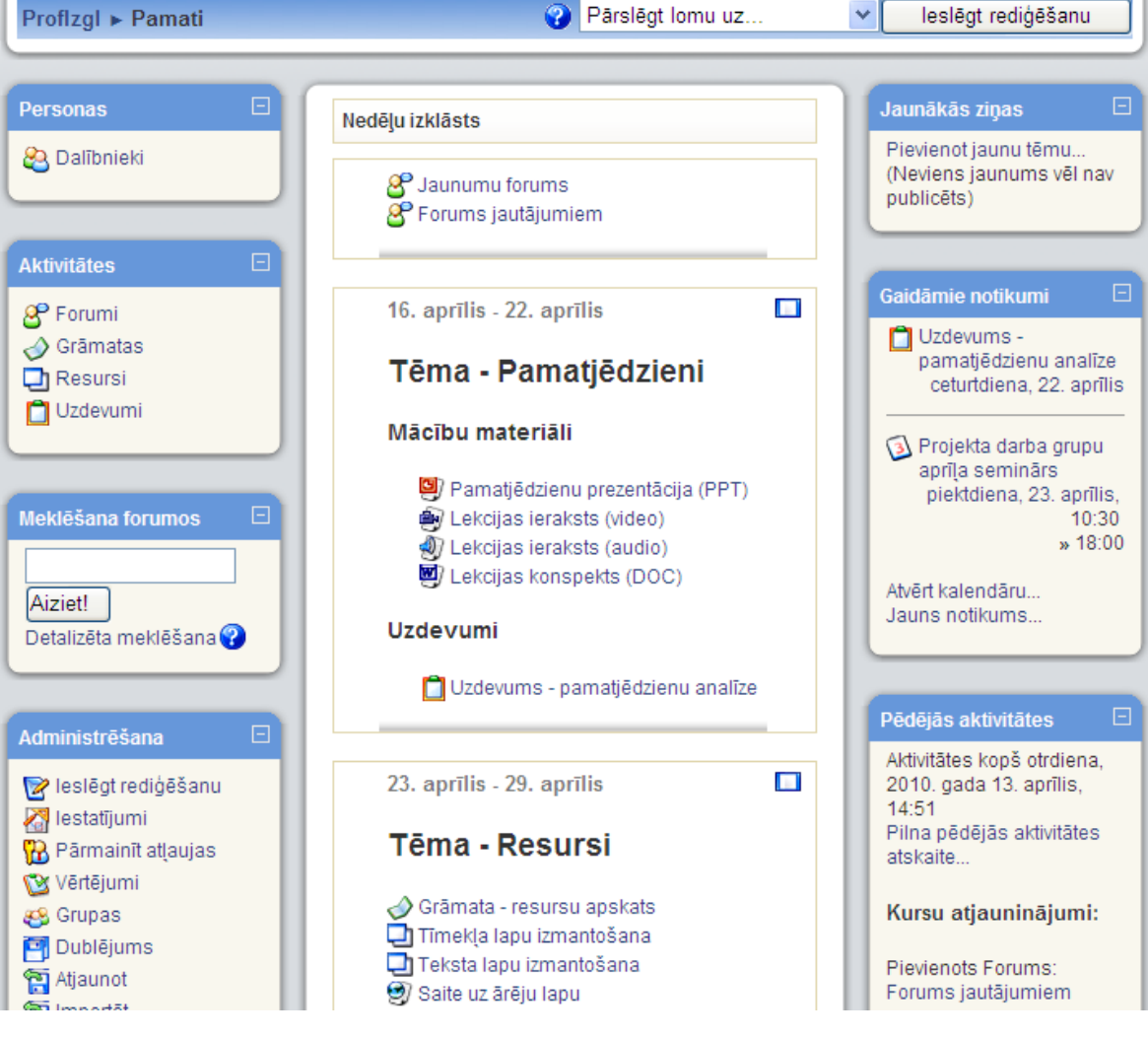

3.2. att. Moodle kurss nedēļu formātā

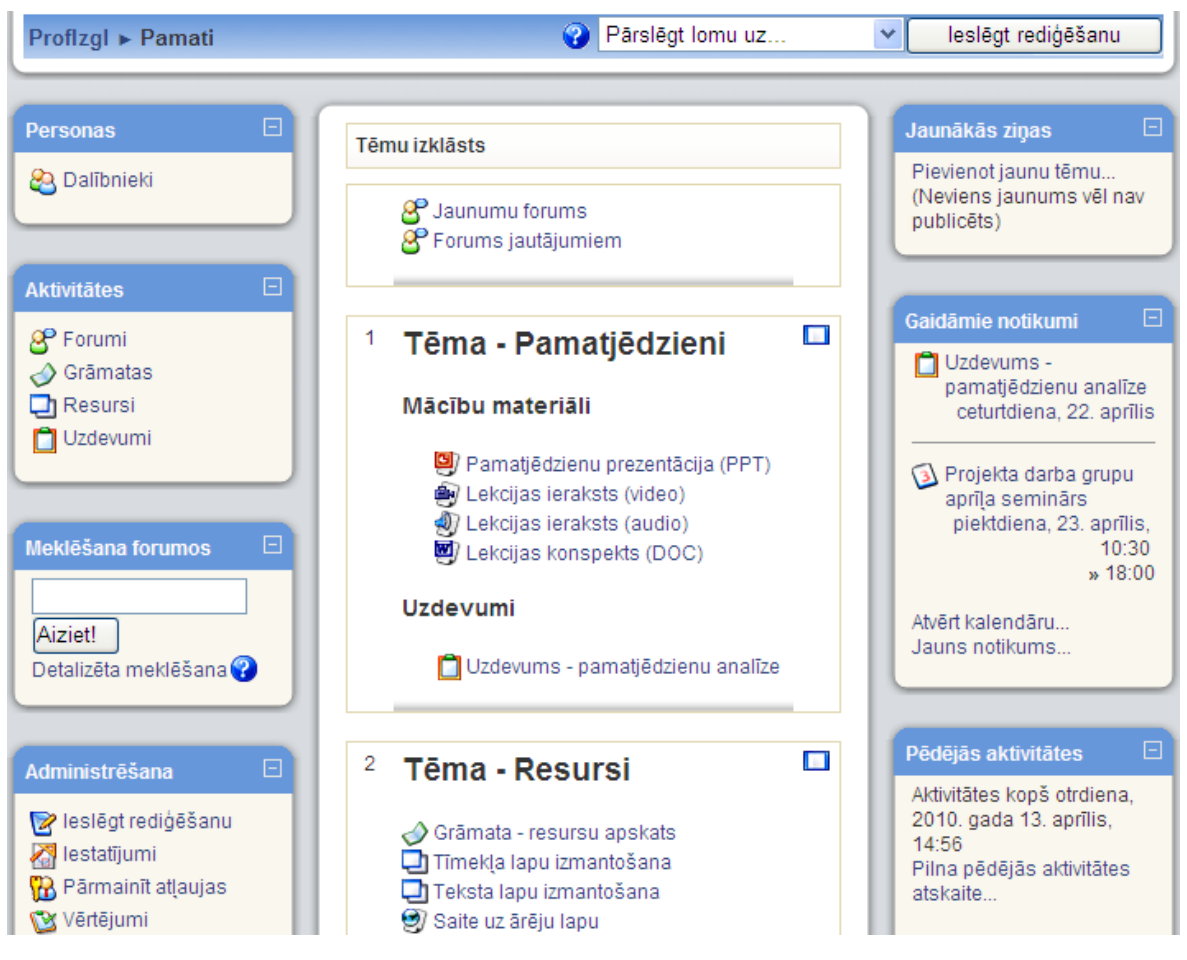

3.3. att. Moodle kurss tēmu formātā

## 3.3. Kursa rediģēšanas režīms

Lai kursam pievienotu materiālus un aktivitātes jāieslēdz rediģēšanas režīms — klikšķina uz pogas *Ieslēgt rediģēšanu* ekrāna labajā augšējā stūrī vai uz atbilstošās saites *Administrēšanas* blokā. Parādās ikonas, kas ļauj sekcijās pārvietot, mainīt vai dzēst resursus un aktivitātes (skat. 3.4. attēlu). Visas veiktās izmaiņas tiek automātiski saglabātas un padarītas redzamas.

Rediģēšanas režīmu atslēdz ar pogu Izslēgt rediģēšanu.

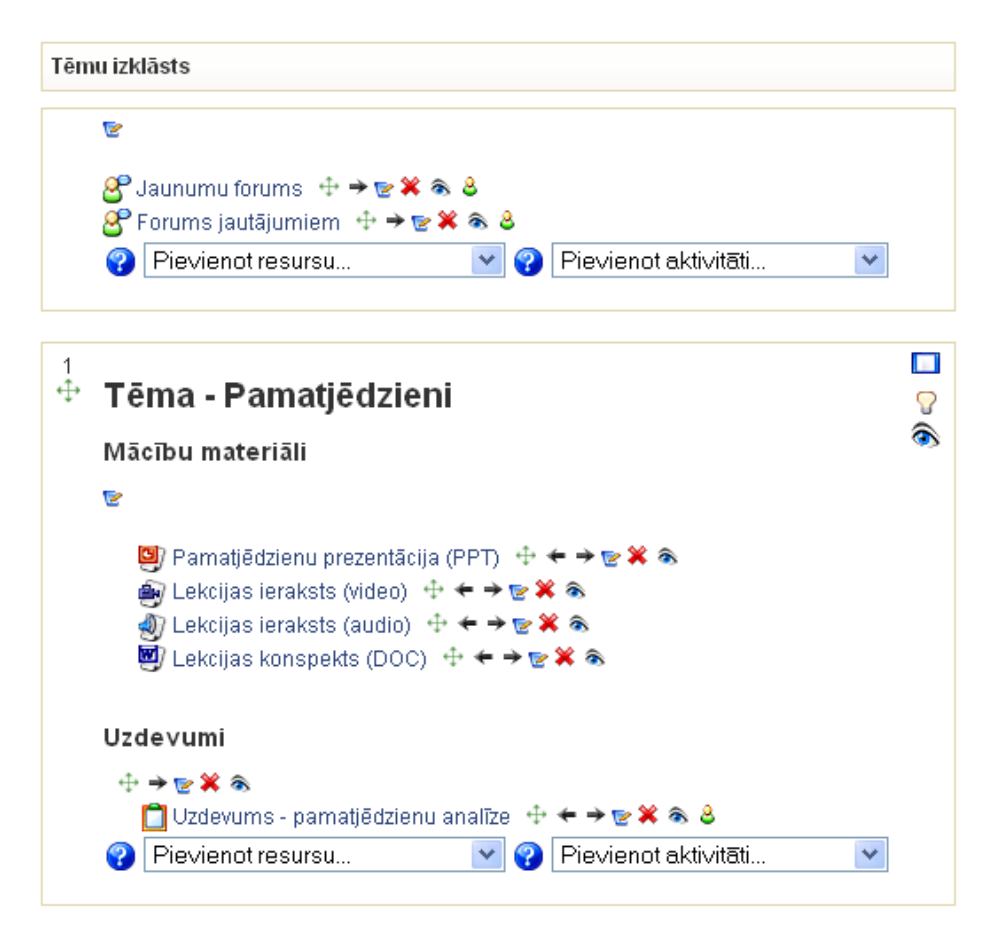

3.4. att. Ieslēgts rediģēšanas režīms

Kursa rediģēšanas režīmā pieejams šādas vadības ikonas.

| 3.3. tabula. Rediģēšanas ikonas | S |
|---------------------------------|---|
|---------------------------------|---|

| Ikona             | Paskaidrojums                                                             |  |
|-------------------|---------------------------------------------------------------------------|--|
|                   | Atvērta/aizvērta actiņa. Parāda vai paslēpj elementu no darbiniekiem.     |  |
| $\bigcirc$        | Ja vēlas, lai kursā šis materiāls būtu, taču šobrīd to nevēlas rādīt      |  |
|                   | studentiem, elementam uzstāda stāvokli "Paslēpts (Hidden)"                |  |
|                   | Izdzēš elementu. Dzēšot kursa materiālus (tīmekļa lapas, failus, u.c.)    |  |
| <b>X</b>          | tie tiek izdzēsti neatgriezeniski. Dzēšot blokus, tos būs iespējams vēlāk |  |
|                   | no jauna atkal pievienot kursam.                                          |  |
|                   | Pārvieto elementu. Ļauj pārvietot kursa materiālus uz citu sekciju        |  |
| $\leftrightarrow$ | (tēmu). Pārvietošanu var veikt, vienkārši pārvelkot vajadzīgo             |  |
|                   | elementu uz citu atrašanās vietu.                                         |  |
|                   | Pārvieto elementu pa labi vai pa kreisi. Iespējams materiālu sekcijās     |  |
| → ←               | izkārtot ar lielāku/mazāku atkāpi vai pārvietot blokus uz lapas otru      |  |
|                   | malu.                                                                     |  |
| $\Theta$          | Norāda, ka šī sekcija (tēma) kursā šobrīd ir aktuālā. Sekcija kursa lapā  |  |
| 5 5               | tiek vizuāli izcelta.                                                     |  |
| 2                 | Rediģē kursa resursu vai aktivitāti.                                      |  |
|                   | Viens lodzinš — rādīt tikai šo tēmu. Lai varētu redzēt visas tēmas,       |  |
| A.                | jāklikšķina uz ikonas ar diviem lodziņiem.                                |  |

## 3.4. Lietotāja lomas maiņa

Moodle sistēmā katram lietotājam tiek norādīta kāda loma. Svarīgākās ir students, pasniedzējs, administrators. Pasniedzējs var pārslēgties uz studenta lomu, lai pārbaudītu, kā studentiem izskatās sagatavotais kurss.

#### Lai pārslēgtos uz studenta lomu kursā:

- 1. Kursa sākumlapā no saraksta *Pārslēgt lomu uz…* izvēlas Students.
- 2. Kursā būs redzami tikai tie resursi, kas ir pieejami studentiem.
- 3. Lai atgrieztos pasniedzēja lomā, klikšķina uz pogas Atgriezties savā parastajā lomā.

### 3.5. Kursa resursi

Resursi kursa sekcijā ļauj parādīt statisku informāciju, piemēram, teksta uzrakstus, attēlus un saites uz failiem vai tīmekļa lapām. Resursus kursam var pievienot pasniedzējs, ja ir ieslēgts kursa rediģēšanas režīms.

| Pievienot resursu 💌               |
|-----------------------------------|
| Pievienot resursu                 |
| Grāmata                           |
| Pievienot lightbox galeriju       |
| levietot uzrakstu                 |
| Izveidot teksta lapu              |
| Izveidot tīmekļa lapu             |
| Saite uz failu vai tīmekļa vietni |
| Parādīt direktoriju               |
| Kursa LUIS informācija            |
| Pievienot IMS satura pakotni      |

3.5. att. Kursa resursu pievienošanas izvēlne

Moodle kursā ir pieejami šādi resursi.

#### 3.4. tabula. Kursa resursi

| Resurss                                                                 | Paskaidrojums                                                                                                    |
|-------------------------------------------------------------------------|----------------------------------------------------------------------------------------------------|
| Grāmata (Book)                                                          | Grāmatas modulis ļauj ērti veidot grāmatas stilā attēlotus vairāku lapu<br>resursus. Iespējams importēt jau gatavas tīmekļa lapas. Iespējams<br>izdrukāt visu grāmatu vai atseviškas grāmatas nodalas.          |
| levietot uzrakstu<br>(Insert a label)                                   | Uzraksti kursa sākumlapā, lai paskaidrotu un grupētu saites uz kursa<br>resursiem un aktivitātēm. Uzrakstus veido HTML redaktorā, tie var<br>saturēt formatētu tekstu, attēlus un citus tīmekļa lapu elementus. |
| Izveidot teksta<br>lapu (Compose<br>text page)                          | Veido vienkāršu teksta lapu un kursa sākumlapā izveido saiti uz šo<br>lapu. Var izmantot programmēšanas koda attēlošanai kursā.                                                                                 |
| Izveidot tīmekļa<br>lapu (Compose<br>web page)                          | Veido tīmekļa lapu un kursa sākumlapā izveido saiti uz šo lapu. Lapas<br>saturu veido ar WYSIWYG tipa HTML redaktoru.                                                                                           |
| Saite uz failu vai<br>tīmekļa vietni<br>(Link to a file or<br>web site) | Jebkura formāta failu iespējams augšupielādēt Moodle kursā un<br>izveidot uz to saiti. Tāpat iespējams norādīt saiti uz iekšēju vai ārēju<br>tīmekļa lapu.                                                      |

#### 3.4. tabula. Kursa resursi

| Resurss                                          | Paskaidrojums                                                                                                    |
|--------------------------------------------------|----------------------------------------------------------------------------------------------------|
| Parādīt<br>direktoriju<br>(Display<br>directory) | Ļauj parādīt kursa failu direktorijas (mapes) saturu. Šajā gadījumā nav<br>jāveido saites uz katru no failiem, taču failu nosaukumiem jābūt<br>saturīgiem un viegli saprotamiem. |
| Pievienot IMS<br>satura pakotni                  | Šis resurss ļauj pievienot īpašā (IMS) formātā sagatavotus mācību<br>materiālus.                                                                                                 |

Sīkāk par katra resursa pievienošanu un izmantošanu var lasīt atbilstošajās dokumenta nodaļās.

### 3.6. Kursa aktivitātes

Aktivitātes ir moduļi, kurus iespējams pievienot kursam. Atšķirībā no resursiem, aktivitātes paredz aktīvu studentu darbību — mājasdarbu un citu nodevumu iesniegšanu, piedalīšanos saziņā ar citiem kursa dalībniekiem, aptauju aizpildīšanu utt.

Veidojot aktivitātes, pasniedzēja uzdevums ir skaidri pateikt studentiem, kas no viņiem tiek sagaidīts, izvērtēt studentu nodevumus un veiktās darbības, un sniegt savu vērtējumu un atsauksmes.

| Aktivitāte             | Paskaidrojums                                                          |  |  |
|------------------------|------------------------------------------------------------------------|--|--|
| Anketa (Survey)        | Anketas rīks sniedz iespēju izvēlēties gatavus un pasaulē pārbaudītus  |  |  |
|                        | vērtēšanas instrumentus, bet nedod iespēju izveidot savu aptauju. Lai  |  |  |
|                        | izveidotu aptauju ar saviem jautājumiem, jāizmanto Aptaujas rīks.      |  |  |
| Antauja                | Aptaujas rīks paredzēts viedokļa noskaidrošanai. Tas sniedz iespēju    |  |  |
| (Questionnaire)        | izveidot aptaujas ar saviem jautājumiem. Ir iespējams izveidot gan     |  |  |
| Questionnanej          | anonīmas, gan arī ne-anonīmas aptaujas.                                |  |  |
|                        | Datubāzes modulis ļauj pasniedzējam un/vai studentiem veidot,          |  |  |
| Datubāze               | attēlot un meklēt faktiski jebkura veida ierakstus.                    |  |  |
| (Database)             | Ierakstu formāts un struktūra ir brīvi norādāma, ieskaitot attēlus,    |  |  |
|                        | failus, URL adreses, skaitļus, tekstu u.c.                             |  |  |
| Forums (Forum)         | Diskusiju forums kursa dalībniekiem. Ierakstus var skatīt dažādos      |  |  |
|                        | formātos, tiem var pievienot pielikumus un vērtējumus. Foruma          |  |  |
|                        | ierakstus iespējams saņemt arī uz e-pastu.                             |  |  |
| Izvēle (Choice)        | Iespējams veikt balsošanu par kādu jautājumu vai veikt vienkāršu       |  |  |
|                        | aptauju.                                                               |  |  |
|                        | Nodarbības modulis ļauj vairākas kursa lapas izkārtot dažādos mācību   |  |  |
| Nodarbība<br>(Lesson)  | ceļos. Konkrēto ceļu nosaka atbildes, kuras students sniedz uz lapā    |  |  |
|                        | ievietoto kontroljautājumu vai izvēle starp vairākām pasniedzēja       |  |  |
|                        | piedāvātajām iespējām.                                                 |  |  |
| SCORM/ AICC            | Pievieno kursam SCORM vai AICC standartam atbilstošu e-mācību          |  |  |
|                        | moduli. Šādus kursus veido ar speciālām programmām, piemēram,          |  |  |
|                        | CourseLab vai iegādājas no kursu piegādātājiem.                        |  |  |
| Seminārs<br>(Workshop) | Semināra modulis ir paredzēts, lai kursa dalībnieki komentētu un       |  |  |
|                        | vērtētu citu kursa dalībnieku iesniegtos materiālus. Iespējams norādīt |  |  |
|                        | vērtēšanas kritērijus.                                                 |  |  |
| Tests (Quiz)           | Izveido testu no jautājumu bankā iepriekš izveidotiem jautājumiem.     |  |  |
| Tērzēšana (Chat)       | Tiešsaistes saziņa ar pasniedzēju un citiem kursa dalībniekiem.        |  |  |

|--|

#### 3.5. tabula. Kursa aktivitātes

| Aktivitāte               | Paskaidrojums                                                           |  |  |
|--------------------------|-------------------------------------------------------------------------|--|--|
|                          | Ar Uzdevumu pasniedzējs uzdod kursa dalībniekam patstāvīgo darbu,       |  |  |
|                          | piemēram, iesniegt eseju, veikt pētījumu, sagatavot prezentāciju.       |  |  |
| Uzdevums<br>(Assignment) | Iegūtos rezultātus students augšupielādē faila veidā (viena vai vairāku |  |  |
|                          | failu augšupielāde) vai arī ieraksta uzdevumā teksta veidā (tiešsaistes |  |  |
|                          | teksta uzdevums). Iespējams arī pievienot uzdevumus, kas neparedz       |  |  |
|                          | nekādu iesniegumu no studentu puses (bezsaistes aktivitāte).            |  |  |
|                          | Pasniedzējs darbu novērtē un sniedz savus komentārus.                   |  |  |
| Vārdnīca                 | Jospājams izvoidot tormiņu vārdnīcu ar skaidrojumiem                    |  |  |
| (Glossary)               | lespejants izveldot terminu varumeu ar skalurojumiem.                   |  |  |
|                          | Viki paredzēts, lai vairāki cilvēki kopīgi strādātu pie tīmekļa lapu    |  |  |
| Viki (Wiki)              | veidošanas, papildinot un rediģējot lapas saturu. Piemērots rīks idejas |  |  |
|                          | vai risinājuma formulēšanai un noslīpēšanai.                            |  |  |

Sīkāk par katras aktivitātes pievienošanu un izmantošanu var lasīt atbilstošajā dokumenta nodaļā.

## Uzraksti, teksta un tīmekļa lapas

Parasti satura pievienošana kursam sākas ar statiskas informācijas ievietošanu — jānorāda informāciju par pasniedzēju, kursa plāniem un gaitu, jāgrupē pievienojamie mācību materiāli. Šiem mērķiem var izmantot uzrakstus, teksta un tīmekļa lapas.

Šajā nodaļā tiks apskatīta šo kursa resursu pievienošana un izmantošana kursā.

#### 4.1. Uzrakstu pievienošana

Uzraksti ir kursa resursi, kas ļauj pievienot tekstu un attēlus kursa sākumlapai. Uzrakstus var izmantot, lai pievienotu virsrakstus kursa resursiem un aktivitātēm vai norādītu īsas instrukcijas kursa sākumlapā.

#### Lai pievienotu uzrakstu:

- 1. Ieslēdz kursa rediģēšanas režīmu, klikšķinot uz pogas *Ieslēgt rediģēšanu*;
- No izvēlnes Pievienot resursu... izvēlas Ievietot uzrakstu tajā kursa sekcijā, kurai vēlas pievienot saiti;
- HTML redaktora laukā izveido uzraksta saturu pievieno nepieciešamo tekstu, attēlu, utt.;
- 4. Noklikšķinot uz pogas Saglabāt un atgriezties kursā, apstiprina veiktās izmaiņas.

**Piezīme:** Var izmantot iespēju paslēpt uzrakstu, ja vēlas nodot kādu informāciju citiem kursa pasniedzējiem, jo studenti paslēptu uzrakstu neredzēs.

**Piezīme:** Ja uzrakstu izmantos, lai sagrupētu kursa resursus vai aktivitātes, tad uzrakstam sekojošajām aktivitātēm var palielināt atkāpi no kreisās malas, izmantojot atkāpes vadības pogas — bultiņas pa labi un pa kreisi.

#### 4.2. Teksta lapas pievienošana kursam

Teksta lapas var izmantot, lai kursā publicētu vienkāršu teksta informāciju bez speciāla noformējuma. Teksta noformēšanai var izmantot tukšuma simbolus un rindkopas pārneses. Parasti teksta lapas izmanto, ja vēlas kursā publicēt kādu programmēšanas kodu, piemēram, HTML kodu. Pārējos gadījumos parasti efektīvāk kursam ir pievienot tīmekļa lapas.

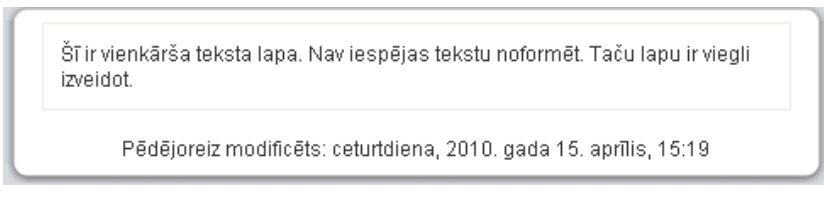

4.1. att. Teksta lapas piemērs

#### Lai kursam pievienotu teksta lapu:

- 1. Ieslēdz kursa rediģēšanas režīmu, klikšķinot uz pogas Ieslēgt rediģēšanu;
- 2. No izvēlnes *Pievienot resursu…* izvēlas Izveidot teksta lapu tajā kursa sekcijā, kurai vēlas pievienot lapu;
- 3. Jauna resursa pievienošanas logā laukā Nosaukums norāda saturīgu nosaukumu lapai;
- 4. Kopsavilkuma laukā norāda īsu aprakstu par šo lapu;
- 5. Laukā Pilns teksts norāda lapas tekstu.
- 6. Lapas apakšā noklikšķinot uz pogas *Saglabāt un atgriezties kursā*, apstiprina veiktās izmaiņas.

**Piezīme:** Lapas nosaukums parādīsies kā saite kursa sākumlapā un studenti klikšķinās uz tās, lai lapu atvērtu apskatei. Tāpēc ir svarīgi lapai dot saturīgu un viegli saprotamu nosaukumu, kas skaidri paskaidro lapas saturu.

| Vispārēji                                                                   |                                                                                                |
|-----------------------------------------------------------------------------|------------------------------------------------------------------------------------------------|
| Nosaukums*                                                                  | Teksta lapu izmantošana                                                                        |
| Kopsavilkums 😮                                                              |                                                                                                |
| Trebuchet         3 (12 pt)           ■ ■ ■ ■ ■ ■ ■ ■ ■ ■ ■ ■ ■ ■ ■ ■ ■ ■ ■ | Valoda ∨ B I U S × ×   Ø   ∽ ○ E 掌 掌   T₂ ◊₂   − J ∞ ∞ ∞ ∞   ☐ □ ○ ◊ ₽   ♥   ◇   Ø             |
| Teksta lapu izmantošan                                                      | a Moodle kursā                                                                                 |
| Cejš: body                                                                  |                                                                                                |
| (? ====                                                                     |                                                                                                |
|                                                                             |                                                                                                |
| lzveidot teksta lapu —                                                      |                                                                                                |
| Pilns teksts* 🕐                                                             | Šī ir vienkārša teksta lapa. Nav<br>iespējas tekstu noformēt. Taču lapu<br>ir viegli izveidot. |

4.2. att. Teksta lapas pievienošana

## 4.3. Loga iestatījumi

Kursā izveidotājām teksta un tīmekļa lapām iespējams norādīt, vai tās atvērt tajā pašā vai jaunā pārlūkprogrammas logā.

#### Lai parādītu resursu tajā pašā pārlūka logā:

- 1. Atver resursa pievienošanas/atjaunināšanas logu;
- 2. Sadaļā Logs klikšķina uz pogas Rādīt papildus;
- 3. Izvēlnē Logs izvēlas Tajā pašā logā;
- 4. Ieslēdz iespēju *Rādīt kursa blokus* rādot lapas saturu, tiks rādīti arī kursa sākumlapas malās izvietotie bloki.

#### Lai parādītu resursu jaunā pārlūka logā:

- 1. Atver resursa pievienošanas/atjaunināšanas logu;
- 2. Sadaļā Logs klikšķina uz pogas Rādīt papildus;
- 3. Izvēlnē Logs izvēlas Jaunā logā (skat. 4.3. att.);
- 4. Izvēlas nepieciešamos loga parādīšanas iestatījumus.

| Logs                                     |                    |
|------------------------------------------|--------------------|
|                                          | * Paslēpt papildus |
| Logs                                     | Jaunā logā 💙       |
| Rādīt kursu blokus*                      |                    |
| Atļaut mainīt loga lielumu*              | V                  |
| Atļaut ritināt logu*                     | V                  |
| Rādīt saites uz direktorijiem*           | V                  |
| Rādīt atrašanās vietas joslu*            | V                  |
| Rādīt izvēļņu joslu*                     | V                  |
| Rādīt rīkjoslu*                          | V                  |
| Rādīt statusa joslu*                     | V                  |
| Loga noklusējuma platums<br>(pikseļos)*  | 620                |
| Loga noklusējuma augstums<br>(pikseļos)* | 450                |

4.3. att. Teksta un tīmekļa lapas loga iestatījumi

Loga parādīšanas iestatījumi apkopoti 4.1. tabulā.

4.1. tabula. Loga parādīšanas iestatījumi

| Iestatījums         | Paskaidrojums                                                            |  |
|---------------------|--------------------------------------------------------------------------|--|
| Atļaut mainīt loga  | Ja būs ieslēgts, lietotāji varēs mainīt jaunatvērtā loga lielumu. Ja nav |  |
| lielumu             | speciālu iemeslu to neatļaut, tad šo vajadzētu atstāt ieslēgtu.          |  |
|                     | Ja būs ieslēgts, lietotāji varēs izmantot horizontālās un vertikālās     |  |
| Atļaut ritināt logu | ritjoslas. Ja nav speciālu iemeslu to neatļaut, tad šo vajadzētu atstāt  |  |
|                     | ieslēgtu.                                                                |  |
| Rādīt saites uz     | Parādīs lietotāja pārlūkprogrammas favorītu vai grāmatzīmiu rīkieslu     |  |
| direktorijām        | i aradis netotaja partukprogrammas iavorttu vai gramatzimju rikjostu.    |  |
| Rādīt atrašanās     | Ia nahūs jaslāgts, lietotājs naradzās atvārtās vietnas URL adresi        |  |
| vietas joslu        | ja nebus iesiegis, netotajs nereuzes atvertas vietnes UKL auresi.        |  |

| 4.1. tabula. | Loga | parādīšanas | iestatījumi |
|--------------|------|-------------|-------------|
|--------------|------|-------------|-------------|

| Iestatījums         | Paskaidrojums                                                           |
|---------------------|-------------------------------------------------------------------------|
| Dādīt izvālnu       | Ļauj paslēpt pārlūkprogrammas izvēļņu joslu, kur pieejamas              |
| iochu               | komandas lapas izdrukāšanai, pirmkoda apskatei, grāmatzīmju             |
| Josiu               | izvēlnei un citām pārlūka funkcijām.                                    |
| Rādīt rīkjoslu      | Pārlūka rīkjoslā tipiski izvieto pogas komandām Tālāk, Atpakaļ,         |
|                     | Drukāt, Grāmatzīmes, u.c.                                               |
|                     | Statusa josla izvietojas pārlūka loga apakšā un tajā tiek attēlota      |
| Rādīt statusa joslu | informācija par lapas ielādes gaitu un URL adreses, uz kurām ved        |
|                     | saites lapā.                                                            |
| Loga noklusējuma    | Iognājama porādīt jaunā loga izmārus, lai tas athilatu atvārtās longa   |
| platums un          | respejants norault jauna loga izinerus, iai tas atonistu atvertas iapas |
| augstums            | Saturani.                                                               |

## 4.4. Tīmekļa lapas pievienošana kursam

Teksta lapas nav vienīgais veids kā pievienot saturu kursam. Moodle ļauj izmantot HTML redaktoru, kas ļauj izveidot glīti noformētu saturu, kuru varēs apskatīt ikvienā pārlūkprogrammā. HTML redaktors darbojas tāpat kā ierastais teksta redaktors (Microsoft Office Word vai OpenOffice Writer), tikai to lieto pārlūkprogrammas logā. Vienkārši jāraksta tekstu teksta laukā un jālieto pierastie noformēšanas rīki.

#### Lai kursam pievienotu tīmekļa lapu:

- 1. Ieslēdz kursa rediģēšanas režīmu, klikšķinot uz pogas *Ieslēgt rediģēšanu*;
- 2. No izvēlnes *Pievienot resursu...* izvēlas *Izveidot tīmekļa lapu* tajā kursa sekcijā, kurai vēlas pievienot lapu;
- 3. Jauna resursa pievienošanas logā laukā Nosaukums norāda saturīgu nosaukumu lapai;
- 4. Kopsavilkuma laukā norāda īsu aprakstu par šo lapu;
- 5. Laukā *Pilns teksts* ar HTML redaktoru veido lapas saturu;
- 6. Lapas apakšā noklikšķinot uz pogas *Saglabāt un atgriezties kursā*, apstiprina veiktās izmaiņas.

**Piezīme:** Moodle HTML redaktors nedarbosies Safari, Camino un Opera pārlūkprogrammās. Tā vietā tiks piedāvāts parastais teksta redaktors bez formatēšanas iespējām.

HTML redaktorā pieejami šādi rīki.

| Ikona     | Paskaidrojums |
|-----------|---------------|
| Trebuchet | Fonts         |
| 1 (8 pt)  | Fonta izmērs  |

#### 4.2. tabula. HTML redaktora rīki

| Ikona                                     | Paskaidrojums                                                            |  |
|-------------------------------------------|--------------------------------------------------------------------------|--|
| Virsraksts 1 💙                            | Stils                                                                    |  |
| <b>B</b> <i>I</i> <u>U</u> − <del>S</del> | Treknraksts, kursīvs, pasvītrojums, nosvītrojums                         |  |
| × <sub>2</sub> × <sup>2</sup>             | Apakšraksts un augšraksts                                                |  |
| 题.                                        | Attīrīt Word HTML — attīra no Word iekopētu teksta fragmentu             |  |
| 5                                         | Atsaukt pēdējo darbību un atcelt atsaukšanu                              |  |
|                                           | Kreisais, centrētais, labais vai abu malu rindkopas izlīdzinājums        |  |
| ►¶ ¶<                                     | Virziens no kreisās uz labo vai no labās uz kreiso                       |  |
| 三日 律 律                                    | Numurēts vai aizzīmju sarakts, samazināt vai palielināt atkāpi           |  |
| T <sub>B</sub> Ø                          | Nomainīt fonta vai fona krāsu                                            |  |
| — Æ                                       | Horizontāla līnija, izveidot enkuru                                      |  |
| <b>(5)</b>                                | Ievietot tīmekļa saiti, noņemt saiti, aizliegt automātisko<br>saistīšanu |  |
|                                           | Ievietot attēlu, tabulu vai emocijikonu                                  |  |

#### 4.2. tabula. HTML redaktora rīki

#### 4.2. tabula. HTML redaktora rīki

| Ikona | Paskaidrojums                                                                                        |
|-------|----------------------------------------------------------------------------------------------------|
| 🌍 🛱   | Ievietot speciālo simbolu, meklēt un aizstāt                                                         |
| <> 2  | Pārslēgties starp redaktora HTML koda (teksta) un WYSIWYG režīmiem, atvērt redaktoru pilnekrāna logā |

### 4.5. Specifiska teksta noformējuma noņemšana

Ja HTML redaktorā tiek iekopēts teksta fragments, tam tiks saglabāts tā sākotnējais noformējums — fonts, teksta izmērs un krāsa, utt. Labā prakse ir kursā izmantot vienotu noformējumu, tāpēc no saglabātā noformējuma nepieciešams atbrīvoties. To dara ar vienkārša teksta redaktora — *Windows Notepad* palīdzību.

Lai atbrīvotos no specifiskā noformējuma iekopēšanas Moodle HTML redaktorā:

- 1. Microsoft Windows operētājsistēmā atver Notepad Start, All Programs, Accessories, Notepad vai Start, Run, Notepad, OK;
- 2. Atlasa (iezīmē) kopējamo teksta apgabalu. Ar komandu *Edit, Copy* (Rediģēt, Kopēt) iekopē to starpliktuvē;
- 3. Ar komandu *Edit, Paste* (Rediģēt, Ievietot) iekopē teksta gabalu *Notepad* logā. Ievēro, ka tekstam tiek noņemts viss specifiskais noformējums;
- 4. Ar komandu *Edit, Select All (Ctrl+A)* atlasa visu teksta fragmentu Notepad logā. Ar komandu *Edit, Copy* iekopē to starpliktuvē;
- 5. Atver Moodle HTML redaktoru. Novieto kursoru vietā, kur vēlas ievietot teksta fragmentu un iekopē to ar komandu no pārlūka izvēlnes *Edit, Paste*.

## Faili, direktorijas, tīmekļa saites

Liela daļa mācību materiālu kursā būs dažādu failu veidā — dokumenti ar lekciju konspektiem, PowerPoint prezentācijas, raksti un grāmatas PDF formātā, kā arī visdažādākie attēli, audio un video materiāli.

Lai šos materiālus izmantotu kursā, atbilstošos failus nepieciešams augšupielādēt kursa failu glabātuvē un norādīt, kādā veidā tie būs pieejami kursa klausītājiem.

Šajā nodaļā tiks apskatīts, kā notiek failu izmantoša un vadība Moodle kursā un kā izmantot saites, lai norādītu uz resursiem, kas glabājas citos tīmekļa serveros.

### 5.1. Failu pievienošana kursam

Nav nepieciešams visu saturu veidot tieši Moodle vidē. Jebkura veida digitālu saturu var sagatavot uz sava datora, augšupielādēt Moodle kursā un nopublicēt studentiem kā kursa resursu. Šādā veidā kursā var izmantot sagatavotus Word un PDF dokumentus, PowerPoint prezentācijas, audio un video failus vai cita veida saturu.

#### Failu pievienošanai kursā ir divi soļi:

- 1. Failu augšupielāde no lokālā datora uz Moodle serveri;
- 2. Faila publicēšana studentiem kā saite uz kursa resursu.

| Nosaukums                     | Lielums | Modificēts                    | Darbība            |
|-------------------------------|---------|-------------------------------|--------------------|
| 🚄 KursaBildes                 | 4KB     | 2010. gada 15. aprīlis, 15:53 | Pārdēvē            |
| 🥘 Prezentaacijas              | 32KB    | 2010. gada 15. aprīlis, 15:53 | Pārdēvē            |
| 🥘 Resursi                     | 4KB     | 2010. gada 15. aprīlis, 16:16 | Pārdēvē            |
| Pamatjedzieni.ppt             | 219.8KB | 2006. gada 26. maijs, 04:12   | Izvēlēties Pārdēvē |
| 🞒 Pamatjedzieni_audio.avi     | 939.1KB | 2010. gada 15. aprīlis, 16:15 | Izvēlēties Pārdēvē |
| 🗐 Pamatjedzieni_konspekts.doc | 775.6KB | 2010. gada 15. aprīlis, 16:14 | Izvēlēties Pārdēvē |
| 🔊 Pamatjedzieni_lekcija.avi   | 2.5MB   | 2010. gada 15. aprīlis, 16:15 | Izvēlēties Pārdēvē |

5.1. att. Failu izvēles un pārvaldības logs

#### Lai augšupielādētu failu Moodle kursā:

- 1. Kursa sākumlapas blokā *Administrēšana* klikšķina uz saites Faili. Atveras kursa failu pārvaldības logs;
- 2. Klikšķina uz pogas Augšupielādēt failu;
- 3. Klikšķina uz pogas *Browse*. Atveras *Choose file* dialoga logs. Šeit uz lokālā datora diska ir jānorāda fails augšupielādei un jānospiež *Open*;
- 4. Nospiež pogu Augšupielādēt šo failu. Fails tiks augšupielādēts kursa direktorijā.

Kursa failu ekrānā ir iespējams izveidot mapes, pārvaldīt un augšupielādēt failus. Ir iespējams vienlaicīgi augšupielādēt vairākus failus, ja tos sākotnēji tilpsaspiež (arhivē) kā zip arhīvu. Tad šo zip arhīvu augšupielādē un tilpatspiež.

Sistēmas administrators nosaka, kāds ir augšupielādei maksimālais atļautais faila izmērs. Ja mēģināsiet augšupielādēt lielāku failu, tiks izvadīts kļūdas paziņojums. Ja tomēr kursā nepieciešams izmantot lielāka izmēra failus, jāsazinās ar sistēmas administratoru.

Kad fails ir augšupielādēts kursa direktorijā, to var padarīt pieejamu studentiem, pievienojot kā saiti uz kursa resursu.

#### Lai kursā pievienotu saiti uz failu:

- 1. Ieslēdz kursa rediģēšanas režīmu, klikšķinot uz pogas Ieslēgt rediģēšanu;
- 2. No izvēlnes *Pievienot resursu…* izvēlas *Saite uz failu vai tīmekļa vietni* tajā kursa sekcijā, kurai vēlas pievienot lapu;
- 3. Atveras jauna resursa pievienošanas logs (skat. 5.2. att.). Laukā *Nosaukums* norāda saturīgu nosaukumu resursam. Šeit var droši izmantot latviešu valodas rakstzīmes un atstarpes.
- 4. Kopsavilkuma laukā norāda īsu aprakstu par šo failu;
- 5. Klikšķina uz pogas *Izvēlēties vai augšupielādēt failu…* Atveras failu izvēles logs ar kursa failu direktoriju;
- 6. Atrod failu, uz kuru vēlas pievienot saiti. Šajā brīdī iespējams arī augšupielādēt failu kursā, noklikšķinot uz pogas *Augšupielādēt failu*;
- Lai norādītu, kuru failu izvēlēties, klikšķina uz saites Izvēlēties saite atrodas faila apraksta rindiņas labajā malā. (skat. 5.3. att.). Faila izvēles logs tiks aizvērts un faila nosaukums automātiski ierakstīts laukā *Atrašanās vieta*;
- 8. Norāda vēlamo faila parādīšanas veidu rādīt tajā pašā vai jaunā pārlūka logā;
- 9. Lapas apakšā, noklikšķinot uz pogas *Saglabāt un atgriezties kursā*, apstiprina veiktās izmaiņas. Resursa nosaukums tiks parādīts kā saite kursa sākumlapā.

**Piezīme:** Ir ļoti būtiski norādīt saturīgu un precīzu nosaukumu saitei uz failu vai jebkuram citam kursa resursam, jo šis nosaukums tiks parādīts kursa sākumlapā, to redzēs jūsu studenti un uz šīs saites klikšķinās, lai resursu atvērtu. Tāpēc nosaukumam ir skaidri jāpasaka, uz kādu saturu šī saite ved.

| Vispārēji                      |                                                                                                    |
|--------------------------------|----------------------------------------------------------------------------------------------------|
| Nosaukums*                     |                                                                                                    |
| Kopsavilkums 🕜                 |                                                                                                    |
| Trebuchet 💙 1 (8 pt) 💌         | ∨         Valoda         ∨         B         I         U         S         ×2         x²         III         I         III         III         III         III         III         III         III         III         III         III         III         III         III         III         III         IIII         IIII         IIII         IIII         IIII         IIII         IIIII         IIIIIIIIIIIIIIIIIIIIIIIIIIIIIIIIIIII |
| ĒĒĒ <b>Ē</b>   M ¶       E   E | 토 토   🍢 🍫   — 🕹 👄 🏟 🧆   🔤 🗔 🥝 🌍 🖨   🌮   💠   🖞                                                                                                    |
| Cejš:                          |                                                                                                    |
| — Saite uz failu vai tīmekļa v | ietni                                                                                                    |
| Atrašanās vieta                | http://                                                                                                    |
|                                | Izvēlēties vai augšupielādēt failu                                                                                                    |
|                                | Meklēt tīmekļa lapu                                                                                                    |
| Logs                           | * Rādīt papildus                                                                                                    |
| Uzspiest lejupielādi 😯         |                                                                                                    |
| Logs                           | Tajā pašā logā 💌                                                                                                    |
| 5.2. att. Saite                | es uz failu vai tīmekļa vietni pievienošana                                                                                                    |

| Pensijas » Faili |                  |         |                                |                                           |  |
|------------------|------------------|---------|--------------------------------|-------------------------------------------|--|
|                  | Nosaukums        | Lielums | Modificēts                     | Darbība                                   |  |
| . 🤤              | Macibu_materiali | 500KB   | 2010. gada 27. ja              | nvāris, 16:12 Pārdēvēt                    |  |
| □ 4              | fails.pdf        | 562.9KB | 2010. gada 7. feb              | oruāris, 13:16 <b>Izvēlēties</b> Pārdēvēt |  |
| Ar izvēlēt       | ajiem failiem    | \$      |                                |                                           |  |
|                  | Izveidot mapi    | Izvē    | ilēties visu 📄 🗌 Noņemt visu i | izvēli Augšupielādēt failu                |  |

5.3. att. Pievienojamā faila izvēlēšanās

## 5.2. Saite uz direktoriju

Kursa direktorijas publicēšana ir otra iespēja kā studentiem dot pieeju kursa failiem. Šajā gadījumā nebūs vajadzīgs veidot saites uz katru no resursiem, taču failu nosaukumiem jābūt saturīgiem un viegli saprotamiem.

| Nosaukums     | Lielums | Modificēts                    |
|---------------|---------|-------------------------------|
| Ziema01.jpg   | 177.8KB | 2009. gada 4. janvāris, 23:42 |
| 📮 Ziema02.jpg | 254.7KB | 2009. gada 4. janvāris, 23:43 |
| Ziema03.jpg   | 278KB   | 2009. gada 4. janvāris, 23:42 |
| Ziema04.jpg   | 284.6KB | 2009. gada 4. janvāris, 23:43 |
| 📮 Ziema05.jpg | 291.7KB | 2009. gada 4. janvāris, 23:42 |

5.4. att. Direktorijas satura parādīšana

#### Lai pievienotu Saiti uz direktoriju:

- 1. Kursa Rediģēšanas režīmā, no izvēlnes *Pievienot resursu…* izvēlas *Parādīt direktoriju* tajā kursa sekcijā, kurai vēlas pievienot saiti;
- 2. Jauna resursa pievienošanas logā norāda saturīgu nosaukumu saitei uz direktoriju un no saraksta izvēlas, kuru direktoriju studenti varēs pārlūkot. Ja tiek atstāta noklusētā izvēle *Galvenais failu direktorijs*, studenti varēs piekļūt visiem kursa failiem;
- 3. Noklikšķinot uz pogas *Saglabāt un atgriezties kursā*, apstiprina veiktās izmaiņas.

Kad studenti klikšķinās uz izveidotās saites, tiks parādīts saraksts ar visiem failiem un apakšdirektorijām. Uzklikšķinot, studenti varēs atvērt jebkuru failu, kā arī pārvietoties pa apakšdirektoriju struktūru.

### 5.3. Saites uz ārējām tīmekļa vietnēm

#### Lai pievienotu saiti uz ārēju tīmekļa vietni:

- 1. Kursa Rediģēšanas režīmā, no izvēlnes *Pievienot resursu…* izvēlas *Saite uz failu vai tī-mekļa vietni* tajā kursa sekcijā, kurai vēlas pievienot saiti;
- 2. Jauna resursa pievienošanas logā norāda saturīgu nosaukumu saitei un *Kopsavilkuma* laukā norāda īsu aprakstu par šo resursu;
- 3. Laukā *Atrašanās vieta* norāda tīmekļa vietnes URL adresi. Ja vēlas atrast vietni internetā, var nospiest pogu *Meklēt tīmekļa lapu* un tiks atvērts jaunā pārlūka logs ar Google meklētāja lapu;
- 4. Noklikšķinot uz pogas Saglabāt un atgriezties kursā, apstiprina veiktās izmaiņas.

Tāpat kā Moodle veidotām teksta un tīmekļa lapām, ārējām tīmekļa lapām var norādīt, vai tās parādīt tajā pašā, vai jaunā pārlūka logā. Parasti ārējas tīmekļa lapas rāda jaunā pārlūka logā, lai kursa dalībnieks nezaudētu piesaisti e-kursam.

Ja vēlas, lai ārējās lapas saturs tiktu rādīts tajā pašā pārlūka logā, bet tiktu saglabāta e-studiju vietnes galviņa un navigācija, jānorāda, šādi resursa iestatījumi:

- 1. Logs: Tajā pašā logā
- 2. Saglabāt lapas navigāciju redzamu tajā pašā lapā: Yes, with frame.

## Izvēles un aptaujas

Mācību procesā var lieti noderēt dažādas aptaujas un balsošanas. Šiem mērķiem var izmantot divas Moodle aktivitātes — izvēles un aptaujas.

Šajā nodaļā tiks apskatīts, kā kursam pievienot izvēles un aptaujas aktivitātes, un kā tās veiksmīgi izmantot mācību procesā.

### 6.1. Izvēle

Izvēle ir Moodle aktivitātes modulis, kas darbojas kā balsošanas mašīna. Izvēlē tiek uzdots viens jautājums un norādīti atbilžu varianti. Studentam ir jāizvēlas tieši viens atbilžu variants. Ja nepieciešams, konfigurācijā iespējams norādīt, cik respondenti var izvēlēties katru no atbilžu variantiem, vai atbildes būs anonīmas, vai studenti redzēs balsošanas rezultātus.

Izvēlei var būt visplašākais pielietojums — studenti piesakās uz klātienes konsultāciju vai eksāmenu sesiju, sadalās pa automašīnām braukšanai mācību ekskursijā, nobalso par sev interesantāko kursa tēmu, vai balso par labāk izstrādāto mājasdarbu.

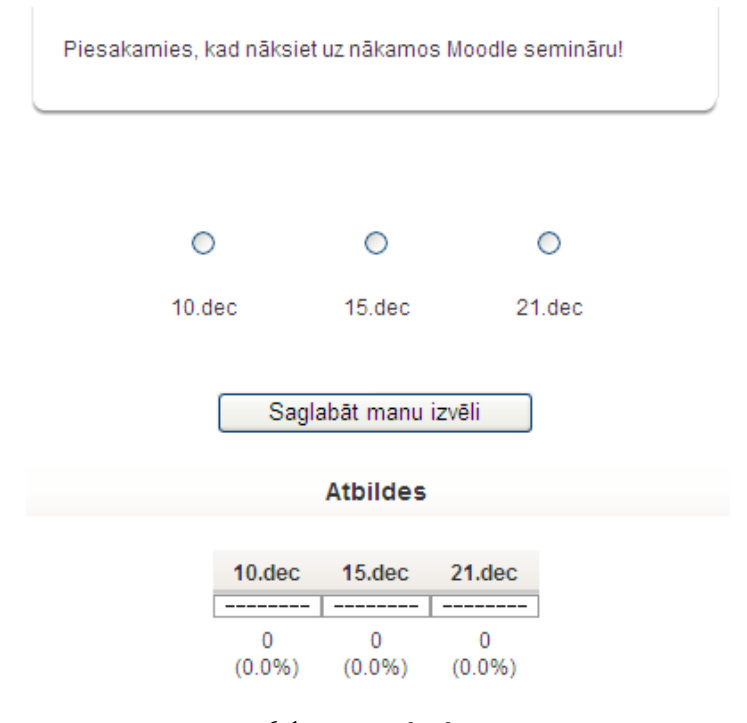

6.1. att. Izvēles logs

#### Lai izveidotu izvēli:

- 1. Ieslēdz kursa rediģēšanas režīmu, klikšķinot uz pogas Ieslēgt rediģēšanu;
- 2. No izvēlnes *Pievienot aktivitāti…* izvēlas *Izvēle* tajā kursa sekcijā, kurai vēlas pievienot saiti;
- 3. Jauna objekta pievienošanas logā norāda izvēlei saturīgu nosaukumu;
- 4. Laukā *Izvēles teksts* norāda informāciju par šo izvēli ar kādu mērķi tiek rīkota balsošana, par ko tiek balsots, cik reizes iespējams aptauju aizpildīt, kad un kādā veidā tiks publicēti rezultāti utt.;
- 5. Norāda vai *Ierobežot atļauto atbilžu skaitu* ja *Iespējot*, katram atbilžu variantam varēs norādīt, cik respondenti varēs izvēlēties šo atbildi;
- 6. Norāda izvēles piedāvātos atļauju variantus (*Izvēle*) un ierobežojumus atļauto atbilžu skaitam (*Ierobežojums*);
- 7. Ja nepieciešams, norāda laika periodu, kad varēs veikt balsošanu (*Ierobežot atbildēšanu ar šo laika periodu*);
- 8. Norāda citus iestatījumus vai publicēt atbildes studentiem (*Publicēt rezultātus*), ja publicē, vai rezultāti būs konfidenciāli (*Rezultātu konfidencialitāte*), vai būs atļauta izvēles atjaunināšana;
- 9. Norāda vai tiks izmantotas kursa grupas šajā aktivitātē;
- 10. Norāda, vai forums būs redzams vai paslēpts no studentiem;
- 11. Noklikšķinot uz pogas *Saglabāt un atgriezties kursā*, apstiprina veiktās izmaiņas.

Kad izvēle ir izveidota, studenti var sākt piedalīties balsošanā. Atkarībā no iestatījumiem, viņiem var būt redzamas citu studentu veiktās izvēles ar cilvēku vārdiem, vai skaitliskais sadalījums. Pasniedzējs vienmēr varēs redzēt studentu izvēles.

Ar studentu atbildēm iespējams:

- Izdzēst ieklikšķina izvēles rūtiņā un no saraksta Ar iezīmēto izvēlas Izdzēst;
- Lejupielādēt ODS, Excel vai teksta formātā.

### 6.2. Aptauja

Aptauja ir Moodle modulis, kas kursā ļauj veikt anketēšanu ar pasniedzēja veidotiem jautājumiem. Funkcionāli anketas ir līdzīgas testiem, taču anketu jautājumos netiek norādīti pareizo un nepareizo atbilžu varianti. Anketās nevarēs izmantot jautājumus no testa jautājumu bankas.

**Piezīme:** Cits Moodle rīks — *Anketa* piedāvā izmantot kursā dažas jau gatavas aptaujas anketas. Tajā nav iespējams veidot savus aptaujas jautājumus

#### 6.2.1. Aptaujas pievienošana kursam

Lai izveidotu anketu:

- Ieslēdz kursa rediģēšanas režīmu, klikšķinot uz pogas Ieslēgt rediģēšanu;
- No izvēlnes *Pievienot aktivitāti…* izvēlas *Aptauja* tajā kursa sekcijā, kurai vēlas pievienot saiti;
- Jauna objekta pievienošanas logā norāda aptaujai saturīgu nosaukumu;

- Laukā Kopsavilkums norāda detalizētu informāciju studentiem par šīs aptaujas izmantošanu — ar kādu mērķi tā tiek veikta, vai atbildes būs anonīmas, cik reizes iespējams aptauju aizpildīt, kad un kādā veidā tiks publicēti rezultāti utt. Jo precīzāk tiks aprakstīta anketēšana, jo mazāk pārpratumu un nevajadzīgu diskusiju būs vēlāk;
- Norāda aptaujas specifiskos iestatījumus (skat 6.1. tabulu).
- Norāda, vai tiks izmantotas kursa grupas šajā aktivitātē;
- Norāda, vai forums būs redzams vai paslēpts no studentiem;
- Noklikšķinot uz pogas *Saglabāt un atgriezties kursā*, apstiprina veiktās izmaiņas.

Aptaujas specifiskie iestatījumi.

| Iestatījums         | Paskaidrojums                                                                      |
|---------------------|------------------------------------------------------------------------------------|
| Tips                | Norāda, vai aptauju drīkst pildīt tikai vienreiz, vairākas reizes vai              |
|                     | regulari (reizi ulena neueja var menesi).                                          |
| Aptaujas            | Anonīma antavia vai no anonīma antavia (nilne vārde uzvārde)                       |
| dalībnieka veids    | Anomina aptauja vai ne-anomina aptauja (pinis vurus uzvurus).                      |
| Studenti ver ekstīt | Kursa dalībnieki var apskatīt visas (arī citu kursa dalībnieku) atbildes:          |
|                     | pēc tam, kad ir aizpildījis aptauju; pēc tam, kad aptauja ir slēgta;               |
| VISAS atbildes      | vienmēr.                                                                           |
| Saglabāt/atsākt     | lagnāja gaglakāt atkildas un atgriegties nie antonias izvildas vēlāls (Jā)         |
| atbildes            | lespeja sagradat atomues un atgriezties pie aptaujas izplides veiak ( <i>ja</i> ). |
| Iesnieguma          | Iespēja vērtēt aptaujas. Ja ir paredzēta aptaujas vērtēšana vērtējuma              |
| vērtējums           | grāmatā, šeit ir jānorāda maksimālais vērtējums vai vērtējumu skala.               |
| Satura oncijac      | Iespējams veidot jaunu aptauju, izmantot savu saglabātu veidni ( <i>Kopēt</i>      |
| Satura opcijas      | <i>esošu</i> ) vai izmantot publisku veidni.                                       |

6.1. tabula. Aptaujas specifiskie iestatījumi

| - Athildes oncijas                                                                                                    |                                                                                  |
|----------------------------------------------------------------------------------------------------|----------------------------------------------------------------------------------|
| Atbildes opeljas                                                                                                    |                                                                                  |
| Tips 💡                                                                                                    | atbildēt daudzreiz                                                               |
| Respondenta veids 😯                                                                                                    | pilns vārds uzvārds 💌                                                            |
| Respondeta tiesības 😵                                                                                                    | (aivietots ar lomu pārmaiņām)                                                    |
| Studenti var skatīt VISAS atbildes 😯                                                                                                    | Nekad 👻                                                                          |
| Saglabāt/atsākt atbildes 💡                                                                                                    | Nē 💌                                                                             |
| lesnieguma vērtējums 💡                                                                                                    | 100                                                                              |
| Respondenta veids 🕐<br>Respondeta tiesības 😲<br>Studenti var skatīt VISAS atbildes 😲<br>Saglabāt/atsākt atbildes 😲<br>Iesnieguma vērtējums 🍞 | pilns vārds uzvārds 👻<br>(aivietots ar lomu pārmaiņām)<br>Nekad 💙<br>Nē 💙<br>100 |

6.2. att. Aptaujas iestatījumi

### 6.2.2. Jautājumu pievienošana aptaujai

Nākamais solis ir pievienot aptaujai nepieciešamos jautājumus. Aptaujā iespējams izmantot visus populāros jautājumu tipus.

Iespējami šādi aptaujas jautājumu tipi:

| Jautājums       | Paskaidrojums                                                          |
|-----------------|------------------------------------------------------------------------|
| — Lappuses      | Lappuses pārtraukums. Lappušu pārtraukumus var izmantot, lai           |
| pārtraukums —   | apjomīgas aptaujas sadalītu vairākos ekrānos.                          |
| Izvēlos rūtinas | Tas ir daudzizvēļu jautājums ar iespējamām vairākām atbildēm.          |
| 12veies rutijas | Respondenti var atzīmēt vairākas atbildes.                             |
| Datums          | Respondentam ir jāievada datums.                                       |
| Nolaižamais     | Nolaižamā izvēlne. Atbildes uz jautājumu tiek parādītas nolaižamā      |
| lodziņš         | izvēlnē.                                                               |
|                 | Respondentam ir iespēja atbildēt uz jautājumu brīvi esejas veidā.      |
| Esejas lodziņš  | Atbildē var tikt izmantoti rindu pārtraukumi un atbildes apjoms nav    |
|                 | ierobežots.                                                            |
| Uzrakete        | Tas nav jautājums bet uzraksts, ko var izmantot, piemēram, kā          |
| UZIAKSUS        | paskaidrojumu pirms jautājumu grupas.                                  |
| Skaitlisks      | No respondenta tiek sagaidīta skaitliska atbilde.                      |
| Radio pogas     | Daudzizvēļu jautājums, kuram ir iespējams izvēlēties tikai vienu       |
| Raulo pogas     | atbildi.                                                               |
| Novārtāt (Skala | Reitings — sniedz iespēju respondentam novērtēt apgalvojumus N         |
|                 | ballu skalā (no 1N). N ir iespējams izvēlēties jautājuma pievienošanas |
| 15)             | brīdī.                                                                 |
| Tekstlodziņs    | Respondentam ir iespēja ievadīt īsu ierobežota garuma atbildi.         |
| Jā/Nē           | Jā vai nē.                                                             |

#### 6.2. tabula. Aptaujas jautājumu tipi

#### Lai pievienotu aptaujai jautājumu:

- 1. Kursa sākumlapā klikšķina uz aptaujas nosaukuma. Atveras aptaujas logs Skatīt;
- 2. Klikšķina uz sadaļas Jautājumi;
- 3. No izvēlnes *Jautājumi* norāda nepieciešamo jautājuma tipu un klikšķina uz *Pievienot izvēlētā tipa jautājumu*;
- 4. Norāda jautājuma nosaukumu un pārējo nepieciešamo informāciju un klikšķina uz *Saglabāt izmaiņas*;

|               |         | Skatit Visas at | tbildes Papildu iestatījumi Jautājumi Priekšskatījums |
|---------------|---------|-----------------|-------------------------------------------------------|
|               |         |                 |                                                       |
| — Jautājumi 🕻 | 3       |                 |                                                       |
| Skaitlisks    |         | Pievienot izvēl | ētā tipa jautājumu                                    |
|               |         |                 |                                                       |
| Jautājums #   | Darbība | Jautājumu tipi  | NepieciešamsJautājuma vārds                           |

6.3. att. Aptaujas jautājumu pievienošana

#### 6.2.3. Aptauju pārvaldība

Pēc aptaujas izveidošanas, tai var norādīt papildu iestatījumus — klikšķina uz sadaļas *Papil- du iestatījumi*. Šeit iespējams:

• Izmainīt anketas tipu — privāta, publiska vai veidne atkārtotai izmantošanai;

- Norādīt papildus instrukcijas par anketas aizpildīšanu (Apakšvirsraksts);
- Norādīt anketas iesniegšanas iestatījumus speciāla tīmekļa lapa vai paziņojums, ko parādīt pēc anketas iesniegšanas (*Apstiprinājuma URL*), norādīt e-pasta adresi uz kuru nosūtīt katru iesniegto anketu (*E-pasts*).

Kad studenti būs izpildījuši, parādās iespēja apskatīt aptaujas rezultātus un lejupielādēt tos teksta formātā, lai pēc tam atvērtu kādā citā datu apstrādes programmā.

|    |                                                     | Skatit Vis     | isas atbildes Papildu iestatījumi Jautājumi Priekšskatījums |  |  |
|----|-----------------------------------------------------|----------------|-------------------------------------------------------------|--|--|
|    |                                                     |                | Skatit visas atbildes Skatit katru atbildi                  |  |  |
|    |                                                     | Kopsavi        | ilkums Dzēst VISAS atbildes Lejupielādēt teksta formātā     |  |  |
| ?  | Skatīt visas atbildes. Visi dalībnieki. Atbildes: 1 |                |                                                             |  |  |
| Pa | ir kursa                                            | pasniedzē      | ēju                                                         |  |  |
|    |                                                     |                |                                                             |  |  |
| 1. | Pasniedz                                            | zējs darbam ai | ar mani veltīja (laiks minūtēs)                             |  |  |
|    | #                                                   | Atbilde        |                                                             |  |  |
|    | 1                                                   | 35             |                                                             |  |  |
|    | Kopā                                                | 35             |                                                             |  |  |
|    | Vidējs                                              | 35             |                                                             |  |  |

6.4. att. Aptaujas rezultātu apskate

## Forumi un tērzēšana

Komunikācija starp kursa pasniedzēju un studentiem ļauj padarīt kursu dzīvu un sekmīgu. Komunikāciju var veidot ar divu kursa aktivitāšu palīdzību — tērzēšana un forumi. Papildus tam var izmantot kursa iekšējo vai ārējo e-pastu, Skype vai jebkuru citu kursa dalībniekiem pieejamu risinājumu.

Šajā nodaļā tiks apskatīts, kā kursa pievienot tērzēšanas un forumu aktivitātes un kā tās veiksmīgi izmantot mācību procesā.

#### 7.1. Forumi

Forumi jeb diskusiju grupas ir ļoti būtisks Moodle kursa komunikācijas rīks. Tas darbojas kā jaunumu dēlis, kur var izlasīt citu sūtītās ziņas un publicēt savas atbildes uz citu sūtījumiem.

Forumi ļauj visiem kursa dalībniekiem piedalīties asinhronā diskusijā. Asinhroni nozīmē — "ne vienā laikā", tas ir, nav nepieciešams visiem diskusijas dalībniekiem vienlaicīgi pieslēgties diskusijas vietnei. Ar to forumi atšķiras no sinhronas komunikācijas, kas būtu čats, telefona saruna vai dialogs dzīvē.

Asinhronai komunikācijai ir būtiskas priekšrocības. Studenti var rūpīgi pārdomāt savas atbildes. Viņi var sagatavot melnrakstus, noslīpēt tos līdz pilnībai un tikai tad publicēt, neuztraucoties par laika steidzinošo faktoru. Īpaši svarīgi tas ir gadījumos, kad mācības nenotiek studenta dzimtajā valodā, viņam ir komunikācijas problēmas vai students vienkārši kautrējas.

Moodle forumi nodrošina abonēšanas iespēju. Visas foruma jaunās ziņas tiek automātiski pārsūtītas uz kursa dalībnieku e-pastiem, ja viņi ir foruma dalībnieki. Tāpēc forums ir ērts rīks, lai izsūtītu e-pastus visiem noteikta kursa dalībniekiem.

| L | Par b<br>nosū | iērnudārzu<br>tīja Mācību Lietotājs 01 — piektdiena, 2010. gada 16. aprīlis, 15:54               |
|---|---------------|--------------------------------------------------------------------------------------------------|
|   | Kāda<br>ML01  | a ir citu kursa dalībnieku pieredze Moodle izmantošanā bērnudārzos?                              |
|   | WLU           | Rediģēt   Dzēst   Atbildēt                                                                       |
| 1 | 5             | Atbilde: Par bērnudārzu<br>nosūtīja Jānis Judrups — piektdiena, 2010. gada 16. aprīlis, 15:56    |
|   |               | Kā pasniezējam šāds jautājums šķiet intriģējošs. <sup>©</sup> Kādi būti iemesli šādai interesei? |
|   |               | LL                                                                                               |
|   |               | Rādīt vecākobjektu   Rediģēt   Sadalīt   Dzēst   Atbildēt                                        |

7.1. att. Diskusiju pavediens forumā

### 7.1.1. Foruma izveidošana

Forumu izveidot ir viegli, galvenais izvēlēties piemērotākos iestatījumus. Lai izveidotu forumu:

- 1. Ieslēdz kursa rediģēšanas režīmu, klikšķinot uz pogas Ieslēgt rediģēšanu;
- 2. No izvēlnes *Pievienot aktivitāti…* izvēlas *Forums* tajā kursa sekcijā, kurai vēlas pievienot saiti;
- 3. Jauna objekta pievienošanas logā norāda forumam saturīgu nosaukumu (7.2. att.);
- 4. Laukā Foruma Tips norāda foruma tipu (skat. 7.1. tabulu);
- 5. Laukā Apraksts norāda detalizētu informāciju studentiem par šī foruma izmantošanu — kas tajā tiks publicēts, kādas darbības tiks sagaidītas no studentiem, vai un kā tiks vērtētas iesūtītās ziņas utt. Jo precīzāk tiks aprakstīts uzdevums, jo mazāk pārpratumu un nevajadzīgu diskusiju būs vēlāk;
- 6. Norāda foruma Vispārējos iestatījumus:
  - *Likt visiem kļūt par abonentiem* ja Jā, ikviens kursa dalībnieks uz e-pastu saņems foruma jaunās ziņas. Ja Nē, lietotāji varēs izvēlēties vai abonēt forumu;
  - Lasīšanas sekošana šajā forumā lasīšanas sekošana izceļ sarakstē neizlasītās ziņas;
  - *Maksimālais pielikuma lielums* norāda maksimālo izmēru sūtījumiem pievienotajiem failiem.
- 7. Norāda vērtēšanas iestatījumus:
  - Vidējošanas tips nosaka kā visi sūtījumiem dotie vērtējumi tiek kombinēti, lai veidotu gala vērtējumu. Pēc noklusējuma uzstādīts Nav reitingu, kas nozīmē, ka vērtējumi sūtījumiem netiek doti;
  - *Vērtējums* norāda vērtēšanas skalu;

- *lerobežot novērtējumus ar ziņām, kuru datums atbilst šim diapazonam* iespējams atļaut sūtījumus tikai noteiktā laika diapazonā, lai liktu studentiem fokusēties uz jaunākajiem sūtījumiem.
- 8. Ja nepieciešams, norāda *Ziņu publicēšanas bloķēšanas slieksni*. Studentiem var neļaut sūtīt vairāk kā atļauto sūtījumu skaitu dotajā laika intervālā;
- 9. Norāda vai tiks izmantotas kursa grupas šajā aktivitātē;
- 10. Norāda, vai forums būs redzams vai paslēpts no studentiem;
- 11. Noklikšķinot uz pogas Saglabāt un atgriezties kursā, apstiprina veiktās izmaiņas.

Moodle pieejamie forumu tipi ir paskaidroti 7.1. tabulā.

| Foruma tips                       | Paskaidrojums                                                           |
|-----------------------------------|-------------------------------------------------------------------------|
| lautājumu un                      | Šajā forumā katram studentam jāpublicē savas atbildes pirms viņš        |
| jautajuillu uli<br>athilžu forume | varēs redzēt citu studentu atbildes. Pēc sākotnējās atbildēšanas,       |
|                                   | students redzēs un varēs atbildēt uz citu studentu sūtījumiem.          |
| Katra porcona                     | Katrs kursa dalībnieks šajā forumā var uzsākt tikai vienu diskusiju     |
| Ratia persona                     | pavedienu. Tas var būt noderīgi, kad katram dalībniekam jāpublicē       |
| diskusiju                         | savs uzdevums vai jautājums. Katrai diskusijai var būt neskaitāmas      |
|                                   | atbildes.                                                               |
| Standarta forums                  | Var vaidot vienu vai vairākas diskusijas. Ikviens ar noteiktām atlaujām |
| vispārējai                        | var uzsākt jaunu diskusiju un nublicāt atbildas                         |
| lietošanai                        | var uzsakt jaunu uiskusiju un publicet atbildes.                        |
| Viena vienkārša                   | Pasniedzējs var izveidot tikai vienu diskusiju forumā. Tas palīdz       |
| diskusija                         | nenovirzīties no galvenās diskusiju tēmas.                              |

| 7.1. tabula. Forum | u tipi |
|--------------------|--------|
|--------------------|--------|

| Vispārēji                                                                                                    |          |
|----------------------------------------------------------------------------------------------------|----------|
| Foruma nosaukums*         Foruma tips ?         Standarta forums vispārējai lietošanai          Foruma ievads* ?                                                                                                    |          |
| Trebuchet       I (8 pt)       ✓       Valoda       B       I       I       S       ×2       ×2       W       >>       C         Image: S       Image: S <td< th=""><th><b>]</b></th></td<> | <b>]</b> |
| Cejš:<br>? ******<br>Vai likt visiem kļūt par abonentiem?<br>Lasīšanas sekošana šajā forumā<br>Izvēles V                                                                                                    |          |
| Maksimālais pielikuma lielums 💞 500KB                                                                                                    | _        |

7.2. att. Jauna foruma pievienošana

### 7.1.2. Forumu izmantošana

Uzklikšķinot foruma nosaukumam kursa sākumlapā tiek atvērta foruma galvenā lapa. Šeit labā augšējā stūrī ir saites, kas informē par foruma abonēšanas statusu un ļauj to mainīt, ja iespējams.

Loga centrā ir redzams apraksts par forumu. Zem tā ir poga Pievienot jaunu diskusiju tēmu.

|                |                                                   | Šis forur                                     | ns atļauj ikvienam izvēlēties, vai to abonēt.<br>Likt visiem kļūt par abonentiem<br>Rādīt/rediģēt pašreizējos abonentus<br>Atcelt šī foruma abonementu |
|----------------|---------------------------------------------------|-----------------------------------------------|----------------------------------------------------------------------------------------------------|
| Kur            | sa kopējais diskusiju forums, k<br>Pievienot jaur | urā var piedalīties vis<br>nu diskusijas tēmu | si kursa dalībnieki.                                                                                                    |
| Diskusija      | Sācis                                             | Atbildes                                      | Pēdējā publicētā ziņa                                                                                                    |
| Par bērnudārzu | Mācību Lietotājs 01                               | 1                                             | Jānis Judrups<br>Pk, 2010. gada 16. apr., 15:56                                                                                                    |

7.3. att. Foruma galvenā lapa

#### Lai sāktu jaunu diskusiju:

- 1. Foruma galvenajā logā klikšķina uz pogas Pievienot jaunu diskusiju tēmu;
- 2. Jaunas diskusijas tēmas logā norāda diskusijas tēmu;
- 3. Laukā Ziņojums raksta ziņojuma tekstu;

- 4. Ja forumā ir atļauta abonēšana, laukā Abonements var izvēlēties abonēt šo forumu;
- 5. Laukā *Pielikums* var norādīt pievienot ziņojumam failu. Jāievēro, lai faila izmērs nepārsniegtu forumā atļauto maksimālo izmēru;
- 6. Klikšķina uz pogas Publicēt forumā.

Tiks parādīts paziņojums, ka ziņojums ir publicēts forumā un sūtītājam ir 30 minūtes, lai rediģētu savu ziņojumu. Pēc šīm 30 minūtēm ziņu labot vairs nebūs iespējams un tā tiks nosūtīta arī foruma abonētājiem uz e-pastu.

Studentiem ir atļauts skatīt un meklēt visos kursa forumos, kas atvieglo vajadzīgās informācijas atrašanu. Meklēšana forumos notiek pa visiem forumiem vienlaicīgi.

#### Meklētu forumos var:

- 1. Foruma meklēšanas laukā. Lauks atrodas Moodle navigācijas ceļa laukā. Tas neparādās foruma pamatlapā ir nepieciešams atvērt apskatei kādu foruma diskusiju;
- 2. Blokā Meklēt forumos. Bloku kursa pasniedzējs var pievienot kursa sākumlapai. Šajā blokā ir pieejama arī izvērstā meklēšana, lai precizētu kur un ko meklēt.

### 7.2. Tērzēšana

Moodle tērzēšanas (čata) modulis ir vienkāršs sinhronās komunikācijas rīks, kas ļauj kursa pasniedzējam un studentiem komunicēt reālā laikā. Atšķirībā no forumiem, čatā visiem dalībniekiem ir vienlaicīgi jāpieslēdzas Moodle kursam un jāieiet tērzēšanas istabā. No tehniskās puses, tērzēšana darbojas līdzīgi kā teksta čatošana *Skype* vai citās programmās. Tērzēšanas rīks kursa dalībniekiem sniedz reālā laika sinhronās saziņas iespējas, izmantojot tīmekli.

#### 7.2.1. Tērzēšanas pievienošana kursam

Aktivitāti *Tērzēšana* pievieno no aktivitāšu saraksta rediģēšanas režīmā. Lai izmantotu tērzēšanu kursā, ir jāizveido tērzēšanas telpa un jānorāda tērzēšanas sesijas laiks. Pēc vajadzības var izveidot vienu sesiju visam kursam, vai norādīt vairākas sesijas, kas regulāri atkārtosies.
| Vispārēji —                                                                              |                                                                                    |
|------------------------------------------------------------------------------------------|------------------------------------------------------------------------------------|
| Šīs tērzēšanas telpas nosaukums*<br>Ievada teksts* 😯                                     |                                                                                    |
| Trebuchet         ✓         1 (8 pt)           ■         ■         ■         ■         ■ | Valoda ▼ B I U S × ×   Ø   P P<br>E ∉ ∉ Ta ta   − J ∞ ∞ ∞ ∞ ∞ □ □ ○ ∞ ta   ♥   > D |
|                                                                                          |                                                                                    |
| Celš:                                                                                    |                                                                                    |
| ?                                                                                        |                                                                                    |
| Nākamās tērzēšanas laiks                                                                 | 16 🗸 aprīlis 💙 2010 🗸 16 🗸 10 🗸                                                    |
| Atkārtot sesijas                                                                         | Nepublicēt nekādus tērzēšanas laikus                                               |
| Saglabāt iepriekšējās sesijas                                                            | Nekad nedzēst ziņojumus 💌                                                          |
| lkviens var skatīt iepriekšējās<br>sesijas                                               | Nē 🗸                                                                               |

7.4. att. Jaunas tērzēšanas telpas pievienošana

#### Lai izveidotu tērzēšanas sesiju:

- 1. Ieslēdz kursa rediģēšanas režīmu, klikšķinot uz pogas Ieslēgt rediģēšanu;
- 2. No izvēlnes *Pievienot aktivitāti…* izvēlas *Tērzēšana* tajā kursa sekcijā, kurai vēlas pievienot saiti;
- 3. Jauna objekta pievienošanas logā norāda aktivitātei saturīgu nosaukumu;
- Laukā *levada teksts* norāda detalizētu informāciju studentiem par šīs tērzēšanas sesijas izmantošanu — kādiem mērķiem tā tiks izmantota, vai studentiem tā jāapmeklē obligāti utt.;
- 5. Laukā Nākamās tērzēšanas laiks norāda pirmās tērzēšanas sesijas datumu un laiku;
- 6. Norāda citus tērzēšanas Vispārējos iestatījumus:
  - Atkārtot sesijas norāda, vai sesijas tiks atkārtotas. Izvēloties Nepublicēt nekādus tērzēšanas laikus izveidos tērzēšanas istabu, kurā nav noteiktu tērzēšanas sesiju;
  - *Saglabāt iepriekšējās sesijas* kad tērzēšanas sesija būs beigusies, norādīto laiku būs pieejams viss sesijas pieraksts;
  - Ikviens var skatīt iepriekšējās sesijas norāda vai sesijas pieraksts būs pieejams ikvienam vai tikai pasniedzējam.
- 7. Norāda, vai tiks izmantotas kursa grupas šajā aktivitātē;
- 8. Norāda, vai forums būs redzams vai paslēpts no studentiem;
- 9. Noklikšķinot uz pogas Saglabāt un atgriezties kursā, apstiprina veiktās izmaiņas.

## 7.2.2. Tērzēšanas izmantošana

Pat ja ir norādīti noteikti tērzēšanas sesijas laiki, tērzēšana ir vienmēr pieejama studentiem. Moodle neierobežo piekļuvi tērzēšana balstoties uz norādītajiem sesijas laikiem. Tā vietā Moodle kalendārā tiek pievienoti ieraksti, kas atgādina par plānotajiem sesiju laikiem.

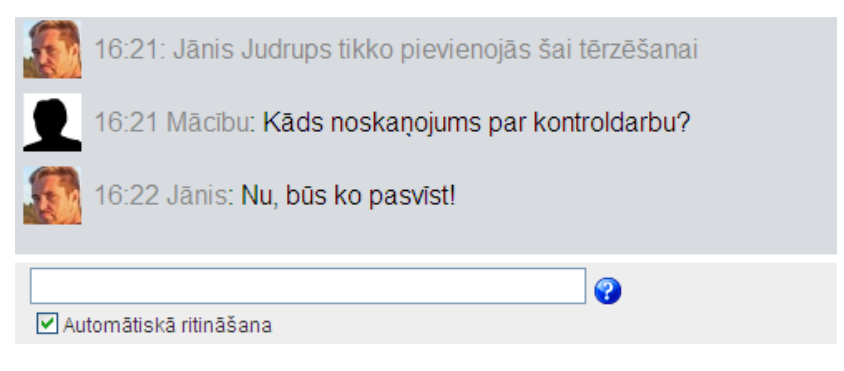

7.5. att. Tērzēšanas sesija

Moodle ir divi tērzēšanas istabu veidi:

- 1. *Parastais* derēs vairumā gadījumu. Lai sūtītu ziņu, to ieraksta teksta laukā loga apakšā un nospiež Enter.
- 2. *Variants bez pārlūku rāmjiem un JavaScript.* Izmanto, ja parastais variants nedarbojas tehnisku iemeslu dēļ. Lai sūtītu ziņu, to ieraksta teksta laukā un klikšķina uz pogas *Iesniegt.* Lai atjauninātu ziņu sarakstu, klikšķina uz pogas *Atjaunināt.*

# 8. nodaļa

# Uzdevumi

Moodle Uzdevumu modulis ir paredzēts, lai saņemtu no studentiem nodevumus, kuri tiks vērtēti. Uzdevumu izpildes nodevumi var būt jebkurš digitāls saturs — attēli, Word dokumenti, Excel rēķintabulas, tīmekļa lapas, kā arī nelieli audio vai video klipi. Studenti var arī iesniegt atbildes rakstiski, atbildot tieši uzdevuma atbildes teksta laukā. Papildus tam, uzdevumus var izmantot, lai Moodle sistēmā reģistrētu vērtējumus par darbiem, kas veikti lekcijās, semināros vai laboratorijas darbos — tātad ārpus Moodle vides.

Uzdevumu modulis ir ērts un efektīvs rīks, lai saņemtu no studentiem personīgākas un detalizētākas atbildes, nekā to var panākt ar testiem.

# 8.1. Uzdevumu veidi

Moodle ir pieejami četri uzdevumu veidi, kas paskaidroti 8.1. tabulā.

| Uzdevuma veids     | Paskaidrojums                                                            |  |
|--------------------|--------------------------------------------------------------------------|--|
|                    | Studenti var augšupielādēt vienu vai vairākus failus, kā arī pievienot   |  |
| Failu              | rakstisku komentārus par iesniegtajiem failiem vai izpildīto             |  |
|                    | uzdevumu. Pasniedzējs arī var augšupielādēt vienu vai vairākus failus    |  |
| augsupieiaue       | katram studentam, vai nu uzdevuma formulēšanai vai kā atbildi uz         |  |
|                    | studenta nodevumiem.                                                     |  |
|                    | Studenti nodevumu iesniedz ierakstot teksta atbildi uzdevuma             |  |
| Tiešsaistes teksts | nodevuma laukā. Pasniedzējs var izlikt vērtējumu, pievienot              |  |
|                    | komentāru, un, ja nepieciešams, pievienot komentārus un labojumus        |  |
|                    | pašā studenta nodevuma tekstā.                                           |  |
| Augšupielādēt      | Katra atudanta van augčunialādāt vienu failu, tai akaitā arī 710 formātā |  |
| vienu failu        | Kau's students var augsupieladet viend fand, tal skalta an ZIP 101 mata. |  |
|                    | Noderīgi, ja aktivitātes tiek veiktas ārpus Moodle vides, piemēram,      |  |
| Bezsaistes         | rakstisks mazais kontroldarbs, izpildīts laboratorijas darbs vai atbilde |  |
| aktivitāte         | pie tāfeles. Students varēs redzēt vērtējumu un pasniedzēja              |  |
|                    | komentāru, bet nekādus failus augšupielādēt nevarēs.                     |  |

#### 8.1. tabula. Uzdevumu veidi

# 8.2. Uzdevumu veidošana

Salīdzinot ar citām aktivitātēm, uzdevumus var izveidot ļoti ātri. Lai izveidotu uzdevumu:

1. Ieslēdz kursa rediģēšanas režīmu, klikšķinot uz pogas Ieslēgt rediģēšanu;

- 2. No izvēlnes *Pievienot aktivitāti…* izvēlas vajadzīgo uzdevuma veidu tajā kursa sekcijā, kurai vēlas pievienot saiti;
- 3. Jauna objekta pievienošanas logā norāda saturīgu nosaukumu uzdevumam;
- 4. Laukā Apraksts rūpīgi norāda detalizētu informāciju studentiem par šo uzdevumu kas ir jāpaveic, kas tieši un kādā formātā ir jānodod, pēc kādiem principiem paveiktais tiks vērtēts, utt. Jo precīzāk tiks aprakstīts uzdevums, jo mazāk pārpratumu un diskusiju būs vēlāk;
- 5. Laukā Vērtējums norāda vērtēšanas skalu;
- 6. Ja nepieciešams norāda uzdevuma iesniegšanai atļauto laika periodu vai ieklikšķina laukos *Aizliegt*;
- 7. Norāda, vai aizliegt novēlotu nodevumu iesniegšanu;
- 8. Norāda uzdevuma veidam specifiskus iestatījumus (skat. 8.2. tabulu);
- 9. Norāda vai tiks izmantotas kursa grupas šajā aktivitātē;
- 10. Norāda, vai uzdevums būs redzams vai paslēpts no studentiem;
- 11. Noklikšķinot uz pogas Saglabāt un atgriezties kursā, apstiprina veiktās izmaiņas.

Izveidotais uzdevums parādīsies kā saite kursa sākumlapā. Tāpat tas tiks automātiski pievienots kursa kalendāram, vērtējumu grāmatai un parādīsies blokā *Tuvākie notikumi*.

| Vispārēji                       |                                               |
|---------------------------------|-----------------------------------------------|
| Uzdevuma nosaukums*             |                                               |
| Apraksts* 💡                     |                                               |
|                                 |                                               |
| Trebuchet 🔽 1 (8 pt) 🔽          |                                               |
| <b>≣</b> ≣   M M   <b>!</b> E E | ☞ ☞   ┺ �   — ₺ ∞ ※ ∞   ◘ □ ⊙ � ♬   ♥   ◇   ₽ |
|                                 |                                               |
|                                 |                                               |
|                                 |                                               |
|                                 |                                               |
| - 12                            |                                               |
|                                 |                                               |
|                                 |                                               |
| Vērtējums 🕐                     | 100                                           |
| Pieejams no                     | 19 v aprīlis v 2010 v 17 v 40 v Atspējot      |
| Izpildes terminš                | 26 v aprilis v 2010 v 17 v 40 v Atspējot      |
| Nepielaut nokavētus             |                                               |
| iesniegumus                     |                                               |
| Viena faila augšupielāde        |                                               |
| Atlaut atkārtotu iesniecīšanu 🥥 |                                               |
|                                 |                                               |
| pasniedzējiem 😲                 | Ne 🚩                                          |
| Maksimālais lielums             | 1MB                                           |
|                                 |                                               |

8.1. att. Uzdevuma pievienošana

| Uzdevums                     | Specifiskie iestatījumi                                                                                                    |  |  |  |
|------------------------------|----------------------------------------------------------------------------------------------------|--|--|--|
| Failu<br>augšupielāde        | <ul> <li>Maksimālais augšupielādējamā faila izmērs. (Iespējamo<br/>maksimālo izmēru nosaka sistēmas administrators servera<br/>līmenī. Pasniedzējs var noteikt papildu ierobežojumu kursa<br/>līmenī <i>Kursa iestatījumos.</i>)</li> <li>Vai studenti varēs izdzēst augšupielādētos failus pirms<br/>nodevums ticis novērtēts.</li> <li>Maksimālais failu skaits, ko students drīkst augšupielādēt. Tā kā<br/>studenti šo skaitu neredz, to ir lietderīgi norādīt uzdevuma<br/>aprakstā.</li> <li>Vai studenti var pievienot komentārus teksta laukā. Tas var būt<br/>noderīgi, lai students komentētu izvēlētos risinājuma ceļus,<br/>darba progresu, utt.</li> <li>Vai uzdevuma formulējums tiks paslēpts līdz brīdim, kamēr<br/>uzdevums ir pieejams studentiem.</li> <li>Vai pasniedzējs saņems e-pasta ziņojumu, kad studenti iesniedz<br/>vai izmaina savus nodevumus.</li> </ul> |  |  |  |
| Tiešsaistes teksts           | <ul> <li>Vai studenti var atkārtoti iesniegt nodevumu pēc tam, kad<br/>pasniedzējs to jau ir novērtējis (lai saņemtu labāku vērtējumu)</li> <li>Vai pasniedzējas saņems e-pasta ziņojumu, kad studenti iesniedz<br/>vai izmaina savus nodevumus.</li> <li>Vai studenta iesniegtais tiks iekopēts pasniedzēja atsauksmju<br/>laukā, lai varētu pievienot komentārus tieši studenta nodevuma<br/>tekstā vai labot to.</li> </ul>                                                                                                    |  |  |  |
| Augšupielādēt<br>vienu failu | <ul> <li>Vai studenti var atkārtot iesniegt nodevumu pēc tam, kad<br/>pasniedzējs to jau ir novērtējis (lai saņemtu labāku vērtējumu).</li> <li>Vai pasniedzējas saņems e-pasta ziņojumu, kad studenti iesniedz<br/>vai izmaina savus nodevumus.</li> <li>Maksimālais augšupielādējamā faila izmērs. (Iespējamo<br/>maksimālo izmēru nosaka sistēmas administrators servera<br/>līmenī. Pasniedzējs var noteikt papildu ierobežojumu kursa<br/>līmenī <i>Kursa iestatījumos</i>.)</li> </ul>                                                                                                    |  |  |  |

# 8.2. tabula. Uzdevumu specifiskie iestatījumi

# 8.3. Uzdevumu pārvaldība

Lai apskatīt studentu iesniegtos nodevumus, klikšķina uz uzdevuma nosaukuma kursa sākumlapā. Tiks parādīts logs ar uzdevuma nosaukumu un aprakstu. Loga labā augšējā stūrī būs saite, kas informē, cik nodevumu ir šim uzdevumam, piemēram, *Šim uzdevumam ir 3 iesniegumi*. Klikšķina uz šīs saites.

Tiks parādīta uzdevuma nodevumu lapa. Šeit informācija ir izkārtota tabulā ar šādām kolonnām: *Vārds/Uzvārds, Vērtējums, Komentārs, Pēdējo reizi modificēts (Students), Pēdējo reizi modificēts (Pasniedzējs), Statuss.* Sarakstu var sakārtot klikšķinot uz kolonnas nosaukuma. Uzklikšķinot atkārtoti, saraksts tiek sakārtots pretējā secībā. Tabulas kolonnu iespējams paslēpt uzklikšķinot uz ikonas blakus kolonnas nosaukumam.

Pēc noklusējuma sarakstā tiek rādīti 10 ieraksti, taču to var izmainīt lapas apakšā.

Lai vērtētu nodevumus, klikšķina uz saites Vērtēt pretī studenta vārdam.

Uzdevumiem ar failu augšupielādi, katram nodevumam būs saites uz studentu iesniegtajiem failiem. Ja iesniegtie faili nav tīmekļa lapas, tos būs jāatver ar tiem atbilstošu aplikāciju, piemēram Word vai Acrobat Reader.

Tiešsaistes teksta uzdevumam nodevuma teksts tiks parādīts teksta laukā un virs tā būs redzams vārdu skaits tekstā. Ja būs atļauta komentēšana tekstā, iesniegtais teksts tiks automātiski iekopēts pasniedzēja atsauksmju laukā.

Kad studenta nodevums ir pārskatīts, no izvēlnes *Vērtējums* norāda darba vērtējumu un saglabā izmaiņas ar pogām *Saglabāt izmaiņas* vai *Saglabāt un rādīt nākamo*.

|                       | Sagatavot savu CV (dzīves gājumu) un iesniegt skolas<br>standarta formātā.                       |
|-----------------------|--------------------------------------------------------------------------------------------------|
| Pieeja<br>Izpildes te | ms no: otrdiena, 2009. gada 7. aprīlis, 10:30<br>ermiņš: otrdiena, 2009. gada 14. aprīlis, 10:30 |
| 🥑 Macit               | pu_02_CV.doc                                                                                     |
|                       | Augšupielādēt failu (Maksimālais lielums: 1MB)                                                   |
|                       | Augšupielādēt šo failu                                                                           |

8.2. att. Uzdevuma iesniegšana

|   | Vārds /<br>Uzvārds<br>↓ □ | Vērtējums | Komentārs<br>      | Pēdējoreiz<br>modificēts<br>(Students)                             | Pēdējoreiz<br>modificēts<br>(Pasniedzējs)      | Statuss    | Gala<br>vērtējums |
|---|---------------------------|-----------|--------------------|--------------------------------------------------------------------|------------------------------------------------|------------|-------------------|
| 1 | Mācību<br>Lietotājs<br>01 | -         |                    |                                                                    |                                                | Vērtējums  | -                 |
| 1 | Mācību<br>Lietotājs<br>02 | 10 / 10   | Lielisks<br>darbs! | Macibu_02_CV.doc<br>pirmdiena, 2010.<br>gada 19. aprīlis,<br>17:52 | pirmdiena, 2010.<br>gada 19. aprīlis,<br>17:56 | Atjaunināt | 10.00             |

8.3. att. Uzdevumu nodevumu vērtēšana

**Piezīme:** Lai ātri vērtētu daudz nodevumus vienā lapā, ieslēdz iespēju Atļaut ātro vērtēšanu nodevumu saraksta lapas apakšā. Tālāk norāda vērtējumus un komentārus, un nospiež pogu *Saglabāt visas manas atsauksmes*, kad vērtēšana pabeigta.

# 9. nodaļa

# Vārdnīcas un datubāzes

Darbā ar strukturētu mācību materiālu var noderēt Moodle aktivitāes vārdnīca un datubāze. Tās ļauj ne tikai pasniedzējam pašam ievietot nepieciešamo materiālu, bet likt to darīt kursa klausītājiem.

Šajā nodaļā tiks apskatīts, kā kursam pievienot vārdnīcas un datubāzes aktivitātes un kā tās veiksmīgi izmantot mācību procesā.

### 9.1. Vārdnīcas

Jauna priekšmeta apgūšana bieži vien sākas ar būtiskāko terminu un jēdzienu apgūšanu. Moodle vidē šo uzdevumu palīdzēs veikt Vārdnīcas modulis. Turklāt vārdnīca nav vienkārši pasniedzēja veidots terminu saraksts ar skaidrojumiem. Tā ļauj ierakstus kārtot pa kategorijām, pievienot tiem failus, iespējams komentēt ierakstus un izlikt tiem vērtējumus.

#### 9.1.1. Vārdnīcu pievienošana

Katram Moodle kursam var pievienot vienu vai vairākas vārdnīcas. Lai izveidotu kursā vārdnīcu:

- 1. Ieslēdz kursa rediģēšanas režīmu, klikšķinot uz pogas Ieslēgt rediģēšanu;
- No izvēlnes Pievienot aktivitāti... izvēlas Vārdnīca tajā kursa sekcijā, kurai vēlas pievienot resursu;
- 3. Jauna objekta pievienošanas logā norāda vārdnīcai saturīgu nosaukumu;
- Laukā Apraksts norāda detalizētu informāciju studentiem par šo vārdnīcu kādiem mērķiem tā tiks izmantota, kas veidos tajā ierakstus, kādas aktivitātes studentiem būs jāveic šajā vārdnīcā;
- 5. Norāda vārdnīcas vispārējos iestatījumus (skat. 9.1. tabulu);
- Sadaļā Vērtējums norāda, vai tiks atļauta šķirkļu vērtēšana. Iespējams norādīt, ka vērtēšanu veic tikai pasniedzēji, vai arī to var darīt jebkurš lietotājs;
- 7. Norāda vai tiks izmantotas kursa grupas šajā aktivitātē;
- 8. Norāda, vai resurss būs redzams vai paslēpts no studentiem;
- 9. Noklikšķinot uz pogas Saglabāt un atgriezties kursā, apstiprina veiktās izmaiņas.

| Iestatījums                                                                                                    | Paskaidrojums                                                                                                    |  |
|----------------------------------------------------------------------------------------------------|----------------------------------------------------------------------------------------------------|--|
| Lapā parādīto<br>šķirkļu skaits                                                                                                    | Jēdzienu un skaidrojumu skaits lapā, kad studenti skatās vārdnīcu.                                                                                                    |  |
| Vārdnīcas tips                                                                                                    | Ierakstus no kursa palīgvārdnīcām iespējams eksportēt uz<br>pamatvārdnīcu. Kursā var būt tikai viena pamatvārdnīca.                                                                                                    |  |
| Atļaut veidot<br>šķirkļu dublikātus                                                                                                    | Ja ieslēgts, vienam jēdziena varēs izveidot vairākas definīcijas.                                                                                                    |  |
| Atļaut<br>komentārus par<br>šķirkļiem                                                                                                    | Ja ieslēgts, studenti un pasniedzēji varēs pievienot šķirkļiem<br>komentārus. Komentāri būs pieejami klikšķinot uz saites zem jēdziena<br>definīcijas.                                                                                     |  |
| Atļaut drukas<br>skatu                                                                                                    | Ja ieslēgts, studentiem ir pieejama saite uz drukas skatu, kas ļauj viegli<br>izdrukāt visu vārdnīcu. Saite noformēta kā drukas ikona, kas atrodas<br>vārdnīcas loga labajā augšējā stūrī. Pasniedzējiem drukas skats<br>pieejams vienmēr. |  |
| Automātiski<br>saistīt vārdnīcas<br>šķirkļus                                                                                                    | Moodle var automātiski saistīt kursa tekstā lietotus vārdus ar to<br>skaidrojumiem vārdnīcā. Saistītie vārdi būs vizuāli izcelti.                                                                                                    |  |
| Apstiprināt pēc<br>noklusējuma                                                                                                    | Ja studentiem atļauts pievienot vārdnīcai šķirkļus, iespējams izvēlēties,<br>vai jaunie ieraksti tiek automātiski apstiprināti un pievienoti vārdnīcai,<br>vai arī pasniedzējam tie ir jāapstiprina, pirms tos redzēs citi studenti.       |  |
| Rādīšanas<br>formāts                                                                                                    | Norāda kādā formātā vārdnīca tiks rādīta.                                                                                                    |  |
| Rādīt saiti ĪpašāsKad lietotāji skatās vārdnīcu, viņi var no saraksta izvēlēties jēdzi<br>pirmo burtu. Saite Īpašās parādīs speciālos simbolus @, #, & u. |                                                                                                    |  |
| Rādīt alfabētu                                                                                                    | Ja ieslēgts, tiek rādīts alfabēts, lai varētu izvēlēties, kurus šķirkļus skatīt.                                                                                                    |  |
| Rādīt saiti VISAS                                                                                                    | Ja ieslēgts, lietotāji varēs apskatīt visus šķirkļus vienā lapā.                                                                                                    |  |
| Rediģēt vienmērJa ieslēgts, studenti var vienmēr rediģēt savus šķirkļus. Ja iz<br>šķirkļus varēs rediģēt 30 minūšu laikā pēc to pievienošanas             |                                                                                                    |  |

## 9.1. tabula. Vārdnīcas iestatījumi

### 9.1.2. Vārdnīcu izmantošana

Kad vārdnīca ir izveidota, būtu ieteicams tai pievienot dažus šķirkļus, lai studentiem būtu paraugs, kam sekot.

#### Importēt šķirkļus / Eksportēt šķirkļus 🎒

| Novēlējumu un ieteikumu banka                                                                                                    |
|----------------------------------------------------------------------------------------------------|
| Piezīme: šī ir vārdnīcas aktivitāte (Glossary).                                                                                                    |
| Meklēt Meklēt visā tekstā<br>Pievienot jaunu šķirkli                                                                                                    |
| Pārlūkot pēc alfabēta Pārlūkot pēc kategorijas Pārlūkot pēc datuma Pārlūkot pēc autora                                                                                       |
| Pārlūkot vārdnīcu, izmantojot šo rādītāju                                                                                                    |
| Īpašās A Ā B C Č D E Ē F G Ģ H   Ī J<br>K Ķ L Ļ M N Ņ O P Q R S Š T<br>U Ū V W X Y Z Ž VISI                                                                                  |
|                                                                                                    |
| <b>Nepārpūlies</b> :<br>Mācību laikā svarīgi ir nepārpūlēties. Ik pēc 45 minūtēm nepieciešams 5-10 minūšu<br>pārtraukums, lai atpūtinātu acis un mazliet fiziski izkustētos. |
| Atslēgvārds(-i): mācības 🔽                                                                                                    |
|                                                                                                    |

9.1. att. Vārdnīcas galvenā lapa ar atvērtu šķirkli

Vārdnīcas galvenās lapas augšā tiek parādīts vārdnīcas apraksts. Tieši zem tā atrodas meklēšanas lauks. Ja ieslēdz *Meklēt visā tekstā*, tad meklējamais vārds tiks meklēts neatkarīgi no tā atrašanās vietas tekstā.

Zem meklēšanas lauka atrodas poga *Pievienot jaunu šķirkli*. Tālāk var izvēlēties starp 4 vārdnīcas pārlūkošanas skatiem:

- Pārlūkot pēc alfabēta šķirkļus skatās izvēloties jēdziena pirmo burtu;
- Pārlūkot pēc kategorijas iespējams šķirkļus sagrupēt un skatīties pēc kategorijām;
- Pārlūkot pēc datuma šķirkļi tiek skatītie pēc to pēdējā rediģēšanas datuma;
- *Pārlūkot pēc autora* ja studentiem atļauts pievienot ierakstus, tad tas ļauj viegli atsekot, kas ko ir paveicis.

Lapas labajā augšējā stūrī ir šādas saites:

- Importēt šķirkļus iespējams importēt šķirkļus no šī vai cita kursa vārdnīcām;
- *Eksportēt šķirkļus* iespējams eksportēt šķirkļus XML teksta failā. Failu var izmantot, lai šķirkļus importētu citās vārdnīcās;
- *Gaida apstiprinājumu* saite norādīs, cik studentu pievienotiem šķirkļiem nepieciešams apstiprinājums;

• Drukas priekšskatījums — printerim pielāgota versija

#### Lai pievienotu jaunu vārdnīcas šķirkli:

- 1. Vārdnīcas galvenajā lapā klikšķina uz pogas Pievienot jaunu šķirkli;
- 2. Lauka Jēdziens norāda definējamo vārdu;
- 3. Laukā Definīcija norāda jēdziena definīciju;
- 4. Ja skatā *Pārlūkot pēc kategorijas* ir definētas šķirkļu kategorijas, tad iespējams tās iespējams piešķirt jēdzienam;
- 5. Laukā *Atslēgvārdi* norāda jēdziena sinonīmus vai atslēgvārdus. Atslēgvārdi jānorāda pa vienam katrā rindiņā, neatdalot ar komatiem;
- Sadaļā Automātiskā piesaistīšana var norādīt vai šķirklis tiks automātiski piesaistīts kursa tekstā lietotam jēdzienam (vai atslēgvārdiem). Var norādīt, vai piesaistīšanā ir būtiski lielie/mazie burti un pilna vārds lietojums;
- 7. Klikšķina uz pogas Saglabāt izmaiņas, lai saglabātu šķirkli vārdnīcā.

#### 9.1.3. Automātiskā saistīšana

Vārdnīcas šķirkļu automātiskā saistīšana darbojas šādi:

Vārdnīcā tiek izveidots jauns šķirklis, piemēram, Moodle. Ja kaut kur kursa tekstā — forumā, uzdevumā, tīmekļa vai teksta lapā, resursa apraksta laukā — kāds ieraksta šo jēdzienu, tas automātiski sāk darboties kā saite. Uzklikšķinot saitei, tiek atvērts jauns izlecošais logs, kurā parāda atbilstošo šķirkli.

Jāievēro, ka automātiskā saistīšana darbojas, ja:

- Tā ir atļauta visas sistēmas līmenī to kontrolē administrators;
- Automātiskā saistīšana ir atļauta vārdnīcas iestatījumos parametrs Automātiski saistīt vārdnīcas šķirkļus;
- Automātiskā saistīšana ir atļauta konkrētajam šķirklim vai šķirkļu kategorijai.

# 9.2. Datubāzes

Datubāzes modulis ir rīks, kas ļauj kursa dalībniekiem kopīgi veidot un izmantot strukturētu informāciju, kas glabājas kā datubāzes tabulas. Dzīvē to var izmantot, lai veidotu vārdnīcas, katalogus, reģistrācijas, dokumentu iesniegšanas sistēmas, vai jebko citu, kur studentiem informācijas iesniegšanai ir jāaizpilda noteikta forma.

Datubāzes aktivitātes modulis ir efektīvs rīks, kas ļauj pasniedzējam un studentam veidot, skatīt un papildināt dažādu materiālu krātuves. Tajās var ievietot gan teksta materiālus, gan attēlus, gan saites uz tīmekļa mājas lapām, multimediju materiāliem un citiem Moodle resursiem. Datubāzes modulis nodrošina iespēju jebkuram tā lietotājam (gan pasniedzējam, gan studentam) katram ierakstam pievienot komentārus, tādējādi veidojot virtuālas diskusijas. Datubāzes ierakstus studentiem ir iespējams novērtēt, veidojot ievietoto materiālu reitingu tabulu. Savukārt, pasniedzējs var novērtēt studentu pievienotos materiālus ar atzīmi, kas automātiski ierakstās arī Moodle vērtējumu žurnālā. Daži Moodle datubāzes izmantošanas piemēri:

 studentu grupas veidota konkrētam mācību tematam veltīta publikāciju vai tīmekļa mājas lapu krātuve;

- studentu veidoto fotoattēlu vai eseju kolekcija, par kuru citi studenti var sniegt savas atsauksmes un komentārus;
- diskusiju vietne par kāda projekta idejām vai kāda pasākuma logo;
- studentu veidoto failu krātuve;
- projekta dienasgrāmata, kur katrs students ieraksta informāciju par katru dienu paveikto.

Datubāze tiek veidota no laukiem un veidnēm. Lauki nosaka kāda veida informācija tiks glabāta datubāzē — teksts, datumi, faili, URL adreses, utt. Veidnes ļauj kontrolēt datu vizuālo attēlojumu, kad pārlūko, apskata vai rediģē datubāzes ierakstus.

Datubāzes aktivitātei ir 3 vienkāršāko veidņu tipi:

- Saraksta veidne ļauj kontrolēt izmantotos laukus un to izkārtojumu, kad datubāzes ieraksti tiek skatīti saraksta veidā. Parasti par katru ierakstu tiks parādīts noteikta pamatinformācija, bet detalizēta informācija būs pieejama uzklikšķinot uz ieraksta un atverot to apskatei atsevišķā skatā;
- Atsevišķa veidne izmanto, lai parādītu detalizētu informāciju par vienu atsevišķu ievadni. Šeit jābūt redzamai visai ievadītajai informācijai;
- Pievienot ierakstu definē saskarnes formu, ko izmanto pievienojot vai rediģējot datubāzes ierakstu.

Pirms sākt datubāzes veidošanu, ieteicams rūpīgi pārdomāt, kādus laukus un kādā secībā datubāzē plānots izmantot. Tā var izvairīties no nepieciešamības vēlāk pievienot jaunus laukus.

| Dabas attēlu galerija                                                                                                    |  |  |
|----------------------------------------------------------------------------------------------------|--|--|
| Dabas attēlu galerija                                                                                                    |  |  |
| Piezīme: galerija veidota ar Datubāzes aktivitāti                                                                              |  |  |
| Skatīt sarakstu Skatīt vienu Meklēt Pievienot ievadni Eksportēt Veidnes Lauki Sākotnējie iestatījumi                           |  |  |
| Foto:                                                                                                    |  |  |
| Nosaukums: Smilgas jūrmalas kāpās                                                                                              |  |  |
| 🐷 🔍 💥                                                                                                    |  |  |
| Ievadņu skaits lapā 10 💙 Meklēt Kārtot pēc Pievienošanas laiks 💙 Augošā secībā 💙 🗋 Paplašinātā meklēšana Saglabāt iestatījumus |  |  |

9.2. att. Datubāzes galvenā lapa, cilnis Skatīt sarakstu

## 9.2.1. Datubāzes pievienošana

#### Datubāzes veidošanā var izdalīt 3 posmus:

- 1. Datubāzes aktivitāti pievieno kursam un norāda nepieciešamos iestatījumus;
- 2. Definē datubāzes laukus un veidnes;
- 3. Ievada informāciju datubāzē pievieno datubāzes ierakstus.

#### Lai kursam pievienotu datubāzes aktivitāti:

- 1. Ieslēdz kursa rediģēšanas režīmu, klikšķinot uz pogas *Ieslēgt rediģēšanu*.
- 2. No izvēlnes *Pievienot aktivitāti…* izvēlas *Datubāze* tajā kursa sekcijā, kurai vēlas pievienot resursu;
- 3. Jauna objekta pievienošanas logā norāda datubāzei saturīgu nosaukumu.
- Laukā Apraksts norāda detalizētu informāciju studentiem par šo resursu kādiem mērķiem tā tiks izmantota, kas veidos tajā ierakstus, kādas aktivitātes studentiem būs jāveic šajā datubāzē;
- 5. Norāda datubāzes vispārējos iestatījumus (skat. 9.2. tabulu);
- 6. Norāda, vai tiks izmantotas kursa grupas šajā aktivitātē;
- 7. Norāda, vai resurss būs redzams vai paslēpts no studentiem;
- 8. Noklikšķinot uz pogas *Saglabāt un atgriezties kursā*, apstiprina veiktās izmaiņas.

| Iestatījums         | Paskaidrojums                                                           |  |  |
|---------------------|-------------------------------------------------------------------------|--|--|
| Diggiams no /līdz   | Laika periods, kad datubāze ir studentiem redzama un pieejama           |  |  |
| Tieejams no/ nuz    | rediģēšanai.                                                            |  |  |
| Skatāms no /līdz    | Laika periods, kad datubāze ir studentiem redzama, bet rediģēšana       |  |  |
| Skatallis 110/1102  | nav atļauta.                                                            |  |  |
| Nenieciešamās       | Norāda cik datubāzes ieraksti studentam jāizveido, lai aktivitāte tiktu |  |  |
| iovadnos            | uzskatīta par pabeigtu. Studentam tiks rādīts atgādinājums, cik         |  |  |
| icvaulies           | ierakstus vēl nepieciešams izveidot.                                    |  |  |
| Pirme ekatīšanas    | Norāda cik datubāzes ieraksti studentam jāizveido, lai viņš varētu      |  |  |
| nenjeciečami        | redzēt citu studentu veidotos ierakstus. Ja students nebūs izveidojis   |  |  |
| ioraketi            | nepieciešamo ierakstu skaitu, viņš nevarēs atvērt datubāzes saraksta    |  |  |
| leiaksu             | un atsevišķu ierakstu skatus.                                           |  |  |
| Maksimālais         | Norāda maksimālo ierakstu skaitu pirms studentam tiek bloķēta           |  |  |
| ierakstu skaits     | iespēja veidot ierakstus. Tas ļauj pasargāties no liela daudzuma        |  |  |
|                     | nekvalitatīvu ierakstu radīšanas.                                       |  |  |
| Komontāri           | Atļauj ierakstu komentēšanu. Komentāri parādīsies atsevišķa ieraksta    |  |  |
| Komentari           | veidnē (skatā).                                                         |  |  |
| Vai pieprasīt       | Iespējams norādīt, ka kādam ar atbilstošām tiesībām ir jāapstiprina     |  |  |
| apstiprinājumu      | ieraksts, pirms to varēs redzēt citi studenti.                          |  |  |
| Vai atļaut novērtēt | Atlaui izlikt vērtējumus studentu veidotiem ierakstiem                  |  |  |
| publicētās ziņas    |                                                                         |  |  |

#### 9.2. tabula. Datubāzes iestatījumi

## 9.2.2. Lauku veidošana

Lauku definīcijas veidos datubāzes struktūru un noteiks, kādu informāciju studenti varēs ievadīt datubāzē. Ir pieejami 12 datubāzes lauku veidi.

| Lauka veids      | Paskaidrojums                                                               |  |  |
|------------------|-----------------------------------------------------------------------------|--|--|
| Attēls           | Lai no lokālā datora augšupielādētu attēlu.                                 |  |  |
| Datums           | Lai, izvēloties no izvēlnēm dienu, mēnesi un gadu,ievadītu datumu.          |  |  |
| Fails            | Lai augšupielādētu jebkāda veida failu.                                     |  |  |
| Izvālos rūtina   | Lai izvēlētos vienu vai vairākas izvēles. Lai pievienotu vairākas izvēles,  |  |  |
| 12veies i utiția | laukā Opcijas jāievada vairākas opcijas, katra opcija jaunā rindiņā.        |  |  |
|                  | Lai izvēlētos vienu izvēli no izvēļņu saraksta. Lai pievienotu vairākas     |  |  |
| Izvēlne          | izvēles, laukā Opcijas jāievada vairākas opcijas, katra opcija jaunā        |  |  |
|                  | rindiņā.                                                                    |  |  |
|                  | Lai izvēlētos vienu vai vairākas izvēles no izvēļņu saraksta. Studentiem    |  |  |
|                  | klikšķinot jātur nospiesti Ctrl vai Shift taustiņi. Lai pievienotu vairākas |  |  |
| Izvēlne          | izvēles, laukā Opcijas jāievada vairākas opcijas, katra opcija jaunā        |  |  |
| (daudzizvēļņu)   | rindiņā.                                                                    |  |  |
|                  | Vairākas izvēles rūtiņas nodrošina šo pašu funkcionalitāti, taču ar         |  |  |
|                  | daudz intuitīvāku lietotāja saskarni.                                       |  |  |
|                  | Lai ievadītu ģeogrāfiskas vietas platumu un garumu. Studentiem              |  |  |
| Platums/garums   | skatot ierakstu, tiek automātiski ģenerētas saites uz ģeogrāfisko datu      |  |  |
|                  | servisiem, piemēram, Google Maps, Google Earth.                             |  |  |
| Radio pogas      | Lai izvēlētos tieši vienu izvēli.                                           |  |  |
| Skaits           | Lai ievadītu skaitli — pozitīvu, negatīvu vai nulle.                        |  |  |
| Tokata angahala  | Lai ievadītu tekstu, kas garāks par 60 simboliem un/vai izmantotu           |  |  |
| Teksta apgabais  | teksta noformēšanas rīkus (virsraksti, saraksti, u.c.)                      |  |  |
| Teksts           | Lai ievadītu tekstu, kas nav garāks par 60 simboliem.                       |  |  |
| IIDI             | Lai ievadītu URL adresi. Izvēloties Automātiski saistīt URL, ievadītā       |  |  |
| UKL              | adrese būs klikšķināma.                                                     |  |  |

| 9.3. tabula. | Datubāzes | lauku veidi |
|--------------|-----------|-------------|
|              | 2         |             |

#### Lai izveidotu laukus datubāzei:

- 1. Klikšķinot uz datubāzes nosaukuma kursa sākumlapā, atver datubāzes sākumlapu;
- 2. Klikšķina uz sadaļas Lauki;
- 3. No izvēlnes Izveidot jaunu lauku izvēlas lauka tipu;
- Norāda lauka nosaukumu un aprakstu. Lauka nosaukumu izmanto veidojot veidnes, tāpēc tam jābūt unikālam un pietiekami saturīgam, bet tajā pat laikā pietiekami īsam, lai pārrakstītu ar rokām;
- 5. Ja nepieciešams, pievieno/norāda nepieciešamos iestatījumus. Piemēram, var norādīt teksta apgabala augstumu un platumu;
- 6. Nospiež pogu *Pievienot*, lai saglabātu izmaiņas.

#### 9.2.3. Veidņu rediģēšana

Kad ir izveidoti datubāzes lauki, var būt nepieciešams izmainīt veidnes, kas definē lietotāja saskarni. Pievienojot laukus, tiek automātiski izveidotas noklusētās veidnes. Tomēr ar nelielu darbu tās var būtiski uzlabot.

Visas datubāzes veidnes darbojas pēc viena principa. Būtībā tās ir HTML lapas ar papildus tagiem, kurus datubāzes modulis pirms aizstās ar atbilstošu informāciju pirms lapas parādīšanas.

Rediģējot veidni, pa kreisi tiek attēloti pieejamie tagi, pa labi — rediģējamā veidne. Ar dubultklikšķi pieejamais tags tiek pievienots veidnei.

Veidnē izmanto divu veidu tagus:

- Ar dubultām kvadrātiekavām ([[) datu tags. Vārds iekavās tiks aizstāts ar vērtību vai atbilstošo formas elementu tāda paša nosaukuma datubāzes laukam. Tā tags [[vards]] tiks aizstāts ar ierakstu laukā vards, piemēram, Jānis.
- Ar dubultu skaitļa simbolu (##) ikonas vai saites tags. Vārds iekavās tiks aizstāts ar ikonu vai saiti uz datubāzes moduļa darbībām, piemēram, *Vairāk, Apstiprināt, Komentāri, Lietotājs*.

Ja neievēro speciālos tagus, veidnes rediģēšana ir tāda pati kā HTML lapas veidošana. Ieteicams ar neredzamām tabulām izveidot lapas izvietojumu, tabulas šūnās ievietot nepieciešamos tagus un papildus parādāmo informāciju.

Veiktās izmaiņas saglabā ar pogu *Saglabāt veidni*. Saglabātās izmaiņas uzreiz var pārbaudīt uzklikšķinot atbilstošajam datubāzes skatam, piemēram, *Skatīt sarakstu*, vai *Skatīt vienu*.

Piemēram, lai panāktu, ka datu ievades lauciņi šķirklī "Pievienot ievadi" izlīdzinātos gar kreiso malu, var rīkoties šādi:

- 1. Atvērt šķirkļa Veidnes apakššķirkli Pievienot ievadi;
- 2. Ar pogu *Palielināt redaktoru* atvērt pilnekrāna redaktora lapu;
- 3. Iezīmēt vienu vārdu pirmās rindas otrajā kolonā (kur izvietoti visi ievades lauciņi);
- 4. Piespiest pogu 🗃;
- 5. Lodziņā Text align izvēlēties vērtību Left

## 9.2.4. Datubāzes vadība

Kad ir nodefinēti lauki un izveidotas veidnes, studenti var sākt pievienot datubāzei savas ievadnes. Pasniedzēja uzdevums ir sekot līdzi šim procesam, lai nodrošinātu satura kvalitāti. Šim mērķim pasniedzējs var izmantot:

- *Komentāri* lielisks rīks, lai sniegtu studentiem atsauksmes un motivētu tos uzlabot savas ievadnes.
- *Nepieciešams apstiprinājums* var sniegt studentam atsauksmes un dot iespēju studentam izveidot kvalitatīvu ievadni pirms tā tiek publicēta citiem studentiem.
- *Vērtējumi* vislabākā motivācija studentiem censties kvalitatīvi izpildīt uzdevumu. Ieteicams vērtējumus izmantot kopā ar komentāros sniegtām pasniedzēja atsauksmēm.

#### 9.2.5. Sākotnējie iestatījumi

Lai nevajadzētu katru reizi no jauna definēt laukus un veidnes var izmantot sākotnējos iestatījumus. Tas ļauj datubāzes laukus un veidnes saglabāt kā vienu komplektu un izmantot atkārtoti visā Moodle vietnē. Pēc noklusējuma datubāzei ir viens sākotnējais iestatījums — *Attēlu galerija*.

#### Lai izmantotu Sākotnējo iestatījumu:

1. Datubāzes lapā klikšķina uz sadaļas Sākotnējie iestatījumi;

- 2. Laukā *Importēt no tilpsaspiestā faila* norāda ZIP failu uz sava datora diska un nospiež *Importēt* vai norāda, ka izmantos kādu jau saglabātu sākotnējo iestatījumu;
- 3. Ja nepieciešams, pielāgo laukus un veidnes.

Ja vēlas koplietot savas datubāzes sākotnējos iestatījumus ar citiem, iespējami divi scenāriji:

- 1. Eksportēt iestatījumus kā ZIP failu. Pēc tam to var importēt citā Moodle kursā vai vietnē.
- 2. Saglabāt kā *Sākotnējo iestatījumu*. Tas publicēs šo iestatījumu visā Moodle vietnē un tas parādīsies pieejamo iestatījumu sarakstā. Vēlāk publicēto iestatījumu jebkurā brīdī var izdzēst.

**Piezīme:** Sākotnējos iestatījumos tiek saglabāti tikai lauki un veidnes. Datubāzes ievadnes (dati) saglabāti un eksportēti netiek.

# 10. nodaļa

# Testi

Zināšanu novērtēšana ir vitāli svarīga jebkurā apmācību procesā. Tādēļ ir nepieciešams veids, kā ļaut studentam parādīt ko viņš prot un saprot, un ko — nē. Labi izveidots tests var dot ļoti objektīvu situācijas vērtējumu. Ātri saņemot atsauksmes no pasniedzēja, arī students varēs koriģēt savu mācību procesu un sekmīgāk sasniegt apmācību mērķus.

Moodle testu modulis ir viena no sarežģītākajām sistēmas daļām. Tajā ir ļoti daudz dažādu iespēju, kas ļauj veidot testus ar dažādiem jautājumu veidiem, ģenerēt nejauši sastādītus testus no izvēlētajiem jautājumiem, atļaut studentiem kārtot testus vairākas reizes un saņemt datora veidotus vērtējumus.

#### Parastā darbību secība testa izveidē ir:

1. Kursā izveido testa jautājumu banku. Tas ietver:

- Izveido jautājumu kategoriju struktūru.
- Jautājumu kategorijām pievieno testa jautājumus.
- 2. Kursā izveido Testa aktivitāti. Tas ietver:
  - Norāda aktivitātes iestatījumus (pieejamība, atļauto mēģinājumu skaits, utt.).
  - Pievieno testam jautājumus no jautājumu bankas.

Ar Moodle testiem saistīti šādi termini (skat. 10.1. tabulu).

| Elements        | Paskaidrojums                                                          |
|-----------------|------------------------------------------------------------------------|
| Jautājumu banka | Katrā kursā ir sava jautājumu banka. Jautājumus var veidot Moodle      |
|                 | redaktorā vai importēt no faila.                                       |
|                 | Jautājumus iespējams eksportēt failā, lai pārnestu uz citu Moodle      |
|                 | kursu vai rediģētu nesaistes režīmā.                                   |
| Iautājumu       | Katrs jautājums atrodas vienā kategorijā. Kategorijas iespējams kārtot |
| Jautajumu       | kokveida hierarhiskā struktūrā. Piemēram, kategorijai Kontinenti var   |
| Kategorijas     | norādīt apakškategorijas <i>Eiropa</i> un <i>Austrālija</i> .          |
|                 | Moodle atbalsta ierastos jautājumu veidus: radio pogas,                |
|                 | patiess/aplams, eseja, piekārtošana, paskaidrojums attēlam,            |
| Jautājumu veidi | rēķināšana, ieraksti prasīto, u.c.                                     |
|                 | Atbildes vērtējot, iespējams norādīt arī daļēji pareizas atbildes. Ja  |
|                 | pirmajā mēģinājumā jautājumu atbild nepareizi, iespējams piešķirt      |
|                 | soda punktus.                                                          |

<sup>10.1.</sup> tabula. Ar testiem saistīti termini

# 10.1. Jautājumu banka

Katrā kursā ir sava jautājumu banka, kuras jautājumus varēs izmantot šinī kursā veidotos testos. No bankas jautājumus iespējams publicēt, lai tos izmantotu citos kursos uz tā paša servera.

### Lai atvērtu kursa jautājumu banku:

- 1. Kursa sākumlapā blokā Administrēšana klikšķina uz saites Jautājumi;
- 2. Tiek atvērts jautājumu bankas logs. Šeit ir iespējams:
  - Apskatīt izvēlētajā kategorijā esošo jautājumu sarakstu;
  - Apskatīt, labot un izdzēst jautājumu;
  - Pārvietot jautājumu uz citu kategoriju;
  - Pievienot jautājumu testam;
  - Labot jautājumu kategorijas.

| Jautā                                                                       | umi Kategorijas Importēt Eksportēt                                  |     |
|-----------------------------------------------------------------------------|---------------------------------------------------------------------|-----|
|                                                                             | Jautājumu banka                                                     |     |
| Kategorija Atlan                                                            | tijas okeans (3) 💌                                                  |     |
| ☑ Rādīt jautājumus ☐ Rādīt arī vecos ja ☐ Jautājumu sarak Atlantijas okeans | : arī no apakškategorijām<br>utājumus<br>stā rādīt jautājuma tekstu |     |
| Izveidot jaunu jautāj                                                       | umu Izvēlēties                                                      | × 3 |
| [                                                                           | Kārtot pēc veida, nosaukuma 💌                                       |     |
| Darbība                                                                     | Jautājuma nosaukums                                                 | Tip |
| ्र 🖉 🖊 🖉 📃                                                                  | Kontiki ceļoja pāri                                                 |     |
| ्र 🕑 🗱 📜                                                                    | Kontiki ceļoja pāri                                                 |     |
| Q I X I X □<br>Izvēlēties visu / Noņe<br>Ar izvēlēto:                       | Okeana dzilums<br>mt visu izvēli                                    | ł   |
| Dzēst Pārvie                                                                | tot uz >> Atlantijas okeans (3) 🗸 🗸                                 |     |

10.1. att. Jautājumu bankas logs

### 10.1.1. Jautājumu kategorijas

Jautājumus bankā kārto pa kategorijām — tāpat kā failus uz diska kārtoto pa direktorijām. Ir ļoti svarīgi uzreiz izveidot pārdomātu jautājumu kategoriju struktūru, jo:

• Veidojot jaunu jautājumu, tam būs jānorāda, kurai kategorijai to pievienot;

- Jautājumu saraksts bankā tiek rādīts pa kategorijām. Mēģinot atrast jautājumu (lai to apskatītu, labotu, pievienotu testam utt.), vispirms būs jāizvēlas kategorija, kuras jautājumus parādīt;
- Pievienojot testam nejaušos jautājumus, tie tiek atlasīti no norādītās kategorijas;
- Veidojot Nejaušu īso atbilžu piekārtošanas jautājumus, īsie jautājumi tiek atlasīti no norādītās kategorijas;
- Koplietošanai jautājumi tiek publicēti pa kategorijām.

Pēc noklusējuma kursā ir viena kategorija — *Kursa noklusējuma kategorija*. **Lai izveidotu jautājumu kategoriju**:

- 1. Kursa sākumlapā blokā Administrēšana klikšķina uz saites Jautājumi;
- 2. Klikšķina uz sadaļas Kategorijas;
- Laukā Vecākkategorija norāda kategoriju, zem kuras hierarhiski atradīsies jaunveidojamā kategorija. Kursa saknes kategorija Augšā nozīmē, ka kategorija atradīsies kursa kategoriju hierarhijas augstākajā līmenī;
- 4. Laukā Nosaukums norāda kategorijas īsu nosaukumu;
- 5. Laukā Informācija par kategoriju norāda detalizētāku informāciju par kategoriju;
- 6. Klikšķina uz pogas Pievienot kategoriju.

| D           | efault (0) The                                 | default category f                 | for questions.            | ¥ 🖻          | +        |  |
|-------------|------------------------------------------------|------------------------------------|---------------------------|--------------|----------|--|
| ► II<br>► K | ontinenti (0) 👗                                | 📽 🕈 🕈 🗭<br>emeslodes konti         | inenti 🕱 😨                | ↑↓→          |          |  |
| Ū           | deņi (8) Jautāj                                | umi par ūdeņien                    | n 🗱 😰 🔥                   | ⇒            |          |  |
|             | <ul> <li>Atlantija</li> </ul>                  | s okeans (3) Atla                  | antijas okeans            | s 💥 👻 🗲      | +        |  |
|             | <ul> <li>Indijas (</li> <li>Klussis</li> </ul> | )keans (0) 💥 💟<br>okoāns (7) Klus  | '←↑↓→<br>nic okoāne ❤     | <b>⊳</b> ∠ A | <u> </u> |  |
|             | 0 Musus                                        |                                    | als ukealis 📥             | <b>e e r</b> | 7        |  |
|             |                                                |                                    |                           |              |          |  |
|             | <ul> <li>Indijas (<br/>Klusais     </li> </ul> | )keans (0) X 🖻<br>okeāns (7) Klusa | ' ← ↑ ↓ →<br>ais okeāns ¥ | <b>⊵ ←</b> ↑ | <b>→</b> |  |

| – Plevienot kategoriju –   |                       |   |
|----------------------------|-----------------------|---|
| Vecākkategorija የ          | Atlantijas okeans (3) |   |
| Nosaukums*                 |                       |   |
| Informācija par kategoriju |                       | ~ |
|                            |                       |   |

10.2. att. Jautājumu kategoriju rediģēšanas logs

Ar jautājumu kategorijām veicamās darbības ir paskaidrotas 10.2. tabulā.

#### 10.2. tabula. Darbības ar jautājumu kategorijām

| Darbība                   | Paskaidrojums                                                                                                    |
|---------------------------|----------------------------------------------------------------------------------------------------|
| Mainīt<br>vecākkategoriju | <ul> <li>Iespējamās darbības:</li> <li>Kategoriju sarakstā klikšķina uz kategorijas nosaukuma.<br/>Kategorijas rediģēšanas logā no saraksta izvēlas citu<br/>vecākkategoriju un saglabā izmaiņas.</li> <li>Kategoriju sarakstā izmanto pārvietošanas podziņas (<i>Pārvietot</i><br/><i>augšup, Pārvietot lejup, Pa labi, Pa kreisi</i>), lai mainītu kategorijas<br/>hierarhisko novietojumu.</li> </ul> |
| Izdzēst kategoriju        | Kategoriju sarakstā klikšķina uz ikonas <i>Dzēst</i> . Ja kategorija saturēs<br>jautājumus, tos piedāvās pārvietot uz citu kategoriju.                                                                                                    |

## 10.1.2. Testa jautājumu tipi

Kad izveidota vismaz sākotnējā jautājumu kategoriju struktūra, var sākt veidot testa jautājumus. Moodle var izmantot šādus jautājumu tipus.

| Jautājuma tips                   | Paskaidrojums                                                          |
|----------------------------------|------------------------------------------------------------------------|
| Daudzizvēļu<br>(Multiple Choice) | Atbildot uz jautājumu studentam jāizvēlas no piedāvātajām atbildēm.    |
|                                  | Daudzizvēļu jautājumam var norādīt, ka pieļaujama tikai viena atbilde  |
|                                  | (radio pogu variants) vai vairākas atbildes (izvēles rūtiņas). Katram  |
|                                  | atbilžu variantam var norādīt vērtējumu procentos no jautājuma         |
|                                  | kopējā punktu skaita. Vērtējums var būt pozitīvs vai negatīvs.         |
|                                  | Atbildot uz jautājumu students atbildē ieraksta vārdu vai frāzi, kas   |
|                                  | sistēmā tiek salīdzināta ar pasniedzēja norādītajām pareizajām         |
| Īsa atbilde                      | atbildēm. Iespējams norādīt, vai salīdzināšana atšķir lielos un mazos  |
| (Short Answer)                   | burtus.                                                                |
|                                  | Var veidot pareizās atbildes šablonu, ar zvaigznīti "*" apzīmējot      |
|                                  | jebkuru simbolu virkni.                                                |
|                                  | No studentu viedokļa skaitliskie jautājumi izskatās kā īso atbilžu     |
| Skaitlisks                       | jautājumi. Atšķirība ir iespējā norādīt pieļaujamo kļūdu atbildē.      |
| (Numerical)                      | Piemēram, pareizā atbilde ir 30, pieļaujamā kļūda 5. Tad kā pareiza    |
|                                  | tiks uzskatīta atbilde, ja tā ir robežās no 25 līdz 35.                |
| Patiess/Aplams                   | Jautājums tiek formulēts kā apgalvojums. Students atbildot norāda, vai |
| (True/False)                     | apgalvojums ir Patiess vai Aplams.                                     |
| Saistīto pāru                    | Jautājumā būs jāizveido sarakstu ar jēdzieniem un to skaidrojumiem.    |
| (Matching)                       | Studentam katram jēdzienam būs no saraksta jāpiekārto pareizais        |
| (Matching)                       | skaidrojums. Iespējams papildus pievienot pilnīgi nepareizas atbildes. |
| Iekļautie                        | Loti elastīgs jautājuma veids. Tajā jājeraksta teksts (Moodle formātā) |
| jautājumi                        | kurš satur vairākus atbilžu variantus, īso jautājumu vai skaitlisko    |
| (Embedded                        | iautājumu voidā                                                        |
| Answers (Cloze))                 |                                                                        |

| 10.3. tabula. Testa | jautājumu tipi |
|---------------------|----------------|
|---------------------|----------------|

| Jautājuma tips              | Paskaidrojums                                                              |
|-----------------------------|----------------------------------------------------------------------------|
| Nejaušā īso                 |                                                                            |
| atbilžu                     | Studentam šie jautājumi izskatās tāpat kā Saistīto pāru jautājumi.         |
| piekārtošana                | Atšķirība ir faktā, ka apakšjautājumi un to atbildes tiek veidoti no šajā  |
| (Random                     | jautājumu kategorijā esošajiem īso atbilžu jautājumiem. Katram             |
| Short-Answer                | jautājumam būs tieši viena pareizā atbilde.                                |
| Matching)                   |                                                                            |
| Nejaušais                   | Nejaušs jautājums testa laikā tiek aizstāts ar nejauši izvēlētu            |
| (Random)                    | jautājumu no norādītās jautājumu kategorijas.                              |
| Paskaidrojums               | Būtībā tas nav jautājums, bet uzraksts — testa laikā attēlo tekstu (un     |
| (Description)               | attēlus), neprasot no studenta atbildi. To var izmantot, lai sniegtu       |
| (Description)               | papildus informāciju par nākamo jautājumu grupu.                           |
|                             | Kalkulētais jautājums ļauj veidot katram studentam individuālu             |
|                             | jautājumu ar mainīgajiem, kuri testa laikā tiek aizstāti ar skaitļiem no   |
| Kalkulētais<br>(Calculated) | norādītā apgabala. Piemēram, jautājums ir "Cik ir a+b?" Testa laikā a      |
|                             | un b tiek aizstāti ar nejaušiem skaitļiem. Pareizā atbilde tiek izrēķināta |
|                             | pēc pasniedzēja norādītās formulas. Jautājumiem ir iespējams norādīt       |
|                             | pieļaujamo kļūdu atbildē.                                                  |
| Feoio                       | Atbildot uz jautājumu students atbildi sniedz esejas formā.                |
| (Feenv)                     | Pasniedzējam esejas jautājums ir jāpārbauda un jāizliek vērtējums.         |
| (Essay)                     | Papildus ir iespējams pievienot pasniedzēja komentārus.                    |

10.3. tabula. Testa jautājumu tipi

## 10.1.3. Jautājumu veidošana

#### Lai izveidotu jaunu testa jautājumu:

- 1. Atver jautājumu datu bāzi kursa blokā *Administrēšana* klikšķina uz saites *Jautājumi* (vai atver testa rediģēšanas lapu *Editing Quiz*);
- 2. No izvēlnes Kategorija izvēlas kategoriju, kurai pievienot jautājumu;
- 3. No izvēlnes *Izveidot jaunu jautājumu* izvēlas jautājuma tipu. Atveras jautājuma rediģēšanas logs;
- 4. Norāda jautājuma vispārējos iestatījumus (skat. 10.4. tabulu);
- 5. Ja nepieciešams, norāda jautājumam specifiskus iestatījumus;
- 6. Klikšķina uz pogas *Saglabāt izmaiņas*.

Neatkarīgi no jautājumu tipa, veidojot testa jautājumus, būs jānorāda Vispārējie iestatījumi.

| Parametrs              | Paskaidrojums                                                           |
|------------------------|-------------------------------------------------------------------------|
| Jautājuma<br>nosaukums | Īss saturīgs jautājuma nosaukums. Šis nosaukums tiks parādīts           |
|                        | jautājumu sarakstos jautājumu bankās, kad jautājumi tiks pievienoti     |
|                        | testam.                                                                 |
| Jautājuma teksts       | Studentam testā redzamais jautājuma teksts. Jautājuma tekstu raksta     |
|                        | iebūvētajā HTML redaktorā un ir iespējams izmantot teksta               |
|                        | noformēšanu, pievienot attēlus, utt.                                    |
| Rādāmais attēls        | Ja kursā ir augšupielādēti attēli, tad no saraksta var izvēlēties, kurš |
|                        | attēls tiek parādīts kopā ar jautājuma tekstu.                          |

10.4. tabula. Jautājumu vispārējie iestatījumi

| Parametrs                             | Paskaidrojums                                                                                                    |
|---------------------------------------|----------------------------------------------------------------------------------------------------|
| Noklusējuma<br>jautājuma<br>vērtējums | Norāda, cik punktus students var saņemt par šī jautājuma atbildēšanu.<br>Pēc noklusējuma ir 1 punkts.                                                                                                    |
| Soda punktu<br>koeficients            | Ja testu ļauts atkārtot vairākas reizes, par katru nepareizu jautājuma<br>atbildēšanu var piemērot sodu — samazināt iegūto punktu skaitu.<br>Soda faktors ir skaitlis no 0 līdz 1. Ja norāda 0 — sodi piemēroti netiek.<br>Ja norāda 0.1 — par katru neveiksmi students zaudē 10                                                                                                    |
| Vispārējā<br>atsauksme                | Ja testa iestatījumos būs atļauts, pēc testa izpildes studentam tiks<br>parādīti testa jautājumi ar iegūtajiem punktiem un pasniedzēja<br>komentāriem — atsauksmēm. Vispārējā atsauksme nav atkarīga no<br>studenta atbildes uz jautājumu. To var izmantot, lai paskaidrotu, kādas<br>zināšanas jautājums pārbauda vai sniegt norādes, kur atrodama<br>plašāka informācija par šo tēmu. |
| Mainīt atbilžu<br>secību              | Ja ieslēgts, tad katru reizi parādot šo jautājumu testā atbilžu varianti<br>tiks sakārtoti savādāk. Lai tas darbotos, testa iestatījumos jābūt<br>ieslēgtam Gadījuma kārtība jautājuma iekšienē.                                                                                                    |
| Atbilde                               | Teksts ar atbildes variantu. Attēlus pievienot nav paredzēts.                                                                                                    |
| Vērtējums                             | Jautājumos ar vairākām atbildēm vērtējuma procenti tiek izmantoti, lai<br>norādītu cik pareiza/nepareiza ir konkrētā atbilde. Iespējams norādīt<br>daļēji pareizas atbildes vai negatīvu punktu skaitu. Iegūstot negatīvu<br>vērtējums, par jautājumu tiek ieskaitīts vērtējums 0.                                                                                                    |
| Atsauksmes                            | Pasniedzēja atsauksme par atbildes variantu — kāpēc šī atbilde ir<br>pareiza vai nepareiza. Ļoti ieteicams atsauksmes izmantot treniņa<br>testos.<br>Jautājumus veidojot, ir iespējams norādīt kādas atsauksmes sniegt par<br>katru no atbilžu variantiem, kā arī standarta atsauksmes par pareizu,<br>nepareizu vai daļēji pareizu atbildi.                                            |

# 10.4. tabula. Jautājumu vispārējie iestatījumi

|               |                 | Priekšskatījums Kontiki ceļoja pāri                   |
|---------------|-----------------|-------------------------------------------------------|
| 1             | Ar Kontiki ce   | oja pāri                                              |
| Punkti:<br>/1 | <br>Izvēlieties | 🔿 a. Baltajam okeānam                                 |
|               | vienu atbildi.  | 🔿 b. Indijas oeānam                                   |
|               |                 | 🔿 c. Atlantijas okeānam                               |
|               |                 | 🔘 d. Klusajam okeānam                                 |
|               | lesniegt        |                                                       |
|               |                 | lesniegt lapu                                         |
|               | Aizpildiet, izn | nantojot pareizu Sākt vēlreiz Aizvērt priekšskatījumu |

10.3. att. Radiopogu daudzizvēļu testa jautājuma priekšskatījums

## 10.1.4. Testa jautājumu imports

Moodle atbalsta iespēju sagatavot jautājumus teksta failā un pēc tam tos importēt kursā. Tas ļauj gatavot jautājumus bez pieslēguma Moodle serverim. Darbs ierastajā teksta apstrādes programmā varētu būt ātrāks un efektīvāks nekā ar pārlūkprogrammu.

Lai importētu jautājumus latviešu valodā, importa failam ir jābūt UTF-8 kodējumā. Jāievēro šādi būtiskākie formāti jautājumu importam.

| Formāts            | Paskaidrojums                                                         |
|--------------------|-----------------------------------------------------------------------|
| GIFT<br>Moodle XMI | Pilnīgākais formāts jautājumu importam no teksta faila. Formāts       |
|                    | atbalsta šādus jautājumus: Daudzizvēļu, Patiess/Aplams, Īsā atbilde,  |
|                    | Saistītie pāri, Skaitliskais. Neatbalsta jautājumus latviešu valodā!  |
|                    | Moodle specifisks formāts. Iespējams eksportēt jautājumus no viena    |
| MOULIE AML         | kursa un importēt citā. Lai iepazītos ar formātu, ieteicams eksportēt |
| Iormat             | jautājumu kategoriju un apskatīt rezultātu.                           |

| 10.5. tabula. | Testa | jautājumu | importa | formāti |
|---------------|-------|-----------|---------|---------|
|---------------|-------|-----------|---------|---------|

Internetā atrodami brīvi lietojami rīki lai sagatavotu jautājumu importa failus:

Microsoft Word veidne GIFT formāta faila gatavošanai

http://www.soberit.hut.fi/sprg/resources/moodle/GiftConverter.html

• Microsoft Word veidne Moodle XML formāta faila gatavošanai (skat. 10.4. attēlu) http://www.finemetronome.com/moodle/

\Xi MultiChoice 🔍 True 💵 False 📼 ShortAnswer 🚢 Numerical 📰 Matching MissingWordQ 🗔 MarkBlankWord 🍹 🔪 CleanUp 🔛 Export

10.4. att. Moodle XML veidnes rīkjosla

# 10.2. Testa pievienošana kursam

#### Lai kursam pievienotu testu:

- 1. Ieslēdz kursa rediģēšanas režīmu, klikšķinot uz pogas Ieslēgt rediģēšanu;
- 2. No izvēlnes *Pievienot aktivitāti…* izvēlas *Tests* tajā kursa sekcijā, kurai vēlas pievienot resursu;
- 3. Jauna objekta pievienošanas logā norāda testam saturīgu nosaukumu;
- 4. Laukā Apraksts norāda detalizētu informāciju studentiem par šo testu kāpēc to paredzēts kārtot, kādi būs kārtošanas ierobežojumi, vērtēšanas principi, kā tests ietekmēs kursa gala vērtējumu. Īpaši pirmajās reizēs, vēlams studentiem sniegt arī instrukcijas kā testu sākt, iesniegt atbildes un beigt darbu;
- 5. Norāda testa vispārējos iestatījumus (skat. 10.6. tabulu);
- 6. Norāda, vai resurss būs redzams vai paslēpts no studentiem;
- 7. Noklikšķinot uz pogas *Saglabāt un atgriezties kursā*, apstiprina veiktās izmaiņas.

Testa vispārējie iestatījumi apkopoti 10.6. tabulā.

| Sadaļa                     | Paskaidrojums iestatījumam                                                                                                    |
|----------------------------|----------------------------------------------------------------------------------------------------|
| Laiks                      | <ul> <li><i>Pieejams no/līdz</i> — norāda laikus, kad tests ir/nav pieejams studentiem. Pēc noklusējuma tests ir pieejams vienmēr;</li> <li><i>Laika ierobežojums (minūtes)</i> — cik ilgā laikā testu jāpabeidz;</li> <li><i>Laika aizture starp mēģinājumiem</i> — cik laikam jāpaiet pirms atļauta atkārtota testa pildīšana.</li> </ul>                                                                                                    |
| Parādīt                    | <ul> <li>Jautājumi lapā — cik jautājumi tiek rādīti katrā testa lapā;</li> <li>Mainīt jautājumu secību — ja Jā, izvēlētos jautājumus testā rāda nejaušā secībā;</li> <li>Gadījuma kārtība jautājuma iekšienē — ja Jā, jautājuma atbilžu variantus testā rāda nejaušā secībā.</li> </ul>                                                                                                    |
| Mēģinājumi                 | <ul> <li><i>Atļauto mēģinājumu skaits</i> — cik reizes vienam lietotājam atļauts testu kārtot;</li> <li><i>Katra nākamā mēģinājuma pamatā ir iepriekšējais mēģinājums</i> — ja <i>Jā</i>, tad katrs nākamais testa mēģinājums saturēs iepriekš dotās atbildes. Tas ļauj testu nokārtot vairākos piegājienos. Jānorāda <i>Nē</i>, ja katru reizi grib jaunu testa kārtošanu;</li> <li><i>Adaptīvais režīms</i> — ja ieslēgts, studenti varēs katru jautājumu atbildēt vairākas reizes vienā testa kārtošanas reizē. Tas var noderēt treniņtestos, bet noteikti ir jāaizliedz pārbaudes testos.</li> </ul> |
| Atzīmes                    | <ul> <li><i>Vērtēšanas metode</i> — norāda kā vērtēt testu, ja atļauti vairāki kārtošanas mēģinājumi;</li> <li><i>Piemērot sodus</i> — vai piemērot soda koeficientus atkārtoti atbildot uz jautājumu;</li> <li><i>Decimālzīmes atzīmēs</i> — cik decimālzīmes lietot vērtējumos.</li> </ul>                                                                                                    |
| Priekšskatījuma<br>opcijas | Norāda, cik kādu informāciju sniegt studentiem pēc testa pabeigšanas.                                                                                                    |

10.6. tabula. Testa vispārējie iestatījumi

| Sadaļa     | Paskaidrojums iestatījumam                                                                                                    |
|------------|----------------------------------------------------------------------------------------------------|
| Drošība    | <ul> <li><i>Rādīt šo testu "drošā" logā</i> — tests tiek rādīts jaunā pārlūka logā, bez iespējas kopēt tekstu un izdrukāt loga saturu;</li> <li><i>Nepieciešama parole</i> — testu uzsākot studentiem jānorāda pasniedzēja iedota parole;</li> <li><i>Nepieciešama tīkla adrese</i> — testu būs atļauts pildīt tikai no noteiktām datortīkla adresēm (jājautā savam sistēmas administratoram).</li> </ul> |
| Kopējās    | Norāda pasniedzēja atsauksmes par visu testu atkarībā no iegūtajiem                                                                                                    |
| atsauksmes | rezultātiem.                                                                                                    |

#### 10.6. tabula. Testa vispārējie iestatījumi

## 10.2.1. Jautājumu pievienošana testam

Kad kursam pievienota un nokonfigurēta testa aktivitāte, testam no datubāzes jāpievieno jautājumus.

#### Lai testam pievienotu jautājumus un norādītu vērtējumu:

- 1. Kursa sākumlapā klikšķina uz testa nosaukuma. Atveras lapa *Testa rediģēšana*, sadaļa *Tests*. Kreisajā pusē atrodas saraksts *Jautājumi šajā testā*, labajā pusē — *Jautājumu banka*.
- 2. No izvēlnes *Kategorija* izvēlas kategoriju, kur atrodas nepieciešamais jautājums.
- 3. Pievieno testam fiksētos jautājumus. Iespējamās darbības:
  - Lai pievienotu vairākus jautājumus atzīmē pievienojamos jautājumus ieklikšķinot izvēles rūtiņā *Izvēlēties* un klikšķina uz pogas *< Pievienot testam*.
  - Lai pievienotu atsevišķu jautājumu klikšķina uz saites « (*Pievienot testam*) blakus tam jautājuma, kuru vēlas pievienot.
- 4. Pievieno testam nejauši izvēlētus jautājumus: izvēlnē *Pievienot* norāda, cik nejaušus jautājumus pievienot testam un klikšķina uz pogas *Pievienot*.
- 5. Kad jautājumi pievienoti, laukā *Maksimālais vērtējums* norāda maksimālā vērtējuma punktu skaitu un klikšķina uz pogas *Saglabāt izmaiņas*.

| In formācija Rezultāti                              | Priekšskatījums Rediģēt                                                                                                    |
|-----------------------------------------------------|----------------------------------------------------------------------------------------------------|
| Tests Jautājumi Kateg                               | orijas Importēt Eksportēt                                                                                                    |
| Jautājumi šajā testā                                | Jautājumu banka                                                                                                    |
| Secība # Jautājuma nosaukums Tips Vērtējums Darbība | Kategorija       Atlantijas okeans (3)         Rādīt jautājumus arī no apakškategorijām         Rādīt arī vecos jautājumus         Jautājumu sarakstā rādīt jautājuma tekstu         Atlantijas okeans         Izveidot jaunu         jautājumu         Izveidot jaunu         V         Kārtot pēc veida, nosaukuma                                                                                                    |
|                                                     | Darbība       Jautājuma nosaukums       Tips         《 ♥ ♪ ※       Kontiki ceļoja pāri       Image: Second second seco |

10.5. att. Jautājumu pievienošana testam

**Piezīme:** Testam nav iespējams pievienot vai noņemt jautājumus, ja studenti jau būs veikuši testa kārtošanas mēģinājumus.

## 10.2.2. Testi ar fiksētiem jautājumiem

Ja jautājums pievienots testam, tas parādīsies lapas kreisajā pusē sarakstā *Jautājumi šajā testā*. Jautājums vēl arvien būs redzams arī jautājumu datu bāzes sarakstā, taču, ja to mēģinās pievienot testam atkārtoti, nekas nenotiks.

Jautājumu secību testā var mainīt izmantojot bultiņu ikonas, ja testam nav norādīts, ka jautājumi tiek rādīti nejaušā secībā. Testam pievienotos jautājumus iespējams labot. Izmaiņas varēs saglabāt šajā pašā jautājumā vai kā jaunu jautājumu.

#### 10.2.3. Nejauši izvēlēti jautājumi

Testam iespējams pievienot nejauši izvēlētus jautājumus no izvēlētās jautājumu kategorijas. Šeit jāievēro:

- Katrs nejauši izvēlēts jautājums testā tiek aizstāts ar kādu jautājumu no norādītās kategorijas katrā testa kārtošanas reizē.
- Viens jautājums nekad neparādās divas reizes vienā testa kārtošanas mēģinājumā.
- Ja nejaušie jautājumi tiek kombinēti ar manuāli izvēlētajiem, nejaušie jautājumi tiks izvēlēti tā, lai tie nedublētos ar manuāli izvēlētajiem.

• Ja studentiem vēlas piedāvātu būtiski atšķirīgus testa variantus, jautājumus jāsagatavo ar rezervi.

## 10.2.4. Testa vērtējums

Tests tiek vērtēts ar norādīto punktu skaitu — pēc noklusējuma 10 punkti. Testa punktu skaitu var mainīt atbilstoši kursa vērtēšanas kritērijiem. Piemēram, var norādīt, ka par testu saņem 20 punktus, ja testa rezultāti veido 20

Katram jautājumam ir savs maksimālais punktu skaits, kas tiek iegūts pareizi atbildot uz jautājumu. Ja jautājumu kopējais punktu skaits atšķiras no testa punktu skaita, tad jautājumu vērtējums tiek proporcionāli izmanīts.

Piemēram, testā ir 5 jautājumi, katrs ļauj saņemt 1 punktu par pareizu atbildi. Testa vērtējums noteikts 10 punkti. Tas nozīmē, ka:

- Par katru pareizi atbildētu jautājumu students nopelnīs 2 punktus.
- Pareizi atbildot visus 5 jautājumus, viņš saņems maksimālo vērtējumu testā 10 punkti.

Sistēmā nav paredzēts norādīt punktu skaitu, kas nepieciešams, lai tests tiktu vērtēts kā veiksmīgi nokārtots.

#### 10.2.5. Testu priekšskatījums un pārbaude

Kad tests sagatavots, sadaļā *Priekšskatījums* ir iespējams pārbaudīt, kā tas izskatīsies un darbosies studentiem. Šajā skatā darbojas visa testa funkcionalitāte — nejaušu jautājumu izvēle, jautājumu vērtēšanu, atsauksmes par atbildēm, soda faktori atkārtoti pildot testu.

Katru jautājumu var pārbaudīt individuāli, norādot atbildi un nospiežot pogu *lesniegt*. Ja nepieciešams, jautājumu uzreiz var izlabot.

Moodle vidē nav testa jautājumu kopsavilkuma lauka, kur testa pildīšanas laikā studentam parāda katra jautājuma statusu (*atbildēts* / *neatbildēts*) un ļauj pārlēkt uz noteiktu jautājumu. Moodle ļauj brīvi pārvietoties pa testa lapām un mainīt atbildes uz jautājumu, pirms tās iesniegtas novērtēšanai.

# 10.3. Testu pārvaldīšana

Kad studenti sāks pildīt testus, pasniedzējs varēs apskatīt rezultātus, manuāli labot esejas tipa jautājumus, analizēt kuras tēmas kursā studentiem ir grūti uztveramas. Šīs darbības tiek veiktas testa rediģēšanas lapas sadaļā *Rezultāti*. Zem tās atrodas 4 apakšsadaļas:

- Rezultātu pārskats,
- Atzīmju pārrēķināšana,
- Manuālā vērtēšana,
- Rezultātu analīze.

### 10.3.1. Testa rezultātu pārskats

Lai apskatītu studentu testa kārtošanas mēģinājumus

- 1. Kursa sākumlapā klikšķina uz testa nosaukuma. Testa *Informācijas* lapā:
  - Klikšķina uz saites Mēģinājumu: (mēģinājumu skaits)
     vai -
  - Klikšķina uz sadaļas *Rezultāti*.

#### 2. Atveras *Rezultātu pārskata* lapa.

|   | Vārds /<br>Uzvārds 🗆   | Sākts                            | Pabeigts                         | Patērētais<br>Iaiks | Novērtēt/10 | #1  | #2  |
|---|------------------------|----------------------------------|----------------------------------|---------------------|-------------|-----|-----|
| 1 | Mācību<br>Lietotājs 01 | 2010. gada 19.<br>aprīlis, 18:38 | 2010. gada 19.<br>aprīlis, 18:39 | 1 min 24 sek.       | 0           | 0/5 | 0/5 |
|   |                        | 2010. gada 19.<br>aprīlis, 18:40 | 2010. gada 19.<br>aprīlis, 18:40 | 15 sek.             | 5           | 0/5 | 5/5 |
|   | Kopējais<br>vidējais   |                                  |                                  |                     | 5           | 0/5 | 5/5 |

Rādīt katra lietotāja vērtētos un nenovērtētos mēģinājumus. Katra lietotāja viens novērtētais mēģinājums ir izcelts. Šī testa novērtēšanas metode ir Augstākais vērtējums.

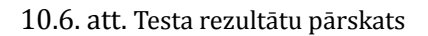

Šeit tabulā redzami visu studentu testu kārtošanas mēģinājumi ar iegūtajiem vērtējumiem. Rezultātu tabulā iespējams:

- Paslēpt un parādīt tabulas kolonnas;
- Sakārtot tabulu pēc kāda lauka jāklikšķina uz kolonnas nosaukuma;
- Apskatīt izvērstu informāciju par katrā jautājumā iegūtajiem punktiem ieslēdz Rādīt / Lejupielādēt katra jautājuma vērtējumus un klikšķina uz Saglabāt iestatījumus;
- Apskatīt konkrēta studenta testa jautājumus, sniegtās atbildes un iegūtos punktus klikšķina uz testa kārtošanas mēģinājuma datuma;
- Izdzēst testa kārtošanas mēģinājumus atzīmē mēģinājumu ar izvēles rūtiņu un klikšķina uz Dzēst izvēlētos mēģinājumus;
- Eksportēt redzamo testa rezultātu informāciju ODS, Excel un teksta formātā klikšķina uz formātam atbilstošās pogas *Lejupielādēt ...*

#### 10.3.2. Atzīmju pārvērtēšana

Ja ir mainīti par jautājumu vai visu testu saņemamie vērtējumi, nepieciešams pārvērtēt jau kārtoto testu mēģinājumu atzīmes — klikšķina uz sadaļas *Pārvērtēšana*. Izmainītie rezultāti būs apskatāmi klikšķinot uz atbilstošajām saitēm.

### 10.3.3. Manuālā vērtēšana

Esejas tipa jautājumus pasniedzējam jāvērtē manuāli. Vērtējot jānorāda par atbildi saņemto punktu skaits un/vai pasniedzēja komentāri. Manuālo vērtēšanu var veikt:

• Atver studenta testa mēģinājumu. Vērtējamajam jautājumam klikšķina uz saites *Komentēt* vai *mainīt atzīmi* 

– vai –

• Atver testa sadaļu *Rezultāti, Manuāla vērtēšana*. Izvēlas vērtējamo jautājumu un klikšķina uz studenta iesniegto atbildi.

**Piezīme:** Arī automātiski vērtētiem jautājumiem iespējams manuāli izmainīt vērtējumu vai pievienot komentāru.

### 10.3.4. Rezultātu analīze

Tabulā apkopoti dati, kas ļauj analizēt un spriest par katra jautājumu lomu kopējā testa rezultātā. Statistikas parametri rēķināti atbilstoši klasiskajai testu teorijai.

# 10.4. Testu pārvaldīšana

Dažas idejas veiksmīgai testu izmantošanai mācību procesā:

- Jācenšas, lai katrs jautājums būtu saistīts ar kādu no kursa mērķiem.
- Jācenšas uzdot vairākus jautājumus par katru no svarīgākajiem kursa punktiem. Tas sniegs vairāk datu par kursa jautājumu izpratni.
- Jācenšas, lai daudzizvēļu tipa jautājumos katra nepareizā atbilde atbilst tipiskai materiāla izpratnes kļūdai.
- Jāpārbauda izveidotos jautājumus. Kad izveidota jautājumu banka, ar atskaišu sistēmu iespējams kontrolēt, cik lietderīgs ir katrs jautājums.

Vairāk informācijas par efektīvu un drošu testu izmantošanu var atrast: http://docs.moodle. org/en/Effective\_quiz\_practices

# 11. nodaļa

# Papildus Moodle moduļi

Moodle ir kā Lego komplekts — dažādas krāsas un formas klucīši no kuriem var izvēlēties tieši tos, kas vislabāk der noteiktā mērķa sasniegšanai. Turklāt visi šie klucīši ir savstarpēji savienojami, jo veidoti pēc viena standarta.

Moodle ir savs standarta resursu komplekts, kas būs pieejams faktiski visās Moodle vietnēs. Bez tiem ir vēl papildus pievienojami Moodle moduļi — resursi, aktivitātes un bloki. Šajā nodaļā tiks stāstīts par resursiem, kas neietilpst standarta komplektā, bet var būt ļoti noderīgi mācību procesā.

### 11.1. Grāmata

Grāmatas modulis ir Moodle kursa resurss, kas ļauj viegli izveidot grāmatai līdzīgu, vairāku lappušu lasāmu materiālu. Grāmatai ir satura rādītājs, lappuses var hierarhiski kārtot nodaļās un apakšnodaļās. Grāmata ir veidota kā ērts un vienkāršs rīks studentiem un pasniedzējiem, tāpēc dziļāku lappušu hierarhiju izveidot nav iespējams.

Grāmatas lappuses ir tīmekļa lapas, kas veidotas Moodle vidē, vai sagatavotas citur un importētas kursā. Kā visām tīmekļa lapām, tajās var izmantot formatētu tekstu un attēlus, ievietot saites uz audio un video klipiem, iekļaut video objektus, utt.

Grāmatas modulis nav interaktīvs, no studentiem tiek sagaidīts tikai iepazīties un apgūt grāmatas materiālu. Taču grāmatā var ievietot saites uz aktivitātēm — forumiem, uzdevumiem, testiem, u.c.

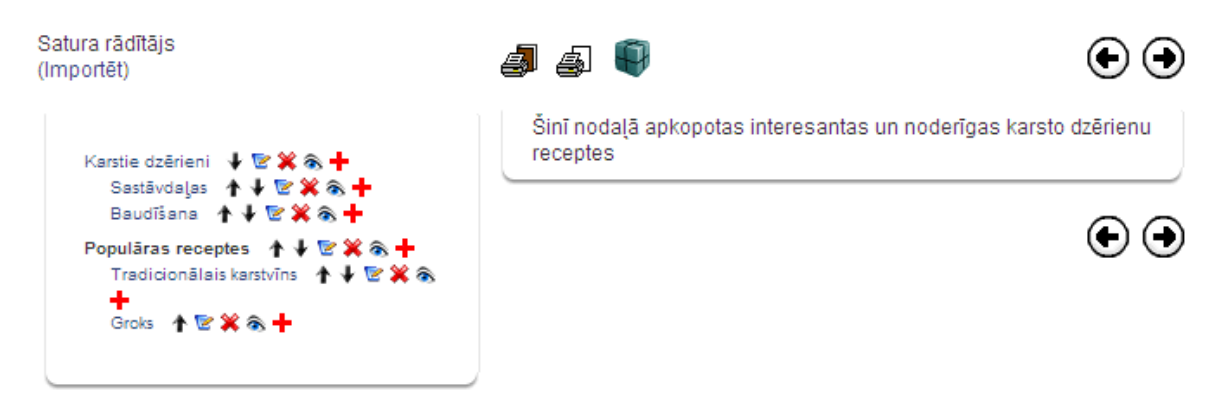

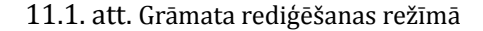

#### 11.1.1. Grāmatas izveidošana

Grāmatas veidošana sākas ar Grāmatas resursa pievienošanu kursam. Pēc tam grāmatā tiek veidots saturs — pievienotas grāmatas lappuses.

#### Lai kursam pievienotu Grāmatu:

- 1. Ieslēdz kursa rediģēšanas režīmu, klikšķinot uz pogas Ieslēgt rediģēšanu;
- 2. No izvēlnes *Pievienot resursu…* izvēlas *Grāmata* tajā kursa sekcijā, kurai vēlas pievienot resursu;
- 3. Jauna objekta pievienošanas logā norāda grāmatai saturīgu nosaukumu;
- 4. Laukā Apraksts norāda detalizētu informāciju par šo grāmatu;
- 5. Norāda grāmatas Vispārīgos iestatījumus:
  - *Nodaļu numerācija* norāda vai un kādā veidā (*Skaitļi, Aizzīmes, Atkāpes*) tiks izceltas grāmatas nodaļas;
  - Atspējot drukāšanu ja ieslēgts, studenti neredzēs drukāšanas ikonas. Jebkurā gadījumā studenti varēs izmantot pārlūka drukāšanas komandu un izdrukāt atvērto grāmatas lappusi. Ja nav ieslēgts, studenti redzēs divas drukāšanas ikonas — Drukāt visu grāmatu un Drukāt šo nodaļu.
  - *Pielāgotie virsraksti* nodaļu nosaukumi tiek automātiski rādīti tikai grāmatas satura rādītājā. Nodaļas (lappuses) attēlojumā būs iespējams norādīt citu virsrakstu.
- 6. Norāda, vai resurss būs redzams vai paslēpts no studentiem;
- 7. Noklikšķinot uz pogas *Saglabāt un atgriezties kursā*, apstiprina veiktās izmaiņas.

Pirmo reizi atverot jaunu grāmatu, automātiski tiek atvērts logs *Nodaļas rediģēšana*, kas piedāvā izveidot jaunu nodaļu (lappusi) grāmatā.

#### Lai izveidotu grāmatas nodaļu:

- 1. Ja nepieciešams, ieslēdz grāmatas rediģēšanas režīmu, klikšķinot uz pogas *Ieslēgt rediģēšanu*;
- Ja nepieciešams, klikšķina uz ikonas Izveidot jaunu nodaļu (izskatās kā pluss "+" zīmīte) blakus tai nodaļai, pēc kuras vēlas pievienot jauno nodaļu. Atveras logs Nodaļas rediģēšana;
- 3. Laukā Nodaļas nosaukums norāda nosaukuma tekstu;
- 4. Ar izvēles rūtiņu norāda, vai šī būs apakšnodaļa;
- 5. Laukā Saturs ar HTML redaktoru izveido nodaļas saturu;
- 6. Noklikšķinot uz pogas *Saglabāt izmaiņas*, apstiprina veiktās izmaiņas.

#### 11.1.2. Nodaļu importēšana grāmatā

Grāmatā ir iespējams importēt un izmantot citur veidotas un kursā augšupielādētas tīmekļa lapas. Jāievēro, ka:

- Importētās nodaļas būs sakārtotas alfabēta secībā, izmantojot faila nosaukumu.
- Faili ar nosaukumu 'sub\_\*.\*' vienmēr tiks importēti kā apakšnodaļas.

#### Lai grāmatā importētu gatavas tīmekļa lapas:

1. Ja nepieciešams, ieslēdz grāmatas rediģēšanas režīmu, klikšķinot uz pogas *Ieslēgt rediģēšanu*;

- 2. Klikšķina uz saites *Importēt*. Saite atrodas zem virsraksta *Satura rādītājs*. Atveras logs *Nodaļu importēšana grāmatā*;
- 3. Klikšķina uz pogas *Izvēlēties vai augšupielādēt failu…* Atveras kursa failu pārvaldības logs;
- 4. Kursa failu direktorijā atrod importējamo failu vai direktoriju un klikšķina uz saites Izvēlēties. Ja tīmekļa lapas vēl nav augšupielādētas kursā, to var izdarīt klikšķinot uz pogas *Augšupielādēt failu*;
- 5. Ar izvēles rūtiņu Apakšnodaļa norāda, vai importē apakšnodaļas;
- 6. Klikšķina uz pogas Importēt;
- 7. Apstiprina norādīto failu importēšanu ar *Turpināt*;
- 8. Laukā Nodaļas nosaukums norāda nosaukuma tekstu;
- 9. Ar izvēles rūtiņu norāda, vai šī būs apakšnodaļa;
- 10. Laukā Saturs ar HTML redaktoru izveido nodaļas saturu;
- 11. Noklikšķinot uz pogas Saglabāt izmaiņas, apstiprina veiktās izmaiņas.

# 11.2. LightBox attēlu galerija

LightBox attēlu galerija ir rīks, kas ļauj veidot galerijas ar LightBox tehnoloģijas atbalstu. LightBox ir skriptu komplekts, kas attēlu galerijās ļauj izmantot jaukus efektus — attēli parādās uz aptumšota fona, mainot attēlus, tiek izmantota eleganta kadru nomaiņa, u.c.

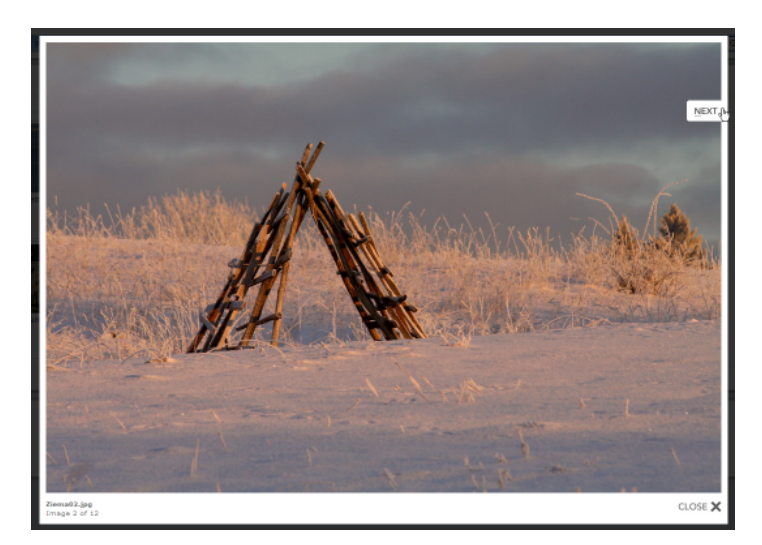

11.2. att. Attēls Lightbox skatītājā

## 11.2.1. LightBox attēlu galerijas pievienošana

#### Galerijas izveidošana sastāv no šādiem soļiem:

- 1. Galerijas attēlu sagatavošana;
- 2. Attēlu augšupielāde kursa direktorijā;
- 3. LightBox galerijas resursa pievienošana kursam.

Attēlu sagatavošanā jāievēro labās prakses attēlu izmantošanai tīmekļa lapās:

- Attēliem jābūt tik lieliem, lai tos savos monitoros varētu bez ritināšanas apskatīt vismaz lielākā daļa kursa dalībnieku. Ja izmērs ir par lielu, tos ir jāsamazina;
- Attēlu failu nosaukumi parādīsies kā paraksts zem attēla. Tāpēc ir lietderīgi attēlu pārsaukt, lai paskaidrotu attēlā redzamo. Nevajadzētu izmantot latviešu valodas specifiskos burtus (ar mīkstinājuma un garumzīmēm) nosaukumu veidošanā.

Attēlu apstrādei var izmantot kādu vienkāršu attēlu vadības programmu. Bez maksas ir pieejamas Google Picasa un Xnview, kas ir ērtas un lietotājiem draudzīgas.

Lai attēlus augšupielādētu kursa direktorijā:

- 1. Pārliecinās, ka attēli ir sagatavoti izmantošanai tīmeklī atbilstošs izmērs un saturīgi failu vārdi;
- 2. Uz lokālā datora diska izveido jaunu direktoriju ar saturīgu nosaukumu un iekopē tajā augšupielādējamos attēlu failus;
- 3. Izveido attēlu direktorijas zip arhīvu. Iespējamais variants labais klikšķis uz direktorijas, *Add to* direktorijas\_nosaukums.zip. Tas darbosies, ja datorā uzstādīta arhivatora programma;
- 4. Atver Moodle kursa sākumlapu, blokā Administrēšana klikšķina uz Faili;
- 5. Failu pārvaldības logā augšupielādē sagatavoto .zip arhīvu klikšķina uz *Augšupie-lādēt failu*, ar *Browse* norāda arhīva failu uz datora diska, klikšķina uz *Augšupielādēt šo failu*. Fails tiek augšupielādēts kursa failu pamatdirektorijā;
- 6. Klikšķina uz saites *Tilpatspiest*, kas atrodas pretī augšupielādētā .zip arhīva nosaukumam. Ar *Labi* apstiprina failu izpakošanu;
- 7. Faili tiek izpakoti jaunā kursa failu direktorijā;
- 8. Augšupielādēto .zip arhīvu vēlams izdzēst vietas taupīšanas nolūkos ieklikšķina izvēles rūtiņā blakus faila vārdam, izvēlnē *Ar izvēlētajiem failiem…* norāda *Dzēst pilnībā*, klikšķina uz *Jā*, lai apstiprinātu dzēšanu.

#### Lai kursam pievienotu LightBox attēlu galeriju:

- 1. Ieslēdz kursa rediģēšanas režīmu, klikšķinot uz pogas *Ieslēgt rediģēšanu*;
- 2. No izvēlnes *Pievienot resursu…* izvēlas *Pievienot lightbox galeriju* tajā kursa sekcijā, kurai vēlas pievienot resursu;
- 3. Jauna objekta pievienošanas logā norāda galerijai saturīgu nosaukumu;
- 4. Laukā Apraksts norāda detalizētu informāciju studentiem par šo galeriju;
- 5. Ja nepieciešams, klikšķina uz pogas *Rādīt papildus* un norāda galerijas *Papildiespējas* (skat 11.1. tabulu);
- 6. Norāda, vai resurss būs redzams vai paslēpts studentiem;
- 7. Noklikšķinot uz pogas *Saglabāt un atgriezties kursā*, apstiprina veiktās izmaiņas.

LightBox papildiespēju iestatījumi paskaidroti 11.1. tabulā.

| Iestatījumi                            | Paskaidrojums                                                                                                    |
|----------------------------------------|----------------------------------------------------------------------------------------------------|
| Attēli lapā                            | Norāda, cik attēli lapā tiks rādīti sīktēlu skatā.                                                                                                    |
|                                        | Ļauj norādīt, ka tiek automātiski mainīts attēlu izmērs:                                                                                                    |
|                                        | <ul> <li>Ekrāns — attēlu izmērs tiek parādīts samazināts, ja to nevar<br/>pilnībā parādīt lietotāja ekrānā.</li> </ul>                                                   |
| Automātiski<br>mainīt attēlu<br>izmēru | <ul> <li>Augšupielādēt — attēlu izmērs tiek samazināts līdz norādītajiem<br/>izmēriem, ja to augšupielādē galerijā ar galerijas komandu<br/>Pievienot attēlu.</li> </ul> |
|                                        | <ul> <li>Ekrāns &amp; Augšupielādēt — tiek izmantoti abi izmēra mainīšanas varianti.</li> </ul>                                                                          |
| Mainīt izmēru                          | Norāda attēla izmērus, līdz kādam to jāsamazina augšupielādējot                                                                                                    |
| (augšupielādēt)                        | galerijā ar galerijas komandu Pievienot attēlu.                                                                                                    |
| Atļaut                                 | Norāda vai atlaut lietotāju komentārus par galeriju                                                                                                    |
| komentārus                             | Norada, var atjaut netotaju komentarus par galeriju.                                                                                                    |
| Padarīt publisku                       | Norāda, vai padarīt galeriju brīvi pieejamu visiem. Publisku galeriju                                                                                                    |
|                                        | varēs apskatīt ikviens, kas zinās tās URL adresi.                                                                                                    |
| Rādīt paplašināto                      | Norāda, vai rādīt detalizētu attēla informāciju — uzņemšanas datums                                                                                                    |
| attēlu informāciju                     | un laiks, faila izmērs, attēla izmērs.                                                                                                    |

11.1. tabula. LightBox papildiespēju iestatījumi

# 11.2.2. LightBox attēlu galerijas izmantošana

Kursa sākumlapā klikšķinot uz LightBox galerijas nosaukuma tiek atvērta galerijas galvenā lapa ar attēlu sīktēliem. Klikšķinot uz attēla, tas tiek atvērts LightBox skatītājā — fons aptumšots, attēlam pievienots balts rāmītis. Lai apskatītu citus attēlus var izmantot pogas *Prev (iepriekšējā)* un *Next (nākamā)*. Pogas parādās, ja uz attēla novieto peles kursoru. Apskati var beigt noklikšķinot uz *Close* vai uz klaviatūras nospiežot taustiņu *Esc*.

Ja galerijas iestatījumos atļauts, zem attēlu sīktēliem būs saite *Pievienot komentāru*. Šeit ikviens kursa dalībnieks var pievienot komentāru par visu galeriju. Atsevišķus attēlus komentēt nav iespējams. Publiskas galerijas var komentēt tikai autentificēti lietotāji pēc reģistrēšanās sistēmā.

#### Rādīt galeriju: Ziemas noskaņas

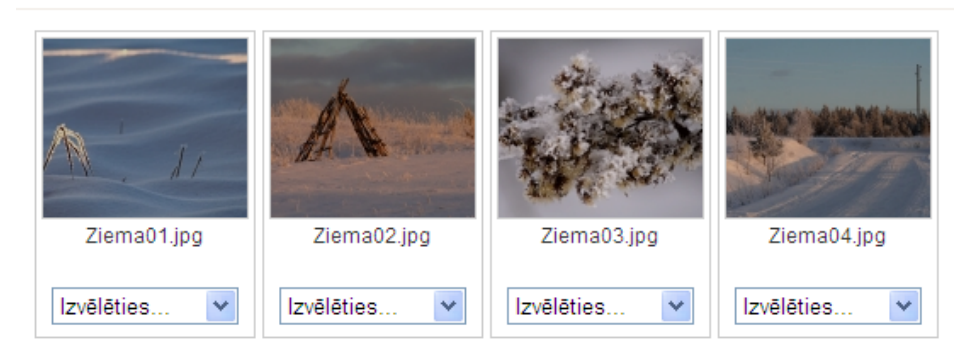

11.3. att. Lightbox galerija rediģēšanas režīmā

## 11.2.3. LightBox attēlu galerijas pārvaldība

Pasniedzējs var izmantot galerijas un attēlu pārvaldības iespējas. Galerijas sākumlapā klikšķinot uz pogas *leslēgt rediģēšanu*, tiek ieslēgts galerijas rediģēšanas režīms. Zem katra attēla parādās izvēlne *Izvēlēties…* Pieejamās attēlu pārvaldības komandas paskaidrotas 11.2. tabulā.

| Komanda        | Paskaidrojums                                                            |
|----------------|--------------------------------------------------------------------------|
| Uzraksts       | Pievienot attēla nosaukumu un īsu paskaidrojumu. Nosaukums tiks          |
|                | rādīts tikai skatītāja režīmā, sīktēlu skatā tiek izmantoti failu vārdi. |
| Apgriezt       | Izgriež no attēla taisnstūra apgabalu.                                   |
| Dzēst          | Izdzēš attēla failu. Jāievēro, ka fails tiek izdzēst neatgriezeniski!    |
| Spoguļattēlot  | Pagriež attēlu vertikāli vai horizontāli.                                |
| Mainīt izmēru  | Samazina attēla izmērus.                                                 |
| Rotēt          | Rotē attēlu par -90, 180, 90 grādiem.                                    |
| Pievienot tagu | Pievieno attēlam atslēgvārdus.                                           |
| Sīktēls        | Maina attēla sīktēlu vai norāda, ka šis attēls jāizmanto kā visas        |
|                | galerijas sīktēls.                                                       |

| 11.2. tabula. Lightbox attēlu | pārvaldības | komandas |
|-------------------------------|-------------|----------|
|-------------------------------|-------------|----------|

# 11.3. Sertifikāts

Moodle kursa Sertifikāta modulis ļauj automātiski izveidot un izsniegt studentam sertifikātu par kursa pabeigšanu, ja ir izpildīti sertifikāta saņemšanai norādītie nosacījumu. Students sertifikātu var izdrukāt vai saglabāt kā PDF failu.

Sertifikāta izsniegšanas nosacījumi var būt, piemēram, beigu vērtējums kursā ir augstāks par norādīto, vērtējums noteiktās aktivitātēs ir augstāks par norādīto, kursā aktīvi pavadītais laiks ir ilgāks par norādīto, utt.

Lai kursam pievienotu Sertifikātu:

- 1. Ieslēdz kursa rediģēšanas režīmu, klikšķinot uz pogas Ieslēgt rediģēšanu;
- 2. No izvēlnes Pievienot aktivitāti... izvēlas Certificate;
- 3. Jauna objekta pievienošanas logā sertifikātam norāda saturīgu nosaukumu;
- Laukā Apraksts (Introduction) norāda detalizētu informāciju studentiem par šo sertifikātu — kādi nosacījumi jāizpilda, lai sertifikātu saņemtu, kā rīkoties ar iegūto sertifikāta failu, u.c.;
- 5. Sadaļā *Issue Options* norāda sertifikāta izsniegšanas iestatījumus:
  - *Email Teachers* vai izsniegto sertifikātu nosūtīt uz e-pastu kursa pasniedzējiem;
  - Email Others vai izsniegto sertifikātu nosūtīt uz citu norādīto e-pastu;
  - Delivery norāda kā sertifikātu nogādāt studentam. Pēc sertifikāta saņemšanas students sertifikāta modulī varēs atkārtoti atvērt, apskatīt un izdrukāt saņemto sertifikātu;
  - *Save Certificates* ja ieslēgts, katra sertifikāta kopija tiek saglabāta kursa failu direktorijā. Pasniedzējs varēs atvērt studentiem izsniegtos sertifikātus.
- 6. Sadaļā Locking Options norāda nepieciešamos nosacījumus sertifikāta saņemšanai:
  - *Required course grade* minimālais nepieciešamais kursa gala vērtējums, lai saņemtu sertifikātu;
- *Minimum required minutes in course* minimālais nepieciešamais kursā aktīvi pavadītais laiks minūtēs, lai saņemtu sertifikātu;
- Dependent activities papildus prasība saņemt norādītajā kursa aktivitātē vismaz norādīto vērtējumu;
- *Add another linked activity option* pievienot papildus prasību kursa aktivitātes izpildei.
- 7. Sadaļā *Text Options* norāda uz sertifikāta drukājamo teksta informāciju:
  - Print Date vai drukāt datumu;
  - Date Format datuma formāts;
  - Print Code vai drukāt 10 simbolu unikālu sertifikāta identifikatoru;
  - Print Grade vai drukāt kursa gala vērtējumu;
  - Grade Format kursa gala vērtējuma formāts;
  - Print Outcome vai drukāt kursa outcome;
  - Print Credit Hours vai drukāt kursa kredītpunktus;
  - Print Teacher Name(s) vai drukāt kursa pasniedzēju(s);
  - *Custom Text* papildus teksts uz sertifikāta.
- 8. Sadaļā Design Options norāda sertifikāta vizuālo noformējumu:

*Certificate Type* — izvēlas sertifikāta tipu. Latviešu valodu korekti atbalsta tikai Unicode veida sertifikāti;

Border Image — vai un kādu attēlu izmantot sertifikāta rāmītim;

Border Lines — vai un kādu līniju izmantot sertifikāta rāmītim;

Watermark Image — kādu attēlu izmantot sertifikāta ūdenszīmei;

Signature Image — kādu attēlu izmantot kā parakstu uz sertifikāta;

*Seal or Logo Image* — kādu attēlu izmantot kā zīmogu vai logo.

- 9. Norāda, vai resurss būs redzams vai paslēpts studentiem;
- 10. Noklikšķinot uz pogas Saglabāt un atgriezties kursā, apstiprina veiktās izmaiņas.

Klikšķinot uz sertifikāta nosaukuma, tiek atvērts logs ar sertifikāta aprakstu. Ja students ir izpildījis nepieciešamos nosacījumus, klikšķinot uz pogas *Get your certificate*, viņš saņem savu kursa beigšanas sertifikātu. Atkārtoti atverot šo logu, students var pārskatīt savu sertifikātu ar pogu *Review your certificate*.

Pasniedzējs var apskatīt studentiem izsniegtos sertifikātus klikšķinot uz saites *View issued certificates*.

# 12. nodaļa

# Moodle bloki

Moodle bloki ir sekcijas kursa lapas malās, kuras pēc vajadzības var parādīt vai paslēpt. Moodle bloki ļauj ērti parādīt aktuālāko kursa informāciju, piemēram, kursā šobrīd esošo dalībnieku sarakstu, kalendāru, gaidāmo pasākumu sarakstu, kursa jaunumu sarakstu, administrēšanas rīku komplektu, u.c. Daļa no blokiem kursā ir pievienoti pēc noklusējuma.

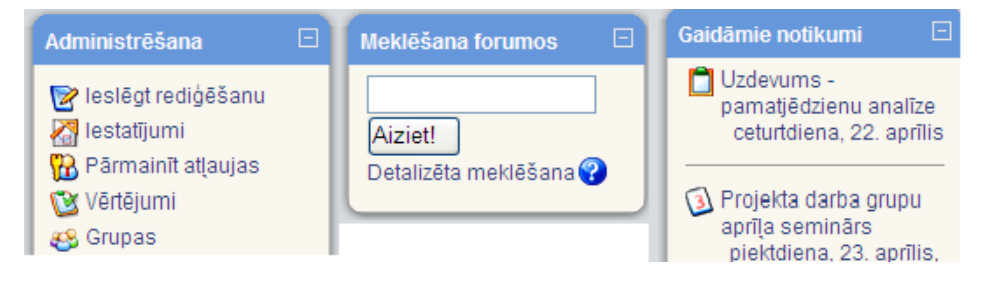

12.1. att. Moodle bloki

Moodle bloki apskatīti 12.1. tabulā.

| 12.1. tabula. | Moodle | bloki |
|---------------|--------|-------|
|---------------|--------|-------|

| Bloks             | Paskaidrojums                                                       |
|-------------------|---------------------------------------------------------------------|
| Personas (People) | Ļauj atvērt kursa dalībnieku sarakstu.                              |
| Aktivitātes       | Piedāvā ātras saites uz kursa aktivitātēm un resursiem — tērzēšana, |
| (Activities)      | vārdnīca, testi, kursa resursi, u.c.                                |
| Meklēšana         |                                                                     |
| forumos (Search   | Meklēšana kursa forumos.                                            |
| Forums)           |                                                                     |
| Administrēšana    | Bloks kursa pasniedzējam kursa veidošanai, pasniegšanai un          |
| (Administration)  | vadīšanai.                                                          |
| Mani kursi (My    | Sarakete ar lietotāja kursiem                                       |
| courses)          |                                                                     |
| Jaunākās ziņas    | Pasniedzēja sagatavoti un kursa jaunumu forumā publicēti ziņojumi   |
| (Latest News)     | par kursa aktualitātēm.                                             |
| Gaidāmie          | Tuvāko gaidāmo potikumu saraksts. Notikumus kalendārā var veidot    |
| notikumi          | nasniedzējs vai students nats. Iesnējami globāli, kursa, grunas vai |
| (Upcoming         | liatotāja individuālie notikumi                                     |
| Events)           |                                                                     |
| Pēdējās           | Pēdējās izmainas kursā. Sistēma automātiski ziņo nar izmainām       |
| aktivitātes       | niemēram nievienotiem materiāliem vai jauniem sūtījumiem forumos    |
| (Recent Activity) |                                                                     |

| Bloks              | Paskaidrojums                                                            |
|--------------------|--------------------------------------------------------------------------|
| Blogu izvēlne      | Parāda saites blogu (žurnālu) vadīšanai.                                 |
| (Blog Menu)        |                                                                          |
| Blogu tagi (Blog   | Parāda sarakstu ar biežāk lietotajiem blogu marķieriem. Popularitāti     |
| Tags)              | norāda ar burtu izmēru.                                                  |
| Kalendārs          | Parāda kalendāru un ienlānotos notikumus                                 |
| (Calendar)         | i arada kalendaru un replanotos notikultus.                              |
| нтмі               | Papildus teksta vai attēlu pievienošana kursa lapai. Satura              |
|                    | noformēšana notiek ar iebūvēto HTML redaktoru.                           |
| Tiešsaistes        | Kursa dalībnieku saraksts, kas pēdējo 5 minūšu laikā pieslēgušies        |
| lietotāji (Online  | kursam. Jāievēro laika aizture — ne visi sarakstā redzamie studenti      |
| Users)             | tiešām būs šobrīd tiešsaistē.                                            |
| Testa rezultāti    | Ļauj parādīt testa labākos vai sliktākos rezultātus. Piemēram, parāda 5  |
| (Quiz Results)     | labākās atzīmes, kas saņemtas par testu.                                 |
| Gadījuma           |                                                                          |
| vārdnīcas šķirklis | Parāda nejauši izvēlētu vārdnīcas šķirkli. Iespējams izmantot, lai kursā |
| (Random            | parādītu dienas citātu vai dienas foto.                                  |
| Glossary Entry)    |                                                                          |

12.1. tabula. Moodle bloki

# 12.1. Bloku novietojums un pievienošana

Bloki novietojas ekrāna labajā un kreisajā malā. 12.2. attēlā redzami kursam pievienotie astoņi bloki. Pieejamo bloku daudzumu nosaka administrators.

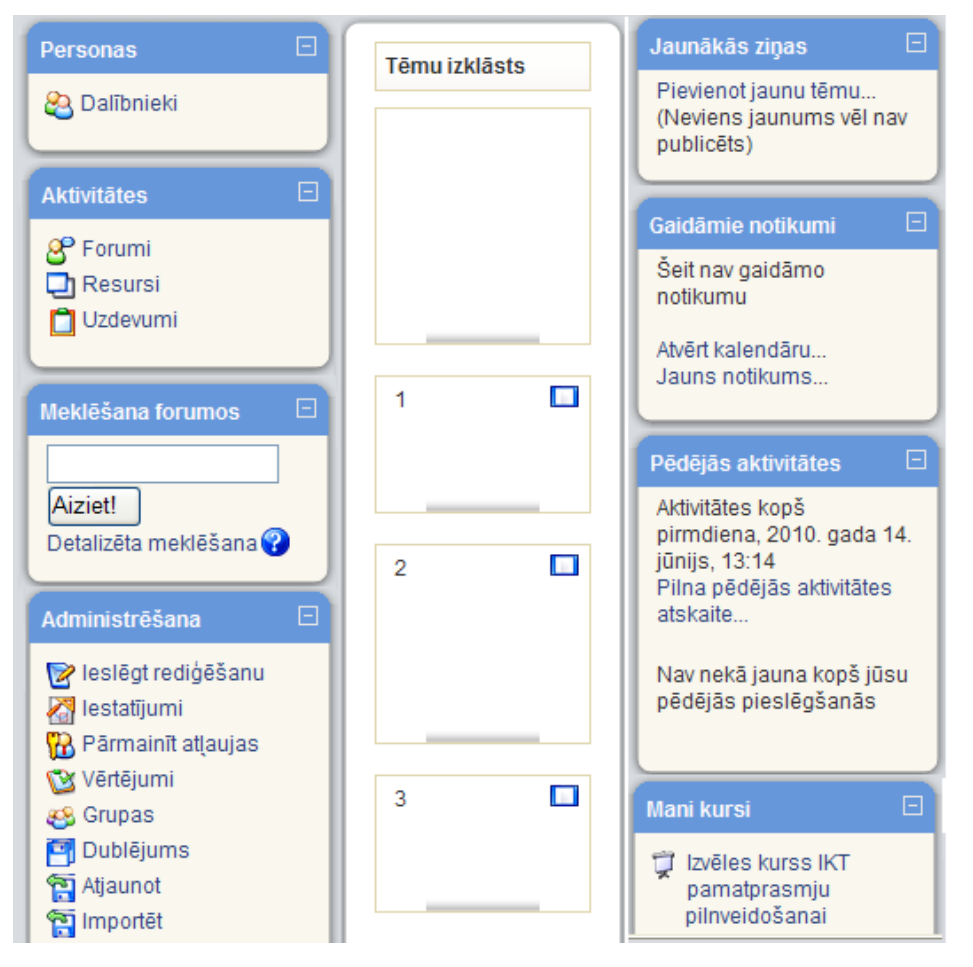

12.2. att. Bloku izkārtojums

Šo bloku nozīme, izņemot bloka *Administrēšana*, ir saprotama pēc bloka nosaukuma. Informācija tajos nomainās līdz ar veiktajām izmaiņām kursā.

#### Lai kursam pievienotu bloku:

- 1. Ieslēdz kursa rediģēšanas režīmu, klikšķinot uz pogas Ieslēgt rediģēšanu;
- 2. Kursa sākumlapas labā apakšējā malā blokā *Bloki* no saraksta *Pievienot…* izvēlas vajadzīgo bloku;
- 3. Ja nepieciešams, norāda bloka nosaukumu un citus konfigurācijas iestatījumus.

Blokus ievieto/dzēš rediģēšanas režīmā. Ir bloki, kuri vienreiz pievienoti turpmāk sarakstā neparādās. HTML bloku var izlikt vairākkārtīgi.

Dotajā Moodle uzstādījumā bez redzamajiem blokiem vēl var pievienot blokus: Aizņēmuma kalkulators, Attālās RSS plūsmas, Audzināmie, E-pastu saraksts, Blogu izvēlne, Blogu tagi, Gadījuma vārdnīcas šķirklis, Globālā meklēšana, HTML, Kalendārs, Kursa/vietnes apraksts, Sadaļas saites, Tagi, Testa rezultāti, Tiešsaistes lietotāji, Ziņas.

Katram jaunajam blokam var pievienot lietotājus <sup>10</sup> ×

Ir bloki, kuros kursa veidotājs var ievadīt vajadzīgo informāciju <sup>[1]</sup>, piem., *HTML* bloks.

# 12.2. Pievienojamo bloku skaidrojums

### 12.2.1. Aizņēmuma kalkulators

Bloks Aizņēmuma kalkulators ir redzams 12.3. att.

| Aizņēmuma kalkulators  |     |
|------------------------|-----|
|                        |     |
| Aizņēmuma summa        |     |
| 2000                   |     |
| Atmaksājamā summa      |     |
|                        |     |
| Aizņēmuma termiņš (gad | os) |
| 4                      |     |
| Procentu likme         |     |
| 15                     |     |
| Atmaksāšanas biežums   |     |
| Reizi mēnesī 🛛 👻       |     |
|                        |     |

12.3. att. Bloks Aizņēmuma kalkulators

Šajā blokā ierakstot trīs zināmos lielumus, kā tas ir redzams 12.3. attēlā, var noteikt vienu no trim aprēķināmajiem lielumiem: aizņēmuma summu, atmaksājamo summu vai aizņēmuma termiņu gados. Konkrētajā gadījumā tiks aprēķināta atmaksājamā summa pie ievadītajiem nosacījumiem. Aktivizējot labajā pusē esošo kalkulatoru, parādīsies skaitlis 55,66.

### 12.2.2. Attālās RSS plūsmas

Bloks Attālās RSS plūsmas ir redzams 12.4. att.

| Attālā | jaun | umu plūsma |  |
|--------|------|------------|--|
| 80     | ۵    | *          |  |
|        |      |            |  |

12.4. att. Bloks Attālās RSS plūsmas (Attālā jaunumu plūsma)

Kamēr nav veikta konfigurācija, atslēdzot rediģēšanas režīmu, šis bloks nav redzams. Konfigurējot bloka *Attālās RSS plūsmas* (skat. 12.5. att.), vispirms šķirklī *Pārvaldīt visas manas plūsmas*, nepieciešams ievadīt vietnes adresi, no kuras vēlas saņemt informāciju. Pēc tam šķirklī *Konfigurēt* šo bloku veic vēlamos iestatījumus.

| Bloka Attālās RSS plūsmas konfigurēšana                                                                          |                                                                                 |  |  |  |  |  |  |  |  |  |
|----------------------------------------------------------------------------------------------------|---------------------------------------------------------------------------------|--|--|--|--|--|--|--|--|--|
| Konfigurēt šo bloku Pā                                                                                           | rvaldīt visas manas plūsmas                                                     |  |  |  |  |  |  |  |  |  |
| Vai rādīt katras saites aprakstu?                                                                                | Nē                                                                              |  |  |  |  |  |  |  |  |  |
| Blokā rādāmo ievadņu maksimālais skaits.<br>Izvēlieties plūsmas, kuras<br>vēlaties padarīt pieejamas šajā blokā: | 5<br>Šai vietnei nav nevienas definētas RSS plūsmas.<br>Rediģēt jaunumu plūsmas |  |  |  |  |  |  |  |  |  |
| Nosaukums:<br>Vai ir jārāda saite uz sākotnējo vietni (kanāla saite)?                                            |                                                                                 |  |  |  |  |  |  |  |  |  |
| (levērojiet, ka saite netiks rādīta, ja jaunumu<br>plūsmā nav norādīta plūsmas saite):                           | Nē                                                                              |  |  |  |  |  |  |  |  |  |
| Ja pieejams, radit kanala attelu:                                                                                | IZmaiņas                                                                        |  |  |  |  |  |  |  |  |  |

12.5. att. Bloka Attālās RSS plūsmas konfigurēšanas logs

### 12.2.3. Audzināmie

Bloks Audzināmie ir redzams 12.6. att.).

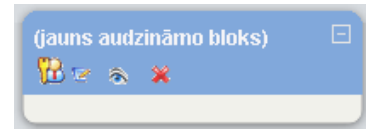

12.6. att. Bloks Audzināmie

Blokā Audzināmie, ja administrators ir izveidojis jaunu lomu, piem., Nesekmīgais, studentam

var piešķirt šo jauno lomu. Tad, pārmainot atļaujas (<sup>100</sup>), veidojas kursa dalībnieku saraksts ar piekļuvi to profiliem. Bloka *Audzināmie* konfigurēšanas logs piedāvā ierakstīt bloka nosaukumu. Ja to neizdara, bloks būs bez nosaukuma. Atslēdzot rediģēšanas režīmu, bloks būs redzams tikai tad, ja tajā būs reģistrēti kādi kursa dalībnieki ar noteikto lomu.

### 12.2.4. E-pastu saraksts

Bloku *E-pastu saraksts* izmanto vēstuļu lasīšanai (<sup>III</sup> lesūtne</sup>) vai rakstīšanai (<sup>III</sup> compose</sup>). **12.2.5. Blogu izvēlne** 

Bloks Blogu izvēlne ir redzams 12.7. att.

Akadēmiskā terminu datubāze blogu definē kā tīmekļa dienasgrāmatu, tīmekļa žurnālu. Moodle vidē blogi ir piesaistīti kursa dalībnieku profilam. Tādēļ, lai varētu lietot bloku *Blogu izvēlne*, blogiem ir jābūt izveidotiem.

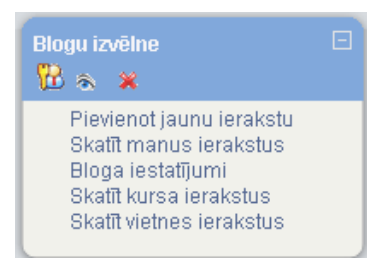

12.7. att. Bloks Blogu izvēlne

12.7. attēlā redzamā izvēlne tiek dota automātiski. Tālāk var strādāt ar katru no piedāvātajām izvēlnēm.

#### 12.2.6. Blogu tagi

Bloks Blogu tagi ir redzams 12.8. att.

Tagi akadēmisko terminu datu bāzē definēti kā iezīmes, kas piekārtotas kādai datu kopai. Pēc šīm iezīmēm sistēma spēj atrast noteikto datu kopu.

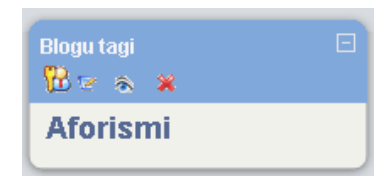

12.8. att. Bloks *Blogu tagi* 

12.8. attēlā bloks redzams rediģēšanas režīmā. Lai tajā būtu redzami blogiem piesaistītie tagi, ir jāveic konfigurēšana (skat. 12.9. att.).

| Proflzgl 🕨 MOODLE visiem projekta dalībniekiem |                      |  |  |  |  |  |  |  |
|------------------------------------------------|----------------------|--|--|--|--|--|--|--|
| Bioka Biogi                                    | u tagi konfigurēšana |  |  |  |  |  |  |  |
| Blogu tagu bloka nosaukums:                    | Blogu tagi           |  |  |  |  |  |  |  |
| Rādāmo tagu skaits:<br>Rādīt tagus kas         | 20 🗸                 |  |  |  |  |  |  |  |
| izmantoti šo pēdējo dienu laikā:               | 90 dienas 💌          |  |  |  |  |  |  |  |
| Kārtot tagu rādīšanu pēc:                      | Taga teksts 🔹        |  |  |  |  |  |  |  |
| Saglabāt izmaiņas                              |                      |  |  |  |  |  |  |  |

12.9. att. Bloka Blogu tagi konfigurēšanas logs

Bloku *Blogu tagi* pievieno vienu reizi. Izveidotajā blokā var pievienot vairākus tagus, no kuriem redzamo tagu skaitu nosaka konfigurācijā. Lai šis bloks darbotos, jābūt izveidotiem kursa dalībnieku blogiem. Tāpat kā blokā *Tags* visu redzamo nosaukumu (12.8. attēla piemērā ir viens nosaukums *Aforismi*) rakstzīmju lielums atkarīgs no šī bloga skatīšanās biežuma. **12.2.7. Gadījuma vārdnīcas šķirklis** 

Bloks Gadījuma vārdnīcas šķirklis ir redzams 12.10. att.

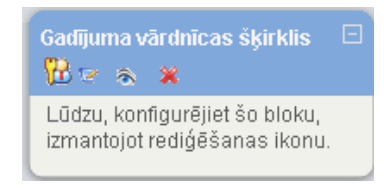

12.10. att. Bloks Gadījuma vārdnīcas šķirklis

Lai šajā blokā varētu iegūt informāciju, tad kursā jābūt izveidotai vismaz vienai vārdnīcai. Tad jāveic bloka konfigurācija, izmantojot 12.11. attēlā redzamos lielumus.

| Bloka Gadījum                                                                                            | a vārdnīcas šķirklis konfigurēšana                               |
|----------------------------------------------------------------------------------------------------|------------------------------------------------------------------|
| Virsraksts:                                                                                              | Gadījuma vārdnīcas šķirklis                                      |
| Šķirkļus ņemt no šīs vārdnīcas:                                                                          | Izvēlēties 👻                                                     |
| Dienu skaits, pirms tiek izvēlēts jauns šķirklis:                                                        | 0                                                                |
| Kā tiek izvēlēts jauns šķirklis:                                                                         | Gadījuma šķirklis 🛛 🍸 🍞                                          |
| Rādīt katra šķirkļa aprakstu (virsrakstu):                                                               |                                                                  |
| Varat parādīt saites uz tās vārdnīcas darbībām, a<br>Blokā tiks rādītas saites tikai uz tām darbībām, ka | r ko saistīts šis bloks.<br>Is iespējotas atbilstošajā vārdnīcā. |
| Ja lietotāji vārdnīcai var pievienot<br>Šķirkļus, rādīt saiti ar šo tekstu.:                             | Pievienojiet savus iecienītākos citātus!                         |
| Ja lietotāji vārdnīcu var skatīt, bet nevar<br>pievienot šķirkļus, rādīt saiti ar šo tekstu.:            | Papildu citāti                                                   |
| Ja lietotāji nevar rediģēt vai skatīt<br>vārdnīcu, rādīt šo tekstu (bez saites).:                        | (turpinājums sekos)                                              |
| Sa                                                                                                    | glabāt izmaiņas                                                  |

12.11. att. Bloka Gadījuma vārdnīcas šķirklis konfigurēšanas logs

### 12.2.8. Globālā meklēšana

Bloks Globālā meklēšana ir redzams 12.12. att.

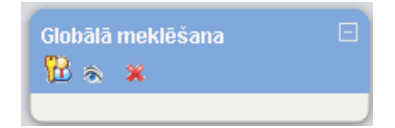

12.12. att. Bloks Globālā meklēšana

Bloka iespējas nosaka administrators, pārmainot atļaujas. **12.2.9. HTML** 

Bloks *HTML* ir redzams 12.12. att.

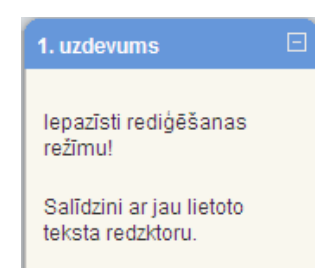

12.13. att. HTML bloka izmantošanas piemērs

*HTML* bloku var izmantot vairākkārtīgi. To ērti izmantot prasību, kas jāievēro kursa dalībniekiem, parādīšanai, uzdevumu tekstu ievadei (skat. 12.12. att.) un tamlīdzīgām darbībām. Šo bloku var izmantot ļoti radoši, kas parādās arī bloka nosaukumā.

### 12.2.10. Kursa/vietnes apraksts

Bloks Kursa/vietnes apraksts ir redzams 12.14. att.

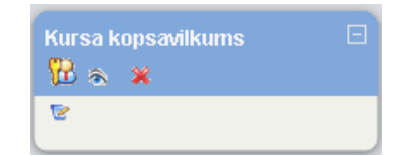

12.14. att. Bloks Kursa/vietnes apraksts (Kursa kopsavilkums)

Šajā blokā parādās tā informācija, kas tika rakstīta kursa iestatījumos kā kursa kopsavilkums. 12.14. attēlā redzams rediģēšanas režīms ar iespēju neesošo kopsavilkumu izveidot, bet esoša gadījumā to rediģēt. Bloka nosaukums tiek dots automātiski.

#### 12.2.11. Sadaļas saites

Bloks Sadaļas saites ir redzams 12.15. att.

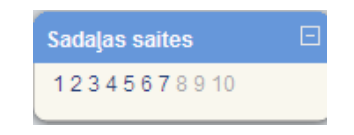

12.15. att. Bloks Sadaļas saites

12.15. attēlā blokā *Sadaļas saites* redzamie skaitļi ir kursa tēmu numuri. Skaitli aktivizējot, logā izvietojas konkrētās tēmas sākuma daļa. Īpaši veiksmīgi tas izmantojams kā satura rādītājs pie liela tēmu/ nedēļu daudzuma vai arī apjomīga aizpildījuma gadījumā, lai izslēgtu ritināšanu. **12.2.12. Tagi** 

Bloks Tagi ir redzams 12.16. att.

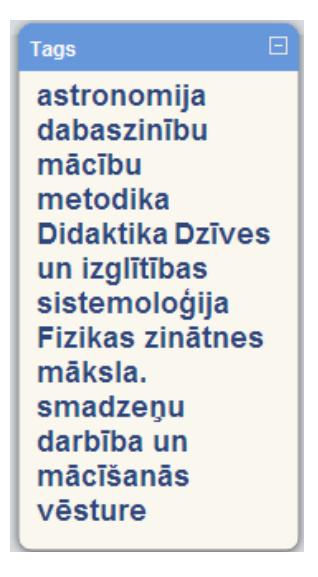

12.16. att. Bloks Tagi

Bloka *Tagi* konfigurācijā var nomainīt nosaukumu un uzdot parādāmo saišu skaitu. Blokā tiek piedāvātas saites, ar burtu izmēru norādot biežāk apmeklētās.

#### 12.2.13. Testa rezultāti

Blokā *Testa rezultāti* var parādīt viena noteikta testa konkrēta skaita augstākos un zemākos vērtējumus anonīmi vai ar uzvārdiem.

#### 12.2.14. Tiešsaistes lietotāji

Blokā *Tiešsaistes lietotāji* tiek parādīti pēdējās piecās minūtēs kursā strādājošie lietotāji (skat. 12.17. att.). Jāievēro, ka tie visi var nebūt patreizējie lietotāji.

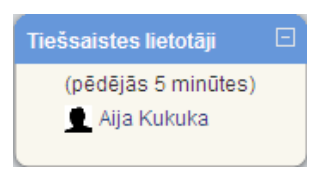

12.17. att. Bloks Tiešsaistes lietotāji

#### 12.2.15. Ziņas

Bloks Ziņas ir redzams 12.18. att.

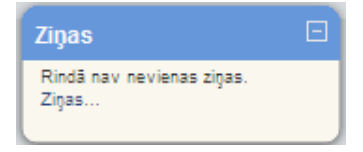

12.18. att. Bloks Ziņas

Blokā *Ziņas*, aktivizējot *Ziņas...*, var meklēt personu un ziņas, kā arī vajadzības gadījumā mainīt konfigurāciju.

#### 12.2.16. Kalendārs

Bloks Kalendārs ir redzams 12.19. att.

| Kale | ndār | s            |    |    |    |    |  |  |  |  |
|------|------|--------------|----|----|----|----|--|--|--|--|
| •    |      | aprīlis 2010 |    |    |    |    |  |  |  |  |
| Pr   | Ot   | Tr           | Ce | Pk | Se | Sv |  |  |  |  |
|      |      |              | 1  | 2  | 3  | 4  |  |  |  |  |
| 5    | 6    | 7            | 8  | 9  | 10 | 11 |  |  |  |  |
| 12   | 13   | 14           | 15 | 16 | 17 | 18 |  |  |  |  |
| 19   | 20   | 21           | 22 | 23 | 24 | 25 |  |  |  |  |
| 26   | 27   | 28           | 29 | 30 |    |    |  |  |  |  |

12.19. att. Bloks Kalendārs lietošanas režīmā

Kalendārā ievietotie notikumi tiek attēloti dažādās krāsās.

| Kaler<br>🔞 a | ndār<br>🔊 🔅      | s<br>¥ |           |           |         |                |  |  |  |
|--------------|------------------|--------|-----------|-----------|---------|----------------|--|--|--|
|              |                  | •      |           |           |         |                |  |  |  |
| Pr           | Ot               | Tr     | <u>Ce</u> | <u>Pk</u> | Se<br>1 | <u>Sv</u><br>2 |  |  |  |
| 3            | 4                | 5      | 6         | 7         | 8       | 9              |  |  |  |
| 10           | 11               | 12     | 13        | 14        | 15      | 16             |  |  |  |
| 17           | 18               | 19     | 20        | 21        | - 22    | 23             |  |  |  |
| 24           | 25               | 26     | 27        | 28        | 29      | 30             |  |  |  |
| 31           |                  |        |           |           |         |                |  |  |  |
| Noti         | Notikumu atslēga |        |           |           |         |                |  |  |  |
| ۵.           | Globá            | ils    | 6         | Kurs      | s       |                |  |  |  |
| ۲            | Grup             | 3      | â         | Liet      | otājs   |                |  |  |  |

12.20. att. Kalendārs rediģēšanas režīmā

12.20. attēlā atvērtās actiņas nozīmē, ka studenti redz šīs kategorijas notikumus. Aizverot actiņu, studenti konkrētā kursā neredzēs konkrētās kategorijas notikumus.

Lai ievadītu notikumu, jāuzklikšķina uz nepieciešamā mēneša nosaukuma. Mēnešu maiņa notiek ar bultiņām pa labi un pa kreisi.

Aktivizējot mēneša nosaukumu, atveras 12.21. attēlā redzamais logs. Lai pievienotu notikumu, jāklikšķina uz *Jauns notikums*.

| Detalizēts mēneša s                | Jauns notikums                                          |                                      |                      |                                                   |                                                      |              |
|------------------------------------|---------------------------------------------------------|--------------------------------------|----------------------|---------------------------------------------------|------------------------------------------------------|--------------|
| <ul> <li>marts 2010</li> </ul>     |                                                         |                                      | aprīlis 2010         |                                                   |                                                      | maijs 2010 🕨 |
| Pirmdiena                          | Otrdiena                                                | Trešdiena                            | Ceturtdiena          | Piektdiena                                        | Sestdiena                                            | Svētdiena    |
|                                    |                                                         |                                      | 1                    | 2                                                 | 3                                                    | 4            |
| 5                                  | 6                                                       | 7                                    | 8                    | 9                                                 | 10                                                   | 11           |
| 12                                 | 13                                                      | 14                                   | 15                   | 16                                                | 17                                                   | 18           |
| 19                                 | 20                                                      | 21                                   | 22                   | 23<br>Projekta darba<br>grupu aprīļa<br>seminārs  | 24                                                   | 25           |
| 26                                 | 27                                                      | 28                                   | 29                   | 30                                                |                                                      |              |
| Globāli notikumi<br>Grupas notikum | i: parādīts (noklikšķinie<br>ii: parādīts (noklikšķinie | t, lai paslēptu)<br>t, lai paslēptu) | Kursa n<br>Lietotāja | otikumi: parādīts (nok<br>a notikumi: parādīts (r | likšķiniet, lai paslēptu<br>ioklikšķiniet, lai paslē | ı)<br>ptu)   |
|                                    |                                                         |                                      | Eksportēt kalendāru  |                                                   |                                                      |              |

12.21. att. Kalendārs mēneša skatā ar jaunu notikumu pievienošanas iespēju

Jāizvēlas notikuma tips (skat. 12.22. att.). Lietotāja notikums ir personiskais notikums, kurš nebūs redzams citiem. Kursa notikums būs redzams visiem kursā reģistrētajiem dalībniekiem.

#### Notikuma tips:

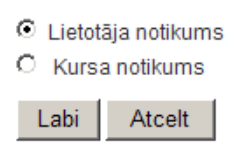

12.22. att. Notikuma tipa izvēles logs

Apstiprinot notikumu, atvērsies logs (skat. 12.23. att.), kurā varēsiet izveidot notikumu un to pēc vajadzības konfigurēt.

| Nosaukums:   |            |              |                  |                                                |          |         |         |       |              |     |           |   |   |                         |                       |     |            |   |
|--------------|------------|--------------|------------------|------------------------------------------------|----------|---------|---------|-------|--------------|-----|-----------|---|---|-------------------------|-----------------------|-----|------------|---|
| Apraksts:    | Trebuchet  | *            | 1 (8 pl          | :) 💌                                           |          |         | ~       | Valoo | la 💌         | в   | I         | Ū | 8 | <b>x</b> <sub>2</sub> ; | <b>x</b> <sup>2</sup> | 1   | S          | 3 |
|              | EEE        | <b>≣</b>   M | ¶∢               | ) <b>=                                    </b> | te te    | T       | 1       |       | <b>}</b> , @ | ¢\$ | <b>\$</b> |   |   | <u></u>                 | <b>1</b>              | R I | $\diamond$ | Ø |
|              |            |              |                  |                                                |          |         |         |       |              |     |           |   |   |                         |                       |     |            |   |
|              |            |              |                  |                                                |          |         |         |       |              |     |           |   |   |                         |                       |     |            |   |
|              |            |              |                  |                                                |          |         |         |       |              |     |           |   |   |                         |                       |     |            |   |
|              |            |              |                  |                                                |          |         |         |       |              |     |           |   |   |                         |                       |     |            |   |
|              |            |              |                  |                                                |          |         |         |       |              |     |           |   |   |                         |                       |     |            |   |
|              |            |              |                  |                                                |          |         |         |       |              |     |           |   |   |                         |                       |     |            |   |
|              |            |              |                  |                                                |          |         |         |       |              |     |           |   |   |                         |                       |     |            |   |
|              | - 1X       |              |                  |                                                |          |         |         |       |              |     |           |   |   |                         |                       |     |            |   |
|              | Cejs:      |              |                  |                                                |          |         |         |       |              |     |           |   |   |                         |                       |     |            |   |
| Datums:      | 6 💌 apri   | lis          | <mark>▼</mark> 2 | 010 🚩                                          | Laiks    | 00      | 00      | ) 🗸   |              |     |           |   |   |                         |                       |     |            |   |
| Ilgums:      | 💿 Bez ilgu | ima          |                  | 1000                                           | 0040     |         |         |       |              |     |           |   |   |                         |                       |     |            |   |
|              | O Lidz b   | minūtēs      | irīlis<br>5      | ~                                              | 2010     | 💌 La    | iiks [I | UU 🚩  | 00           | *   |           |   |   |                         |                       |     |            |   |
| Atkārtojumi: | 💿 Bez atk  | ārtojum      | niem             |                                                |          |         | 2       |       |              |     |           |   |   |                         |                       |     |            |   |
|              | 🔘 Atkārto  | t katru      | nedēļi           | u, izve                                        | idojot l | kopun   | nā      |       | notikı       | umu | IS        |   |   |                         |                       |     |            |   |
|              |            |              |                  | ſ                                              | Saglab   | oāt izm | naiņa   | s     |              |     |           |   |   |                         |                       |     |            |   |

Jauns notikums (Kursa notikums)

12.23. att. Notikuma izveides konfigurācijas logs

Izvēlne *llgums* atļauj izvēlēties, cik ilgi konkrēto notikumu atspoguļot kalendārā. Var izvēlēties datumu (tad iekrāsotie lauciņi parādīsies no notikuma sākuma datuma līdz beigu datumam), un pulksteņa laiku. Ja izvēlas ilgumu minūtēs, tad notikuma laiks tiek rēķināts minūtēs, piemēram, no 10:40 līdz 11:10, ja ilgums izvēlēts 30 minūtes.

Kursa notikumi dalībniekiem kļūst redzami uzreiz pēc pieslēgšanās Moodle videi.

#### 12.2.17. Administrēšana

Blokā Administrēšana iespējamas vairākas darbības:

1. 🞯 leslēgt rediģēšanu

Rediģēšanas režīmā šeit parādās teksts Izslēgt rediģēšanu.

2. 🔏 lestatījumi

Ar šīs izvēlnes palīdzību var iegūt kursa konfigurācijas logu, lai tajā izdarītu korekcijas.

3. 🔀 Pārmainīt atļaujas

Iespēja piekļūt logam, kurā kursam pievieno dalībnieku vai to atvieno no kursa.

4. Vērtējumi

Iegūst pieeju kursa dalībnieku vērtējumiem un to konfigurēšanai.

5. 🥸 Grupas

Ir iespēja kursā izveidot grupas un grupām pievienot konkrētos studentus.

6. 📴 Dublējums

Iespēja dublēt kursu datu glabātuvē.

7. 😭 Atjaunot

Ar šo izvēlni nokļūst datņu glabātuvē, kur izvēlas, ko atjaunot.

8. 😭 Importēt

Katru gadu kurss nav jāveido no jauna, bet tajā vajadzīgās lietas var importēt no jau esoša kursa.

9. 🛸 Attīrīt

Ja neveido pilnīgi jaunu kursu, bet jaunajam kursam par pamatu izmanto jau esošo kursu, tad vēlams to attīrīt no reģistrētajiem studentiem, komentāriem, žurnāla, kalendāra. Šādam nolūkam izmanto izvēlni Attīrīt.

10. Atskaites

Izdevīgs rīks atskaitēm, pārskatiem.

11. Mautājumi

Jautājumu banka, kuru veido katrai kategorijai, lai no tās izvēlētos jautājumus konkrētam testam.

12. 🦳 Faili

Datņu glabātuve, kurā var ievadīt datnes, kārtot tās, pievienot saiti uz tām kursa dalībnieku lietošanai.

```
Atcelt manu
reģistrāciju kursā
MOODLE visiem
13. projekta dalībniekiem
```

Šī izvēlne izmantojama, kad dalībnieks vairs nevēlas būt reģistrēts attiecīgajā kursā.

14. 📧 Profils

Izvēlne ļauj ātri piekļūt savam profilam.

# 13. nodaļa

# Būtiskas darbības kursā

Kursa pasniegšanā un pārvaldībā pasniedzējs var izmantot kompletu ar viņam paredzētiem rīkiem. Tie ļauj veidot kursa kopijas un atjaunot mācību materiālus vai aktivitātes tajā pašā vai citā kursā, saņemt aktivitāšu atskaites vai apskatīt un vadīt visu kursa vērtējumu (atzīmju) sistēmu.

Būtiskākās kursa pārvaldības darbības un izmantojamie rīki ir apskatīti 13.1. tabulā.

| Rīks              | Paskaidrojums                                                                                                    |
|-------------------|----------------------------------------------------------------------------------------------------|
| Pārslēgt lomu uz  | Ļauj mainīt lietotāja lomu sistēmā. Pasniedzējs var pārslēgties uz                                                              |
| (Switch role to)  | studenta lomu, lai pārbaudītu kursa darbību.                                                                                    |
| Grupas (Groups)   | Pasniedzējs var veidot grupas no kursa dalībniekiem. Grupām var<br>uzdot savus uzdevumus, tās var būt paslēptas viena no otras. |
| Dublēšana/        |                                                                                                    |
| Atjaunošana       | Ļauj izveidot visa kursa vai tā daļas dublējumu failā. No dublējuma                                                             |
| (Backup/          | kursu var atjaunot uz tā paša vai cita Moodle servera.                                                                          |
| Restore)          |                                                                                                    |
| Importēt (Import) | Ļauj selektīvi importēt Moodle resursus, aktivitātes un kursa failus no viena Moodle kursa otrā.                                |
|                   | Kursa attīrīšana. Uzsākot jaunu mācību semestri, ir iespējams izdzēst                                                           |
| Attīrīt (Reset)   | iepriekšējā semestra saraksti, diskusijas, aktivitāšu reģistrācijas failus                                                      |
|                   | utml.                                                                                                    |
| Atskaites         | Plašas iespējas analizēt studentu aktivitāti un rezultātus kursa apguvē.                                                        |
| (Reports)         | Atskaites skaitliskā un grafiskā veidā, iespējams eksportēt uz Excel.                                                           |
| Eaili (Eilaa)     | Iespējams pārvaldīt kursa failus uz servera — augšupielādēt,                                                                    |
| rain (rites)      | pārvietot, pārsaukt, dzēst u.c.                                                                                                 |
|                   | Kursa vērtējumu (atzīmju) grāmata. Pasniedzējs redz un vada visu                                                                |
| Vērtējumi         | kursa atzīmju kopsavilkumu visiem studentiem.                                                                                   |
| (Grades)          | Studenti var redzēt tikai savus kursā saņemtos vērtējumus un                                                                    |
|                   | pasniedzēja komentārus.                                                                                                    |

13.1. tabula. Būtiskas pasniedzēja darbības kursā

# 14. nodaļa

# Blogi

Blogs jeb tīmekļa žurnāls (angļu valodā — *blog*, saīsinājums no *web log*) ir fizisku personu vai nekomerciālu organizāciju tīmekļa vietne, kurā tiek vākta informācija par noteiktu tematu vai tematu kopu, to regulāri atjaunojot. Informāciju blogos var rakstīt pats vietnes īpašnieks, to var pārrakstīt no citām vietnēm, informāciju var piegādāt arī citi blogu lietotāji, veidojot komentārus un diskutējot par attiecīgajiem tematiem.

Blogu nozīme pieaug visā pasaulē. Tos izmanto pusaudži, rakstot, piemēram, par to, kas viņiem patīk vai nepatīk skolā, lielu kompāniju vadītāji — lai sazinātos ar saviem klientiem, disidenti — lai paustu savu politisko viedokli.

Sākot ar 1.6. versiju Moodle piedāvā rīku *Blogs* visiem lietotājiem. Šim rīkam ir savas priekšrocības un trūkumi salīdzinājumā ar citām blogu platformām.

## 14.1. Bloga izmantošana

Blogi Moodle sistēmā ir piesaistīti konkrētam lietotājam, bet ne kursam. Jūsu profila lapā ir jābūt cilnei *Blogs*, skat. 14.1. att.

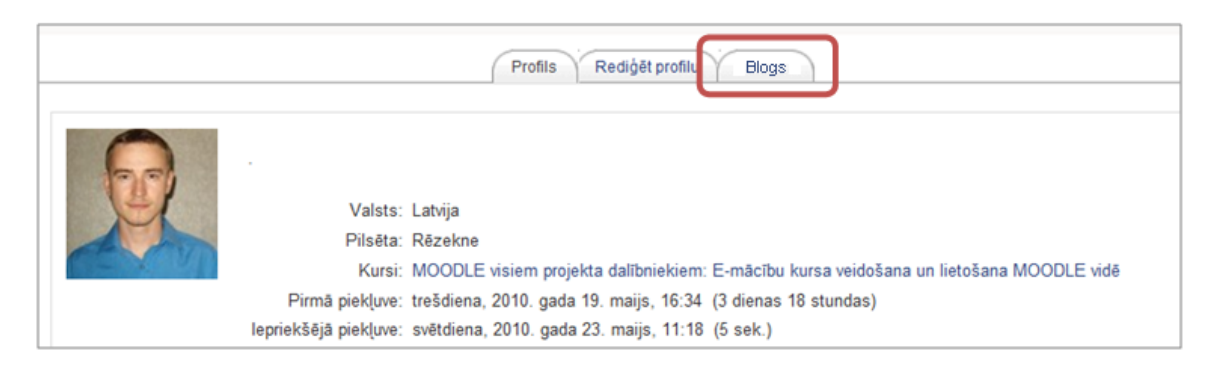

14.1. att. Bloga atrašana

**Piezīme:** Ja jūsu profila lapa nesatur cilni *Blogs*, sazinieties ar servera administratoru un noskaidrojiet, vai modulis *Blogs* ir aktivizēts.

Jūs varat apskatīt sava bloga ierakstus, uzspiežot uz cilnes *Blogs* profila lapā vai, izmantojot saiti *Skatīt manus ierakstus* blokā *Blogu izvēlne*. Var arī apskatīt visu jūsu kursa studentu vai konkrētas grupas studentu blogu ierakstus, izmantojot cilni *Blogi* un atverot kursa sadaļu *Dalībnieki*.

Tāpat jūs varat atlasīt visu blogu ierakstus ar noteiktu tagu, izmantojot tagus — saites blokā

## Blogu tagi.

# 14.2. Bloga ieraksta ievietošana

Lai pievienotu ierakstu blogam:

- 1. Noklikšķiniet uz cilnes *Blogs* savā profila lapā.
- 2. Noklikšķiniet uz Pievienot jaunu ierakstu (skat. 14.2. att.).

| <br>Profils Rediģēt profilu Blogs                                                                |                                                          |
|--------------------------------------------------------------------------------------------------|----------------------------------------------------------|
| Pievienot jaunu ierakstu                                                                         |                                                          |
| Pirmais emuāra ieraksts.<br>nosūtīja<br>Mihails Kijaško — svētdiena, 2010. gada 23. maijs, 12:04 | Pievienot<br>jaunu ierakstu<br>Skatit manus<br>ierakstus |
| Jebkuram vietnes lietotājar<br>Dzīvot - nozīmē nepārtraukti virzīties uz priekšu.<br>Džonsons S. | n Bloga<br>iestatījumi<br>Skatīt<br>vietnes<br>ierakstus |
| Tags: Aforisms<br>Rediģēt   Dzēst   Pastāvīgā adres                                              |                                                          |

14.2. att. Bloga ieraksta pievienošana

3. Lapā *Pievienot jaunu ierakstu*, kā parādīts 14.3. attēlā, ievadiet sava ieraksta nosaukumu un ieraksta pamattekstu:

| Vispārēji                                                                                                    |                                                                                                    |   |
|----------------------------------------------------------------------------------------------------|----------------------------------------------------------------------------------------------------|---|
| leraksta nosaukums $^{st}$                                                                                                    |                                                                                                    |   |
| Bloga ieraksta pamatteksts*<br>💡                                                                                                    |                                                                                                    |   |
| Trebuchet         I (8 pt)           Image: Image: Imag | $ \hline \hline \hline \hline \hline \hline \hline \hline \hline \hline \hline \hline \hline \hline \hline \hline \hline \hline \hline$ | 7 |
|                                                                                                    |                                                                                                    |   |
| Ceļš:                                                                                                    |                                                                                                    |   |
|                                                                                                    |                                                                                                    |   |
| Formāts 💡                                                                                                    | HTML formāts                                                                                                    |   |
| Pielikums (Maksimālais                                                                                                    | Browse                                                                                                    |   |
| Kam publicēt 😱                                                                                                    | .lehkuram vietnes lietotāiam ▼                                                                                                    |   |
|                                                                                                    |                                                                                                    |   |
| Tagi                                                                                                    |                                                                                                    |   |
| Oficiālie tagi                                                                                                    |                                                                                                    |   |
|                                                                                                    |                                                                                                    |   |
|                                                                                                    |                                                                                                    |   |
| Lietotāju definētie tagi (ar<br>komatu atdalīti)                                                                                                    | <u>^</u>                                                                                                    |   |
|                                                                                                    |                                                                                                    |   |
|                                                                                                    | v.                                                                                                    |   |
|                                                                                                    |                                                                                                    |   |
|                                                                                                    | Saglabāt izmaiņas Atcelt                                                                                                    |   |

Šajā veidlapā ir nepieciešamie lauki, kas atzīmēti ar \*.

14.3. att. Bloga ieraksta pievienošana — iestatījumi

- 4. Ja vēlaties pievienot datni, piemēram, PDF dokumentu vai attēlu, noklikšķiniet uz pogas *Browse* (latv. pārlūkot), atrodiet datni savā datorā un noklikšķiniet uz *Open* (latv. atvērt). Atcerieties, ka pastāv augšupielādējamās datnes izmēra ierobežojums. To var redzēt ievadlauka *Pielikums* komentārā. Tas nav standarta parametrs, to nosaka jūsu servera administrators, un, ja ir nepieciešams, administrators var to palielināt.
- 5. Izvēlieties, kā jūs publicēsiet ierakstu sadaļā *Kam publicēt* (kas varēs redzēt ierakstu). Ir trīs iespējas:
  - sev (melnraksts);
  - jebkuram vietnes lietotājam;
  - visiem (iespēja var būt atslēgta, jautājiet servera administratoram).
- 6. Izvēlēties atbilstošus servera līmenī definētus oficiālos tagus (angl. Official Tags) jeb

atslēgvārdus jūsu ierakstam un/vai pievienojiet vienu vai vairākus paša lietotāja definētos tagus (angl. *User defined tags*).

Tags (angl. *tag*) — viena vai vairākas rakstzīmes, kas piekārtotas datu kopai, lai to identificētu un sniegtu informāciju par kopu (http://termini.lza.lv LZA TK ITTEA terminu datubāze).

7. Noklikšķiniet uz pogas Saglabāt izmaiņas.

Jūs varat rediģēt sava bloga ierakstu jebkurā laikā, izmantojot saiti *Rediģēt* zem atbilstoša ieraksta (14.4. attēls). Jūs varat mainīt arī publicēšanas opciju vai izdzēst bloga ierakstu pilnībā, ja vien vēlaties.

| 2 | Pirmais emuāra ieraksts.<br>nosūtīja<br>Mihails Kijaško — svētdiena, 2010. gada 23. maijs, 12:04 |  |
|---|--------------------------------------------------------------------------------------------------|--|
|   | Jebkuram vietnes lietotājam                                                                      |  |
|   | Dzīvot - nozīmē nepārtraukti virzīties uz priekšu.<br><i>Džonsons S</i> .                        |  |
|   | Tagi: Aforismi                                                                                   |  |
|   | Rediģēt   Dzēst   Pastāvīgā adrese                                                               |  |
|   | [Modificials: subblena, 2010. gada Z3. mails, 1+S+]                                              |  |

14.4. att. Bloga ieraksts

Saite *Pastāvīgā adrese* ļauj noskaidrot bloga ieraksta tiešo URL adresi. Šo saiti izmanto, ja grib kādam nodot ieraksta tiešo URL adresi. Uzklikšķinot uz saites, tiešā URL adrese ir redzama pārlūkprogrammas adrese laukā.

## 14.3. Bloga iestatījumi

Pēc noklusējuma visi vietnes lietotāji var apskatīt visus blogu ierakstus, izmantojot saiti *Skatīt vietnes ierakstus* blokā Blogu izvēlne. Tomēr, iespējams, jūsu servera administrators ir ierobežojis blogu redzamību un blogu ierakstus var redzēt tikai lietotāji, ar kuriem jūs esat kopā vienā kursā vai grupā.

Saite *Bloga iestatījumi* blokā *Blogu izvēlne* satur tikai vienu opciju, kas ļauj jums izvēlēties, cik daudz bloga ierakstu vienlaicīgi tiek izvadīts lapā. Noklusēto ievadņu skaits ir desmit.

| Pievienot<br>jaunu                                                           |                                                                                            |
|------------------------------------------------------------------------------|--------------------------------------------------------------------------------------------|
| ierakstu<br>Skatīt                                                           | lestatījumi                                                                                |
| manus<br>ierakstus<br>Bloga<br>iestatījumi<br>Skatīt<br>vietnes<br>ierakstus | <ul> <li>Bloga ierakstu skaits vienā lapā: 10</li> <li>Saglabāt izmaiņas Atcelt</li> </ul> |

14.5. att. Bloga iestatījumi

# 14.4. Bloga ierakstu tagi

Tags ir attiecīgs atslēgvārds vai termins, kas ir saistīts ar bloga ierakstu. Tas ļauj ērti klasificēt un vēlāk meklēt vai atlasīt ierakstus. Parasti katram ierakstam ir viens vai divi tagi. Jūs varat pievienot bloga tagus, pievienojot vai rediģējot bloga ierakstu.

Ir divu veidu tagi:

- lietotāju definētie tagi (angl. User defined tags), ko definē pats lietotājs;
- oficiālie tagi (angl. *Official Tags*), ko definē administrators un kas ir pieejami jebkuram vietnes lietotājam.

Lai piesaistītu lietotāju uzmanību jūsu vai citu lietotāju blogiem, jūs varat pievienot kursa lapai bloku *Blogu tagi*. Bloka *Blogu tagi* piemērs ir parādīts 14.6. attēlā.

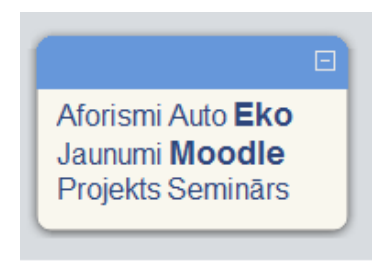

14.6. att. Bloks Blogu tagi

Bloks *Blogu tagi* rāda "tagu mākoni" — sarakstu, kur biežāk izmantotie tagi ir izcelti ar lielāku fontu. Tagu mākonis var būt sakārtots alfabētiskā secībā vai arī pēc pēdējā apmeklējuma, kas tiek definēts, konfigurējot bloku *Blogu tagi*.

Lai pievienotu bloku Blogu tagi jūsu kursa lapai:

- 1. Noklikšķiniet uz pogas *leslēgt rediģēšanu* (atrodas lapas augšējā labajā stūrī);
- 2. No bloka Bloki, izmantojot komandu Pievienot, izvēlēties Blogu tagi (skat. 14.7. att.).

| Noki                        |
|-----------------------------|
| Pievienot                   |
| Pievienot                   |
| Aizņēmuma kalkulators       |
| Attālās RSS plūsmas         |
| Audzināmie                  |
| Blogu izvēlne               |
| Blogu tagi                  |
| E-pastu saraksts            |
| Gadījuma vārdnīcas šķirklis |
| louise annes an l           |

14.7. att. Bloka "Bloga tagi" pievienošana

Lai mainītu bloka Blogu tagi iestatījumus:

1. Noklikšķiniet uz konfigurācijas ikonas bloka galvenē (14.8. att.);

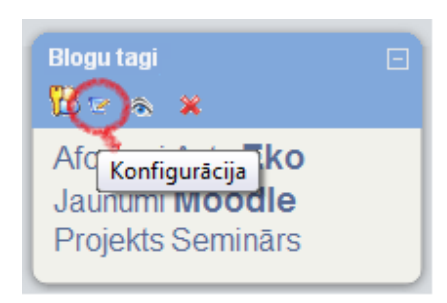

14.8. att. Bloks "Blogu tagi" rediģēšanas režīmā

2. Konfigurācijas lapa blokam *Blogu tagi* ļauj jums pielāgot dažādus iestatījumus, kuriem komentāri nav nepieciešami (skat. 14.9. att.).

| Bloka Blogu tagi konfigurēšana                    |                 |  |
|---------------------------------------------------|-----------------|--|
| Blogu tagu bloka nosaukums:                       | Blogu tagi      |  |
| Rādāmo tagu skaits:                               | 20 💌            |  |
| Rādīt tagus, kas izmantoti šo pēdējo dienu laikā: | 90 dienas 💌     |  |
| Kārtot tagu rādīšanu pēc:                         | Taga teksts 💽   |  |
| Sa                                                | glabāt izmaiņas |  |

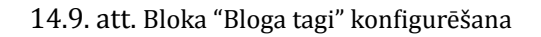

# 14.5. Efektīva bloga prakse

Blogi Moodle sistēmā ir salīdzinoši jauna iespēja, kuru daudzi cilvēki vēl joprojām mācās izmantot. Pašlaik ir maz labu piemēru, kā izmantot blogus izglītojošā darbībā. Lielākā daļa blo-

gu veidojas tikai kā dienasgrāmata, kur lietotāji atstāj nestrukturētas pārdomas par to, ko un kā viņi mācās. Ir grūti saglabāt studentu motivāciju blogu rakstīšanā, īpaši, ja pats pasniedzējs neizmanto blogus ikdienā.

Lai labāk apgūtu blogu iespējas, iesakām sākt savu blogu Moodle vidē. Šī pieredze jums palīdzēs izprast blogus labāk, tas arī ir vēl viens kanāls, lai sazinātos ar saviem studentiem un kolēģiem.

Vissvarīgākais moments — lai rīks *Blogs* kļūtu par neatņemamu mācību kursa daļu, ir skaidri jādefinē studentu blogu mērķis.

Kursa sākumā veiciet jūsu studentu aptauju, lai noskaidrotu, kuriem no viņiem jau ir blogi citos interneta resursos, kāpēc tie ir izveidoti. Daudziem no jūsu studentiem jau būs profili *draugiem.lv, MySpace, Facebook* tīklos, kur tie atstāj ziņas saviem draugiem.

Tomēr blogi sociālajos tīklos ir atšķirīgi no blogiem mācību vidē, un jums ir nepieciešams cieši sadarboties ar saviem studentiem, lai radītu efektīvus blogus.

Ir ieteicams atļaut katram studentam noteikt sava bloga mērķi, jo bloga kvalitāte un studenta aizraušana ar blogu rakstīšanu ir tieši proporcionāla tam, cik bloga tēmas ir svarīgas un interesantas studentiem.

Lai studenti būtu ieinteresēti rakstīt blogus, viņiem ir jāzina, ka ir arī auditorija, kas tos lasa. Ziņa, ka kāds lasa jūsu bloga ierakstus, lieliski motivē turpināt tos rakstīt. Noteikti komentējiet vai nu ar Moodle īsziņu palīdzību, vai mutiski klasē studentu ierakstus, bet, ja students ierakstīja savas privātās pārdomas, ļaujiet tām palikt privātām. Blogs, tāpat kā papīra dienasgrāmata, ir personiska lieta, un blogu autoriem ir jābūt pārliecinātiem par to.

Tā kā blogi ir samērā jauna parādība, ir daudz iespēju, lai izgudrotu jaunus un inovatīvus veidus, kā tos izmantot. Blogi vēl turpina attīstīties, un nākotnes Moodle versijās būs vairāk iespēju izveidot interesantas aktivitātes, bet jau tagad ir dažas idejas, ko jūs varat realizēt ar bloga rīka palīdzību.

#### Grupas darbs ar tagiem

Blogu tagi tiek izmantoti, lai klasificētu un meklētu blogu ierakstus. Bet, organizējot speciālu aktivitāti, to var izmantot kā prāta vētras rīku! Piemēram, jums ir grupas uzdevums veikt kāda uzņēmuma vai projekta SVID<sup>1</sup> analīzi. Jūs jau iepriekš palūdzāt, lai atbildes tiktu publicētas blogos, izmantojot atbilstošus tagus katrai SVID tabulas šūnai: *stiprās puses, vājās puses, iespējas, draudi*. Tiklīdz studenti ir sākuši veidot ierakstus, tie var viegli apkopot citu studentu ierakstus, izvēloties atbilstošus tagus.

#### Vienas minūtes atbildes

Efektīva atgriezeniskā saite ir svarīga gan pasniedzējam, gan studentam. Nodarbības vai tēmas beigās jūs varat palūgt katru studentu atstāt savā blogā īsu atsauksmi par notikušo nodarbību. Klasiskie jautājumi, ko uzdod docētājs, lai ātri iegūtu atsauksmes par nodarbību, ir:

- Kas bija vislabākais vai noderīgākais?
- Kas bija visnesaprotamākais vai neskaidrākais?
- Kas ļoti nepatika vai patika?

Protams, ir arī daudz citu jautājumu, ko var uzdot, lai iegūtu atgriezenisko saiti. Visefektīvākā jebkura mācību kursa shēma:

- Katras nodarbības beigās pasniedzējs jautā studentiem, ko viņi nesaprata, kas bija grūti saprotams un par ko viņi vēlas uzzināt vairāk;
- Katras nodarbības sākumā pasniedzējs velta dažas minūtes, lai atbildētu uz iepriekšējās nodarbības jautājumiem.

<sup>&</sup>lt;sup>1</sup>Stiprās puses — Vājās puses — Iespējas — Draudi

Pēc katras nodarbības veltiet studentiem pāris minūtes, lai atbildētu uz atgriezeniskās saites jautājumiem. Pašus jautājumus ievietojiet kursa lapā un palūdziet, lai studenti, rakstot blogos kā tagus, atsauksmei izmantotu nodarbības datumu vai nosaukumu. Tas ļaus viegli apskatīt visu studentu atbildes.

# 15. nodaļa

# Grupas

Grupu darbs ir viena no pedagoģijas inovācijām. To ir iespējams organizēt arī MOODLE vidē.

# 15.1. Grupu definēšana

Grupas var izveidot Administrēšanas blokā, izmantojot izvēlni Grupas (skat. 15.1. att.).

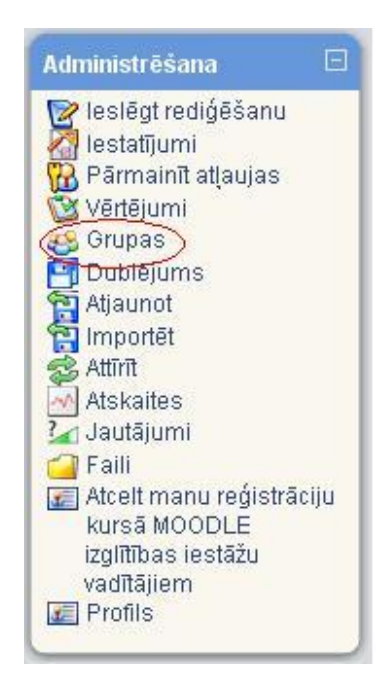

15.1. att. Grupu definēšanas iespēja administrēšanas blokā

Ir divas iespējas, kā izveidot grupas — darīt to pašam, izvēloties iespēju *Izveidot grupu*, vai izmantot iespēju *Auto-create groups*, kad sistēma pati ģenerē grupas no esošajiem lietotājiem (skat. 15.2. att).

| Pievienot/noņemt lietotājus |
|-----------------------------|
|                             |
|                             |
|                             |

15.2. att. Grupu veidošana

### 15.1.1. Auto-create groups

Izvēloties iespēju Auto-create groups, ir četri aizpildāmie lauki (skat. 15.3. att.):

- 1. dalībnieku izvēle no konkrētas lomu kategorijas (*Select members from role*), piemēram, *Studenti*;
- 2. sadalījumu grupās var veikt pēc grupu skaita (*Number of groups*) vai dalībnieku skaita grupā (*Members per group*);
- 3. atbilstoši iepriekšējai izvēlei, ierakstam grupu vai dalībnieku skaitu grupā (*Group/member count*);
- 4. ierakstam grupas nosaukumu (Naming scheme).

| Select members from role | Viss 💌            |
|--------------------------|-------------------|
| Specify                  | Number of groups  |
|                          | Number of groups  |
|                          | Members per group |
| Group/member count*      |                   |
| Naming scheme* 💡         | Group @           |

15.3. att. Auto-create groups iespējas

**SVARĪGI!** Veidojot grupas nosaukumu jāizmanto viena no divām zīmēm — @ vai #. Ja izmanto zīmi @, tad grupas nosaukumam priekšā vai aiz tā (atkarībā, kur esat @ zīmi uzrakstījuši) veidosies grupu uzskaitījums, izmantojot alfabēta burtus, piemēram, A grupa, B grupa (15.4. att). Ja izmanto zīmi #, grupas nosaukumam priekšā vai aiz tā veidosies uzskaitījums, izmantojot kārtas skaitli, piemēram, 1. grupa, 2. grupa (15.5. att).

| Groups (6) | Grupas dalībnieki | User count (46) |
|------------|-------------------|-----------------|
| A grupa    | Daiga Rita        | 8               |
| B grupa    | Dāvis             | 8               |
| C grupa    | Inga Diāna        | 8               |
| D grupa    | Irēna Rita        | 8               |
| E grupa    | Linda Inese       | 8               |
| F grupa    | Aija Diāna        | 6               |

15.4. att. Grupu nosaukumi, izmantojot pierakstu "@ grupa"

| Groups (6) | Grupas dalībnieki | User count (46) |
|------------|-------------------|-----------------|
| 1. grupa   | Daiga Rita        | 8               |
| 2. grupa   | Dāvis             | 8               |
| 3. grupa   | Inga Diāna        | 8               |
| 4. grupa   | Irēna Rita        | 8               |
| 5. grupa   | Linda Inese       | 8               |
| 6. grupa   | Aija Diāna        | 6               |

15.5. att. Grupu nosaukumi, izmantojot pierakstu "#. grupa"

#### 15.1.2. Pašu veidotas grupas

Pašu veidotajām grupām nepieciešama vispārīga informācija par grupu — grupas nosaukums, apraksts (var būt minēti dalībnieku vārdi, mērķis utt.), reģistrācijas atslēga (atslēgvārds, ar kur palīdzību studenti var reģistrēties kursā un automātiski iekļūst konkrētajā grupā, attēla paslēpšana vai rādīšana un attēla augšupielāde (skat. 15.6. att.).

| Grupas nosaukums*<br>Grupas apraksts                               |                                                              |
|--------------------------------------------------------------------|--------------------------------------------------------------|
| Trebuchet     ▼     1 (8 pt)     ▼       ■     ■     ■     ■     ■ | Valoda → B / U S × × ∞ ∞ ↔ ↔ ∞ √ √ √ √ √ √ √ √ √ √ √ √ √ √ √ |
| Cejš:                                                              |                                                              |
| Reģistrācijas atslēga 😨                                            | Parādīt                                                      |

15.6. att. Pašu veidotas grupas iestatījumi

# 15.2. Dalībnieku pievienošana grupām

Kad grupa izveidota, var pievienot dalībniekus. Iezīmē grupu un tad izmanto izvēlni "Pievienot/noņemt lietotājus" (skat. 15.7. att).

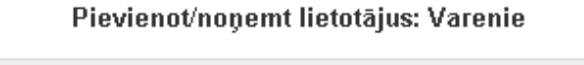

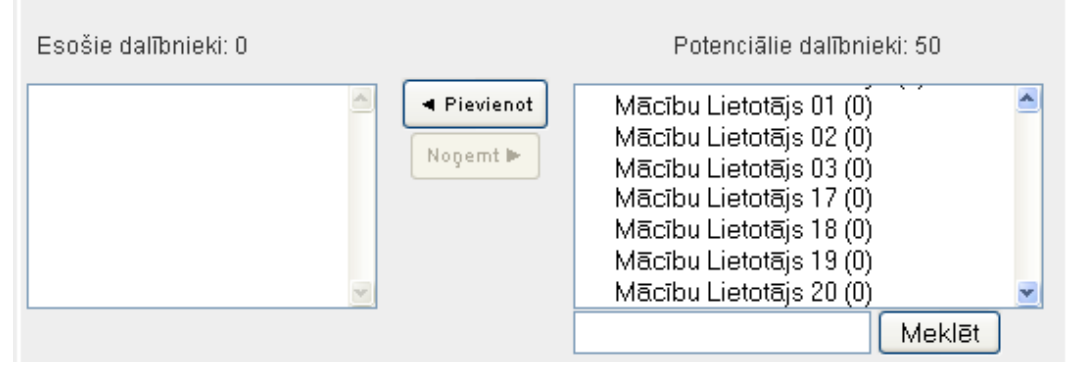

15.7. att. Dalībnieku pievienošanas/noņemšana

Dalībnieku izvēlas, uzklikšķinot uz vārda, uzvārda un izmantojot pogu *Pievienot*. Līdzīgi dara ar dalībnieka noņemšanu no grupas. Skaitlis iekavās norāda, cik grupās dalībnieks uz doto brīdi ir pievienots.

Kad visas grupas izveidotas un dalībnieki pievienoti, ar grupām joprojām var veikt dažādas darbības — rediģēt grupas iestatījumus, izdzēst atlasīto grupu, koriģēt dalībnieku sastāvu (skat. 15.8. att).

| Grupas:                                           | Dalībnieki, kas ietilpst šajā grupā: Varenie (4)                                                              |
|---------------------------------------------------|----------------------------------------------------------------------------------------------------|
| Moodle materiālu izstrādātāji (15)<br>Varenie (4) | <i>Klausītājs</i><br>Mācību Lietotājs 02<br>Mācību Lietotājs 03<br>Mācību Lietotājs 04<br>Mācību Lietotājs 05 |
| Rediģēt grupas iestatījumus                       | Pie∨ienot/noņemt lietotājus                                                                                   |
| Izdzēst atlasīto grupu                            |                                                                                                    |
| Izveidot grupu                                    |                                                                                                    |
| Auto-create groups                                |                                                                                                    |

15.8. att. Grupu veidošanas/rediģēšanas iespējas

# 16. nodaļa

# Vērtēšana

E-studiju vides izmantošana mācību procesā palīdz daudz kvalitatīvāk organizēt apmācības procesu un atvieglo apmācāmā vērtēšanu. Sistēma MOODLE ļauj vērtēt gan manuāli,kad pasniedzējs pats ievada attiecīgo atzīmi, gan arī automātiski, kad vērtējumu ieraksta pati sistēma, pēc kādas aktivitātes izvērtēšanas (piem., testēšanas, forumu ziņojuma novērtēšanas). MOODLE ļauj definēt arī savu vērtēšanas sistēmu, norādot gan vērtējamos uzdevumus, gan vērtēšanas skalas, gan apkopojot rezultātus ar formulu palīdzību.

Katrā kursā tiek organizēta sava vērtējumu grāmata. Tā ir paredzēta administratoriem un pasniedzējiem, un ir aprīkota ar darbarīkiem, lai vērtētāji varētu mainīt veidus, kā tiek aprēķināti, apkopoti un parādīti vērtējumi.

## 16.1. Vērtējumu kategorijas pievienošana

#### 16.1.1. Režīma "Vērtējumi" saskarne

Ieejot attiecīgajā kursā, vērtēšanu veic pasniedzējs (*Teacher*) kursa administrēšanas blokā (loga kreisajā stabiņā) izvēloties sadaļu *Vērtējumi (Grades)* (skat. 16.1. att.). Šo režīmu sauc arī par *Vērtējumu grāmatu* vai *Elektronisko žurnālu*.

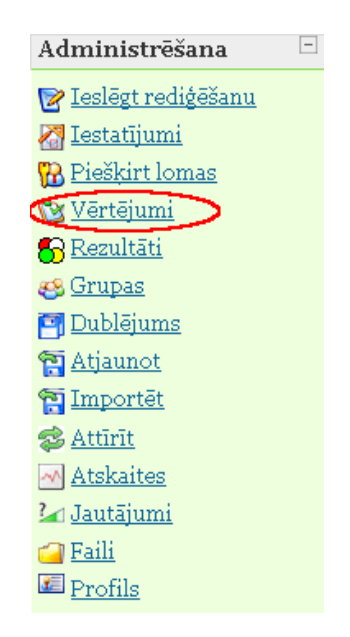

16.1. att. Kursu administrēšanas bloks

Vērtējumu grāmatā galvenie jēdzieni ir vērtējumu kategorija, kura sastāv no vērtējumu vienībām, vērtējumu kategorijas apkopojuma un pašiem vērtējumiem. Vērtējumu kategorijas paredzētas vērtējumu vienību grupēšanai pēc kādas noteiktas pazīmes (piem., kontroldarbi, mājasdarbi). Par vērtējumu vienībām var kalpot visas MOODLE aktivitātes, kurās ir paredzēta vērtēšana (piem., uzdevumi, testi, forumi), kā arī cita veida darbības, kurām piešķirts vērtējums (piem., auditorijā nodarbības laikā iegūtās atzīmes). Vērtējumi var būt punktu, atzīmju vai teksta veidā.

Pirmo reizi ieejot vērtējumu režīmā, automātiski tiek atvērts tukšs logs *Vērtētāja atskaite* (*Grader report*). Lai organizētu kursa vērtēšanu, jāsaplāno vērtēšanas kategoriju struktūra, šajās kategorijās jāpievieno vērtējumu vienības (aktivitātes, kuras tiks novērtētas). Var arī darboties pretēji, vispirms izveidot aktivitātes, tad saplānot vērtējumu struktūru un vēlāk šīs aktivitātes ielikt attiecīgajās kategorijās. Pašu vērtēšanu var organizēt manuāli vai importējot vērtējumus no CSV vai XML faila.

*Vērtētāja atskaites* piemērs ar visiem vērtēšanā izmantotajiem terminiem parādīts 16.2. attēlā.

Vērtētāja atskaiti veido tabula, kur kolonnās tiek attēlotas vērtējumu vienības, vērtējumu kategoriju apkopojumi un kursa kopējais vērtējums. Tabulas rindiņās ir attēloti kursa klausītāji ar atbilstošajiem vērtējumiem.

Poga *leslēgt rediģēšanu (Turn editing on)*, kura atrodas loga labajā pusē augšā, pārslēdz vērtētāja atskaiti labošanas režīmā un dod iespēju veikt atzīmju ievadu. Šī poga vēlāk tiek nomainīta uz *Izslēgt rediģēšanu (Turn editing off)*, kura attiecīgi izslēdz iespēju ievadīt vērtējumus.

Loga kreisajā pusē augšā atrodas izvēlne *Izvēlieties darbību (Choose an action ...)*, kurā ir četras grupas:

- 1. *Skatīt* atver vērtējumu atskaites vērtētāja, lietotāja vai kopsavilkuma režīmā;
- 2. Importēt no dod iespēju importēt vērtējumus no faila CSV vai XML formāta;
- Eksportēt uz eksportē vērtējumus XLS, OpenDocument rēķintabulas, TXT, XML formātu;
- 4. *Rediģēt* dod iespēju rediģēt vērtētāja atskaites kategorijas, vienības, skalas, burtu un kursa vērtējumu iestatījumus.

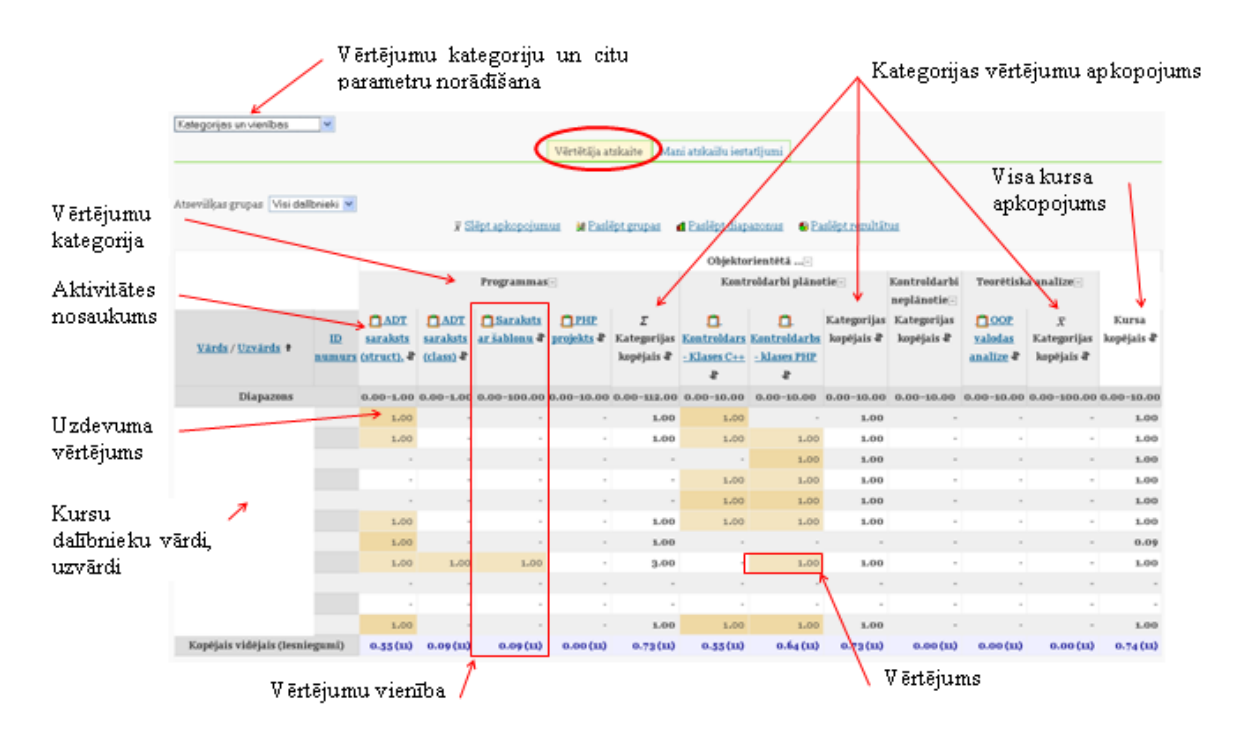

16.2. att. Kursa vērtējumu grāmatas vērtētāja atskaites režīms

## 16.1.2. Jaunas vērtējumu kategorijas pievienošana

Lai organizētu kursa vērtējumu struktūru, sadaļā *Vērtējumi Vērtētāja atskaite* kreisajā augšējā daļā *Izvēlieties darbību (Choose an action ...)* izvēlas *Kategorijas un vienības (Categories and items)* (skat. 16.3. att.).

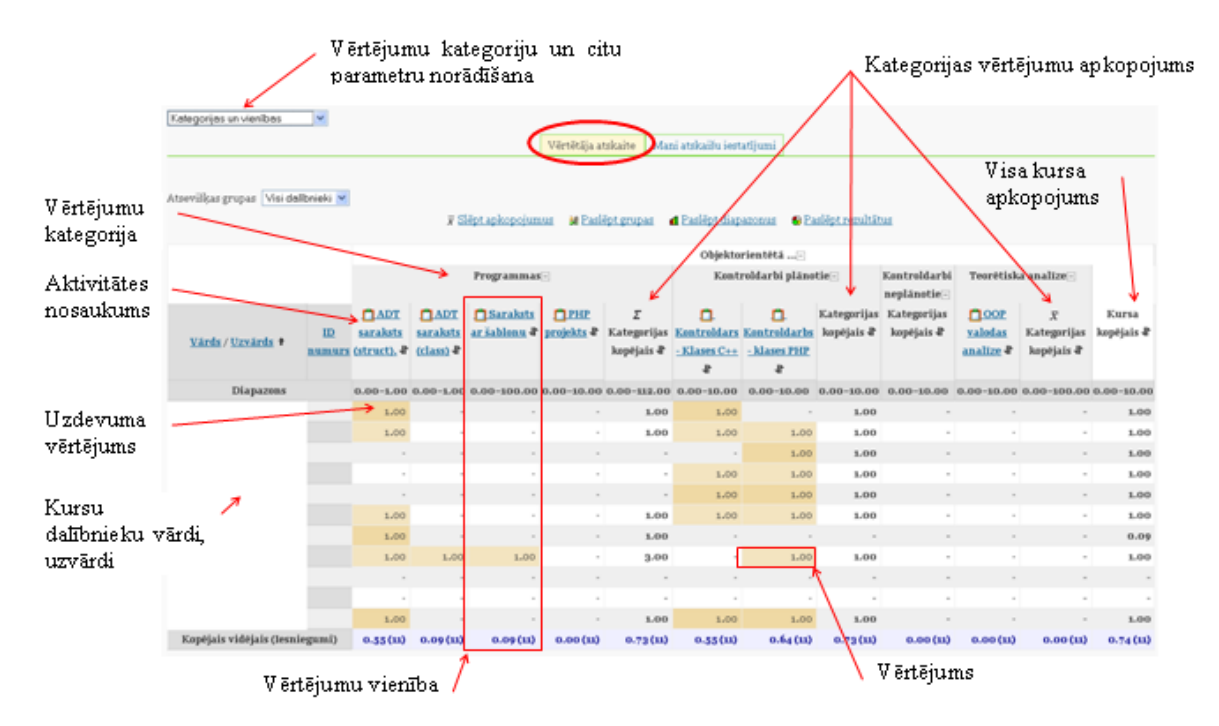

16.3. att. Vērtējumu kategorijas izveide tukšā vērtējumu grāmatā

Tālāk nospiež pogu *Pievienot kategoriju (Add category),* lai esošajai vērtētāja atskaitei pievienotu jaunu kategoriju. Vērtējumu struktūras plānošanu vēlams sākt no augstāk stāvošās kategorijas uz leju (skat. 16.4. att.).

| 🛷 elieties darbību > 🗸 🗸 |                         |                         |              |                      |                      |
|--------------------------|-------------------------|-------------------------|--------------|----------------------|----------------------|
| Iz∨ēlieties darbību      | 4                       |                         |              |                      |                      |
| Skatīt                   |                         | Vērtētāja atska         | ite 🛛 Mani a | atskaišu iestatījumi |                      |
| Outcomes report          |                         |                         |              |                      |                      |
| Overview report          |                         |                         |              |                      |                      |
| User report              | 😿 <u>Slēpt apkopoju</u> | <u>imus — 🔐 Parādīt</u> | grupas 🛛 📶 🛛 | Paslēpt diapazonus   | 😚 Paslēpt rezultātus |
| Vertetaja atskaite       |                         |                         |              |                      | -                    |
| Importer no              |                         |                         |              |                      |                      |
| USV falls<br>VML faile   |                         |                         |              | Paraugkurss -        |                      |
|                          |                         | Vārds / Uzvārds ·       | ID numurs    | 😨 Kursa konējais -   | 11                   |
| Excel rēkintehule        |                         | Taraby Corarab          |              | A marsa nopojano     |                      |
| OpenDocument rēkintabula |                         | Diapazo                 | ns           | 0.00-100.00          |                      |
| Vienkārša teksta fails   |                         | Konējais vidējais       | Tesniegumi   |                      |                      |
| XML fails                |                         | nopojalo vidojalo -     |              | ·                    |                      |
| Rediģēt                  |                         |                         |              |                      |                      |
| Kategorijas un vienības  |                         |                         |              |                      |                      |
| Skalas                   |                         |                         |              |                      |                      |
| Rezultāti                |                         |                         |              |                      |                      |
| Burti                    |                         |                         |              |                      |                      |
| Kursa iestatījumus       |                         |                         |              |                      |                      |

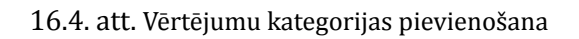

Veidojot jaunu vērtējumu kategoriju, kursa parametru grupā *Vērtējumu kategorija* laukā *Kategorijas nosaukums (Category name)* obligāti jāieraksta unikāls kategorijas nosaukums, piemē-

ram "Mājasdarbi". Visiem laukiem, kuru nosaukumā ir zvaigznīte, jābūt obligāti aizpildītiem. Nākamajā laukā *Apkopošana (Aggregation)*, tiek norādīts vērtējumu apkopošanas veids kategorijas ietvaros (skat. 16.5. att.). Šajā piemērā lauka *Apkopošana* vērtība paliek pēc noklusējuma.

| Vērtējumu kategorija                      |                                       |                    |
|-------------------------------------------|---------------------------------------|--------------------|
|                                           |                                       | * Paslēpt papildus |
| Kategorijas nosaukums*•                   | Mājasdarbi                            |                    |
| Apkopošana 😯                              | Vienkāršs vērtējumu svērtais vidējais | ~                  |
| Apkopot tikai ne-tukšos<br>vērtējumus* 💡  | V                                     |                    |
| Iekļaut rezultātus<br>apkopošanā* 😯       |                                       |                    |
| Apkopot, iekļaujot<br>apakškategorijas* 💡 |                                       |                    |
| Atmest zemākos* 🕜                         | Nav 💌                                 |                    |

16.5. att. Vērtējumu kategorijas parametri

Parametru grupā *Mani atskaišu iestatījumi* laukā *Apkopojuma skats (Aggregation view)* var norādīt kādā veidā tiks rādīta vērtējumu grāmata: *Pilns skatījums (Full view), Tikai apkopojumi (Aggregates only)* vai *Tikai vērtējumi (Grades only)*. Pēc noklusējuma ir ielikts *Pilns skatījums*. Kad vērtējumu kategorijas parametri norādīti, tos obligāti apstiprina ar pogu *Saglabāt izmaiņas (Save changes)* (skat. 16.6. att.).

| Mani atskaišu iestatījumi                                | i                                                                                    |                    |
|----------------------------------------------------------|--------------------------------------------------------------------------------------|--------------------|
|                                                          |                                                                                      | * Paslēpt papildus |
| Apkopojuma skats<br>(Noklusējums: Pilns<br>skatījums)* 😯 | Noklusējums<br>Noklusējums<br>Pilns skatījums<br>Tikai apkopojumi<br>Tikai vērtējumi |                    |
|                                                          | Saglabāt izmaiņas Atcelt                                                             |                    |

16.6. att. Jaunas vērtējumu kategorijas saglabāšana

Rezultātā iegūst vērtējumu struktūru ar vērtējumu kategoriju "Mājasdarbi".

Atgriezties atpakaļ *Vērtētāja atskaitē* var izvēloties kreisajā augšējā stūrī *Izvēlēties darbību* (Choose an action) Vērtētāja atskaite (Grader Report) vai loga kreisajā pusē augšā navigācijas ceļā noklikšķinot uz Vērtējumi (Grades) (skat. 16.7. att.).

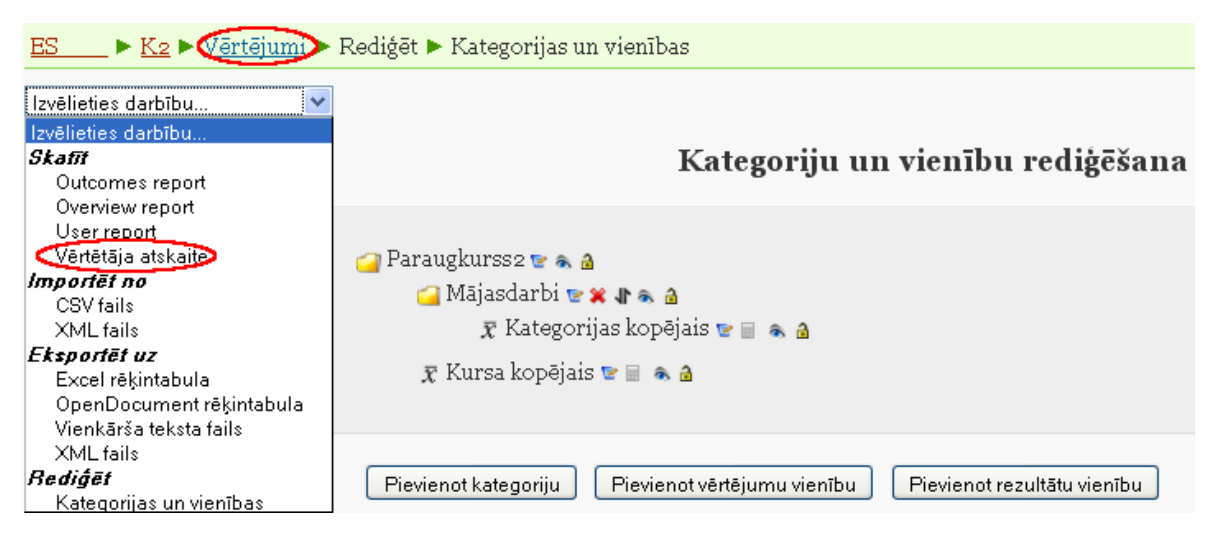

16.7. att. Veidi kā pārslēgties uz vērtētāja atskaiti

## 16.1.3. Vērtējumu kategoriju un vienību labošana

Izveidotās vērtējumu kategorijas un vienības ir iespējams jebkurā brīdī labot, dzēst, pārvietot, paslēpt vai parādīt. Režīmā *Rediģēt kategorijas un vienības (Edit categories and items)* (izvēlas loga kreisajā pusē augšā *Izvēlēties darbību (Choose an action )*) darbojas tādas pašas rediģēšanas piktogrammas kā citur MOODLE sistēmā (skat. 16.8. att.).

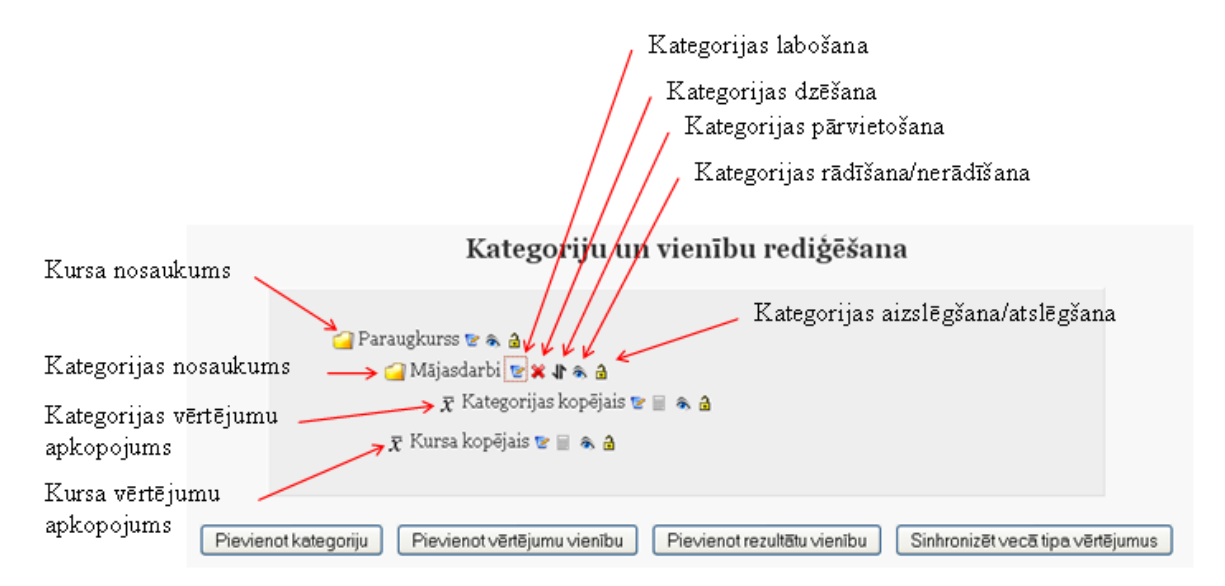

16.8. att. Kategoriju un vienību labošana

Pārvietojot elementus, vispirms izvēlas pārvietošanas piktogrammu (bultiņa uz augšu uz leju), tad parādās "kastītes", kuras norāda pozīciju, uz kurieni var pārvietot attiecīgo elementu. Noklikšķinot vajadzīgajā pozīcijā ("kastītē"), izvēlētais elements tiek pārvietots uz turieni. Dzēšot vērtējumu kategoriju, tajā esošās vērtējumu vienības un apakškategorijas tiks iekļautas augstāk esošajā kategorijā.

# 16.2. Kursa aktivitāšu pievienošana vērtējumu kategorijai

### 16.2.1. Aktivitātes pievienošana vērtējumiem ar parametriem pēc noklusējuma

Ievietojot kursā aktivitātes, kurās ir paredzēta vērtēšana, vērtējumu grāmatā automātiski tiek izveidota atbilstošā vērtējumu vienība. Pēc noklusējuma visas vērtējamās aktivitātes tiek pievienotas *Bez kategorijas* kategorijai (*Uncategorised*). Vēlāk to var izmainīt.

Piemēram, kursam tiek pievienota bezsaistes aktivitāte (*Offline activity*) "Mājasdarbs1" ar parametriem pēc noklusējuma. Darbību secība šāda uzdevuma paveikšanai ir parādīta 16.9. at-tēlā.

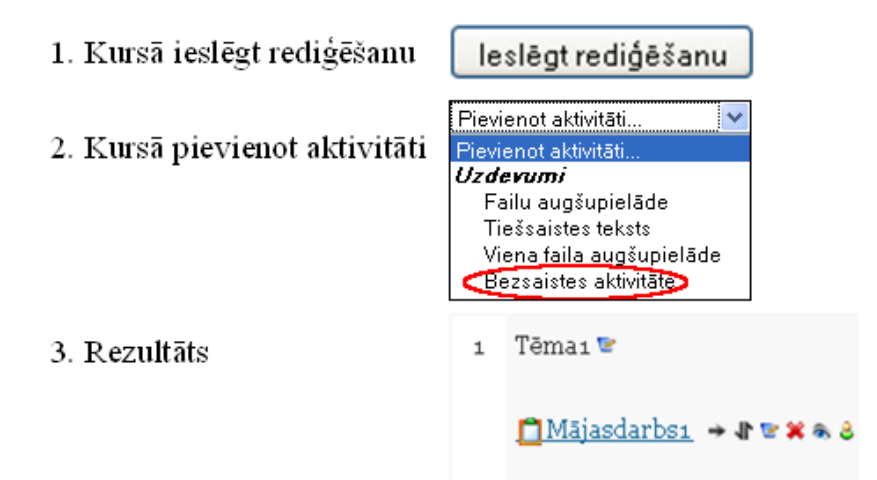

4. Pievienotās aktivitātes izskats "Kategoriju un vienību rediģēšanas" režīmā

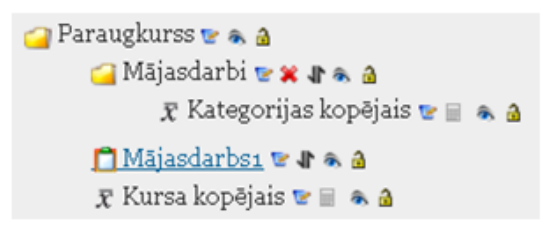

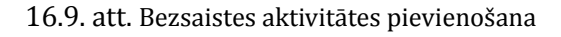

Tagad, lai aktivitāti "Mājasdarbs1" pārvietotu uz vērtējumu kategoriju "Mājasdarbi", *Kategoriju un vienību* rediģēšanas režīmā šai aktivitātei ieslēdz pārvietošanas režīmu un norāda uz kuru pozīciju notiks pārvietošana. Darbību secība tāda uzdevuma veikšanai parādīta 16.10. attēlā.

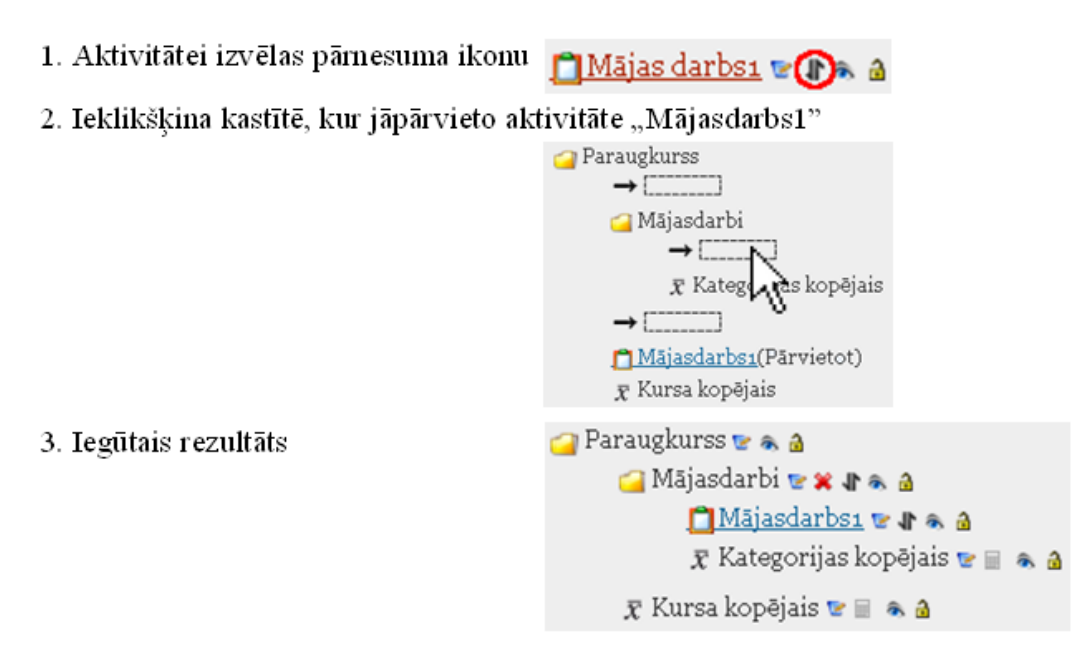

16.10. att. Aktivitātes pārvietošana uz vērtējumu kategoriju

### 16.2.2. Aktivitātes pievienošana izvēloties vērtējuma kategoriju

Labāk būtu, ja pirms aktivitāšu pievienošanas ir jau izveidota kursa vērtēšanas kategoriju struktūra.

Iepriekšējā nodaļā izveidotajā vērtējumu kategorijā "Mājasdarbi" pievienosim vēl divas bezsaistes aktivitātes:

- "Mājasdarbs2" ar maksimālo vērtējumu 20 punkti;
- "Mājasdarbs3" ar maksimālo vērtējumu 30 punkti.

Pašā sākumā, kad kursam tiek pievienota aktivitāte, tai var norādīt maksimālo vērtējumu, laukā *Vērtējums (Grade)* izvēloties nepieciešamo punktu skaitu un parametru grupā *Vispārējie moduļa iestatījumi (Common module settings) Vērtējumu kategorijā (Grade category)* norādot, kurā vērtēšanas kategorijā tā būs iekļauta (skat. 16.11. att.).

| 🛱 Jauna objekta Uzdevums pievienošana objektam tēma 1😯                                             |  |  |
|----------------------------------------------------------------------------------------------------|--|--|
| Vispārēji                                                                                          |  |  |
| Uzdevuma nosaukums Mājasdarbs2<br>Vērtējums 😧 (20                                                  |  |  |
| Bezsaistes aktivitāte                                                                              |  |  |
| Vispārējie moduļa iestatījumi                                                                      |  |  |
| Grupas režīms 🕢 Nav grupu 🔍<br>Redzams Rādīt 🔍<br>ID numurs 🕜<br>Vērtējumu kategorija Mājasdarbi 💉 |  |  |
| Saglabāt un atgriezties kursā Saglabāt un parādīt Atcelt                                           |  |  |

16.11. att. Vērtējumu kategorijas un vērtējuma norādīšana aktivitātei

Aktivitātei "Mājasdarbs1" izlabo maksimālo vērtējumu no 100 uz 10 punktiem. To dara, kursā ieslēdzot rediģēšanas režīmu, izsaucot aktivitāti "Mājasdarbs1" uz labošanu un laukā "Vērtējums (Grade)" izvēloties "10".

Rezultātā kursā ar nosaukumu "Paraugkurss" ir izveidota vērtējumu kategorija "Mājasdarbi" un tajā ir ievietotas trīs aktivitātes (*vērtējumu vienības*) "Mājasdarbs1", "Mājasdarbs2" un "Mājasdarbs3". Kursa vērtētāja atskaite ir parādīta 16.12. attēlā.

|                                                  | Paraugkurss-        |                          |                      |                                      |                    |
|--------------------------------------------------|---------------------|--------------------------|----------------------|--------------------------------------|--------------------|
|                                                  | Mājasdarbi -        |                          |                      |                                      |                    |
| <u>Vārds</u> / <u>Uzvārds</u> † <u>ID numurs</u> | <u> Mājasdarbsı</u> | ∥ <u>Ĉ Mājasdarbsz</u> ∥ | <u> Mājasdarbs</u> 🖡 | $ar{\chi}$ Kategorijas kopējais $\P$ | 🕱 Kursa kopējais 🌓 |
| Diapazons                                        | 0.00-10.00          | 0.00-20.00               | 0.00-30.00           | 0.00-100.00                          | 0.00-100.00        |
| Kopējais vidējais (Iesniegumi)                   |                     |                          | -                    | -                                    | -                  |

16.12. att. Kategorijas "Mājasdarbi" vērtējumu vienības

# 16.3. Vērtējumu ievadīšana

### 16.3.1. Manuālā skaitlisko vērtējumu ievadīšana

Lai pievienotu vērtējumus, vērtējumu grāmatā ieslēdz rediģēšanu, nospiežot pogu *Ieslēgt rediģēšanu (Turn editing on)*, kura atrodas loga labajā augšējā stūrī. Vajadzīgajā vienību kategorijā pretī studentam, teksta lodziņā ieraksta vērtējumu (punktus, atzīmi). Kursa vērtējumu atjaunošana automātiski nenotiek. Kad salikti vērtējumi, tos obligāti atjauno ar pogas *Atjaunināt (Update)* palīdzību. Vērtējumu atjaunošanu var veikt arī ar *Enter* taustiņa palīdzību (skat. 16.13. att.).
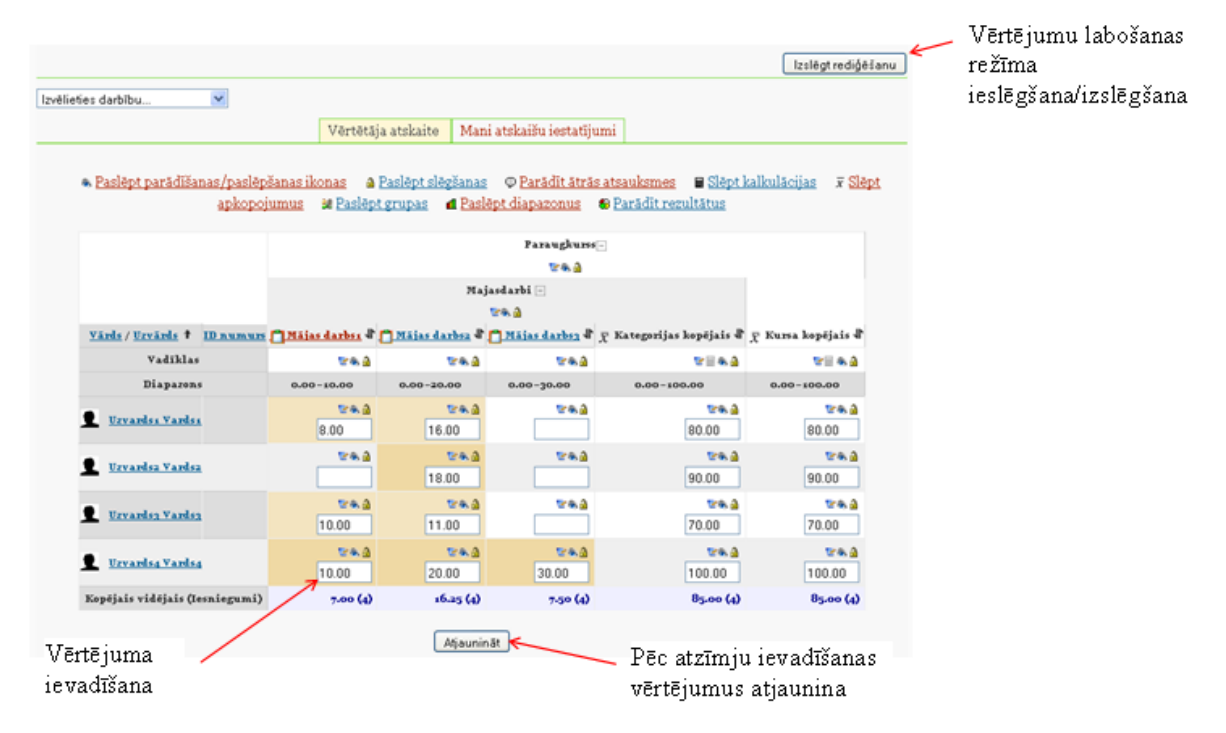

16.13. att. Vērtējumu ievadīšana

Ievadot vai apskatot vērtējumus lielā tabulā rodas grūtības atrast nepieciešamās šūniņas. To var atvieglot, izmantojot vērtētāja atskaites tabulas rindiņu vai stabiņu iezīmēšanu (marķēšanu). Ieklikšķinot attiecīgo rindiņu vai stabiņu virsrakstu daļā tukšajā vietā attiecīgais stabiņš vai rindiņa tiek iekrāsota citā krāsā. Iezīmēto elementu piemērs attēlots 16.14. att., kurā ar sarkaniem ķeksīšiem parādīts, kurās vietās jāklikšķina ar peles kreiso pogu, lai iegūtu attiecīgo iezīmējumu. Marķējumu noņem, vēlreiz noklikšķinot attiecīgajās vietās.

|                                              | Mājasdarbi 🖂                |                                           |                            |                               |  |  |  |
|----------------------------------------------|-----------------------------|-------------------------------------------|----------------------------|-------------------------------|--|--|--|
|                                              |                             | ۲ کار کار کار کار کار کار کار کار کار کار |                            |                               |  |  |  |
| <u>Vārds / Uzvārds</u> ↑ <u>ID</u><br>numurs | <br><u>Mājasdarbsı</u><br>↓ | <br><u>Mājasdarbs2</u><br>↓               | <br><u>Mājasdarbs</u><br>3 | T<br>Kategorijā<br>kopējais ↓ |  |  |  |
| Vadīklas                                     | ۵ کې چې                     | ۵ کې چې                                   | ۵ کې چې                    | 6 🔊 🖻 🖅                       |  |  |  |
| Diapazons                                    | 0.00-10.00                  | 0.00-20.00                                | 0.00-30.00                 | 0.00-100.00                   |  |  |  |
| Uzvardsı Vardsı                              | <b>2 ⊛©</b><br>8.00         | िरू 🔒<br>16.00                            | <b>⊵</b> ⊛ 🔒<br>24.00      | <b>िक ते</b><br>80.00         |  |  |  |
| Uzvards2 Vards2                              | <b>©≈ 3</b><br>0.00         | 🔊 🗟<br>18.00                              | <b>2 ũ</b><br>0.00         | <mark>ହେଲ୍ଲ 🔒</mark><br>22.50 |  |  |  |
| Uzvardsa Vardsa                              | <b>⊵≈ ≙</b><br>10.00        | <b>©≈ 3</b><br>16.00                      | <b>2 ũ</b><br>0.00         | <b>िक 🔒</b><br>32.50          |  |  |  |
| L Uzvards4 Vards4                            | <b>ଟେଲ 🔒</b><br>10.00       | <b>©⊛ 🔒</b><br>20.00                      | <b>©⊛ 🔒</b><br>30.00       | ©ଲ 🔒<br>100.00                |  |  |  |
| Kopējais vidējais (Iesniegum)                | 7.00 (4)                    | 17.50 (4)                                 | 13.50 (4)                  | 58.75 (4)                     |  |  |  |

16.14. att. Rindiņu un stabiņu iezīmēšana

Lai varētu izmantot iezīmēšanu, interneta pārlūkprogrammā jābūt atļautai JavaScript izman-

tošanai (pārlūkprogrammā Mozilla Firefox<sup>1</sup> ieslēgta pēc noklusējuma).

Lai saliktos vērtējumus nesabojātu, ir iespējams vērtējumu vienību **aizslēgt**, noklikšķinot attiecīgajā stabiņā uz atslēdziņas piktogrammas. Tādā pašā veidā vienību var atslēgt. Ja vienībai ir norādīts minimālais vērtējums, pie kura tiek uzskatīts, ka šī aktivitāte ir nokārtota, tad aizslēdzot (vai arī neaizslēdzot) uz atslēdziņas, vērtējumi, kas mazāki par norādīto minimāli nepieciešamo, iekrāsojas sarkanīgā krāsā un lielāki — zaļā krāsā (skat. 16.15. att.).

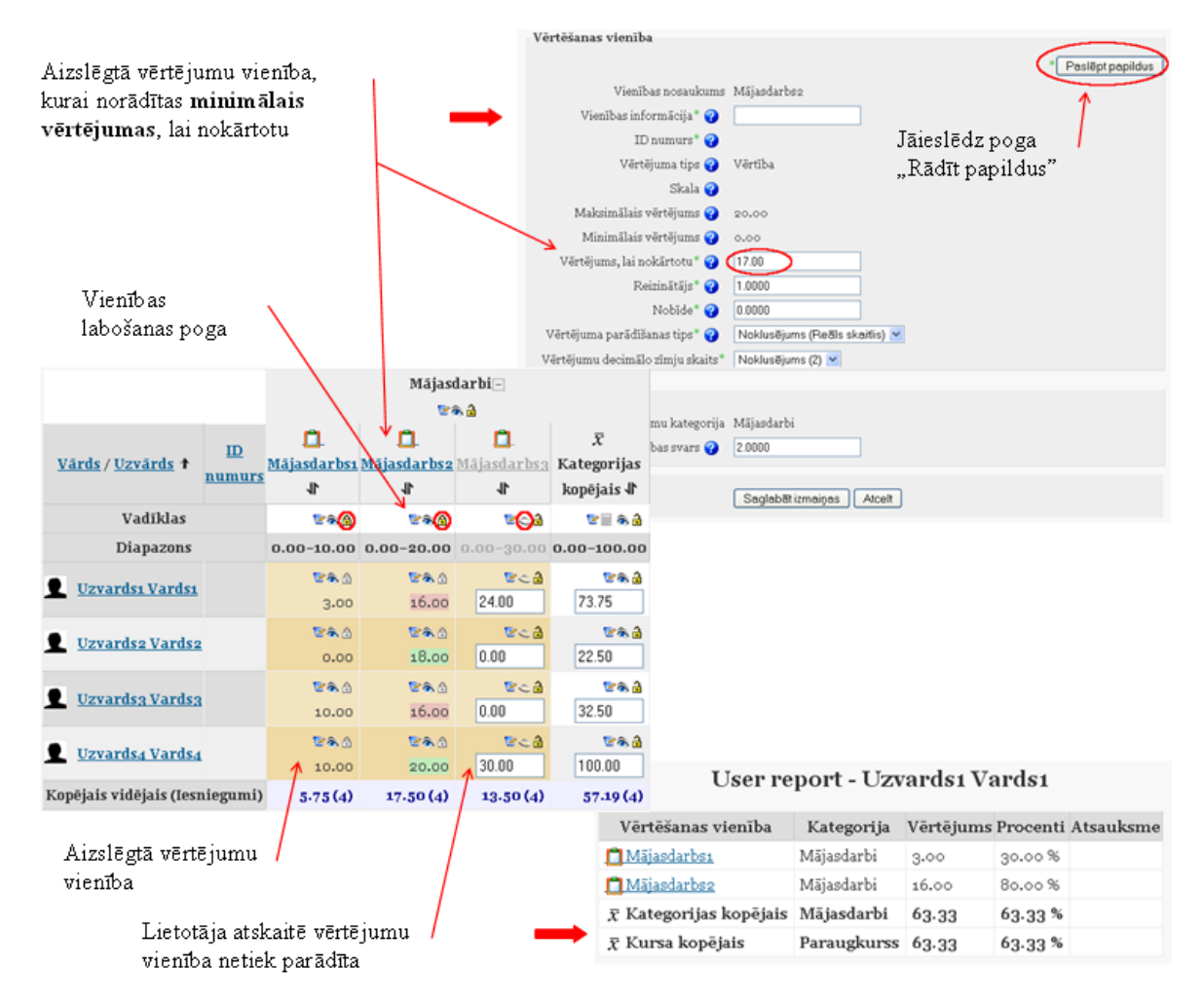

16.15. att. Vērtējumu vienību aizslēgšana un slēpšana

#### 16.3.2. Automātiskā vērtēšana

#### Testu vērtēšana

Kursā izmantotā testa rezultātu pievienošana vērtējumu grāmatā notiek automātiski. Ja veidojot testu ir norādīta vērtējumu kategorija, kurai tas piederēs, tad tests tiks ievietots attiecīgajā kategorijā. Ja kategorija nav norādīta, tad pēc noklusējuma testa *Vērtējumu kategorija (Grade category)* būs *Bez kategorijas (Uncategorised)*. Pēc testa izpildes rezultāti automātiski nonāk vērtējumu grāmatā. Vērtējumu grāmatas piemēru ar testa vērtējumu skat. 16.16. att.

<sup>&</sup>lt;sup>1</sup>http://www.mozilla.com/lv/firefox/

|                               |                                          | Paraugkurss-                      |                  |                    |
|-------------------------------|------------------------------------------|-----------------------------------|------------------|--------------------|
|                               | Mājasdarbi+                              | Kontroldarbi+                     |                  |                    |
| Vārds / Uzvārds 🕈 ID numu     | <mark>rs</mark> Σ Kategorijas kopējais √ | $ar{x}$ Kategorijas kopējais $ h$ | <u> Testsı</u> 🕸 | ∑ Kursa kopējais ∦ |
| Diapazons                     | 0.00-60.00                               | 0.00-100.00                       | 0.00-10.00       | 0.00-220.00        |
| Uzvardsı Vardsı               | 43.00                                    | 80.00                             | 6.67             | 169.67             |
| Uzvards2 Vards2               | 18.00                                    | 90.00                             | 3.33             | 156.33             |
| Uzvards3 Vards3               | 26.00                                    | 80.00                             | -                | 106.00             |
| Uzvards4 Vards4               | 60.00                                    | 0.00                              | -                | 60.00              |
| Kopējais vidējais (Iesniegumi | 36.75 (4)                                | 62.50 (4)                         | 2.50 (4)         | 123.00 (4)         |

16.16. att. Testa novērtējums vērtējumu grāmatā

#### Forumu vērtēšana

Forumu vērtēšana ļauj lietotājiem novērtēt ziņojumus forumā.

Ziņojumus forumā var vērtēt ar skaitliskām vērtībām vai vērtībām no savas izveidotās skalas. Foruma novērtējums var būt iekļauts arī kā daļa no studenta atzīmes. Piemēram, pasniedzējs var izmantot vērtēšanu skalu forumos pēc pasūtījuma un ļaut studentiem novērtēt ziņojumus forumos.

Forumu vērtēšanai jābūt atļautai un potenciālajam vērtētājam jābūt atļautai lomai to darīt. Pēc noklusējuma, pasniedzējiem ir šī loma. Pasniedzēja lomā ietilpst arī iespēja dot atļauju studenta lomai noteiktā forumā, piešķirt ziņojumiem vērtējumus.

Kad vērtēšana ir atļauta, tad attiecīgais lietotājs (skolotājs) var redzēt *Novērtēt… (Rate…)*. Izvēlnē parādīsies iespējamie vērtējumi, kurus foruma veidotājs izvēlējies foruma parametros. Viens lietotājs var novērtēt vairākus ziņojumus vienā laikā. Kad lietotājs ir novērtējis ziņojumu, viņam ir jānospiež poga *Iesūtīt manus jaunākos novērtējumus (Send in my latest ratings)*.

Lai forumu varētu novērtēt, tad izveidojot vai rediģējot forumu sadaļā *Vērtējums (Grade)* laukā *Vidējošanas tips (Aggregate type)* (standarta variantā ir ielikta vērtība — *Nav reitingu (No ratings)*) ir jāizvēlas vērtēšanas veids:

- *Reitingu vidējais (Average of ratings)* visu foruma vērtējumu summa dalīta ar novērtējumu skaitu;
- *Reitingu skaits (Count of ratings)* cik reizes ziņojumi tika novērtēti;
- *Maksimālais reitings (Maximum rating)* vislielākais vērtējums no ieliktajiem vērtējumiem konkrētam lietotājam;
- Minimālais reitings (Minimum rating) vismazākais vērtējums no ieliktajiem vērtējumiem konkrētam lietotājam;
- Reitingu summa (Sum of ratings) cik reizes ziņojums tika novērtēts.

Kad ielikts viens no augstāk minētajiem vidējošanas tipiem, kļūst pieejams lauks *Vērtējums* (*Grade*).

Foruma vērtējumu organizēšana parādīta 16.17. att.

| <b>Vērtējums</b><br>Vidējošanas tips 🕜<br>Vērtējums 💡                                                                                                    | Maksimālais reitings V                                                                                                    | Veidojot vai rediģējot forumu<br>norāda vidējošanas tipu<br>Norāda vērtējumu veidu                                    |
|----------------------------------------------------------------------------------------------------|----------------------------------------------------------------------------------------------------|----------------------------------------------------------------------------------------------------|
| Atbilde: Temaı<br>nosūtija <u>Uzvardsı Vardsı</u> — sestdiena, z<br>dsfasdfadsf<br><u>Rādīt vecākobjektu   Rediģēt</u><br>Reitingu                                                                                                    | eo10. gada 12. jūnijs, 19:21<br>:   <u>Sadalīt</u>   <u>Dzēst</u>   <u>Atbildēt</u><br>skaits: <u>o./ s</u> Novērtēt ♥<br>Iesūīt monus jounēkos no | Ja atļauta vērtēšana forumā,<br>tad vērtētājam parādās izvēle<br>"Novērtēt" ( <i>Rate</i> )<br>Vērtējumi jāapstiprina |
| Vārds / Uzvārds ↑       ID numurs         Diapazons       1         Uzvards1 Vards1       1         Uzvards2 Vards2       1         Uzvards3 Vards3       1         Uzvards4 Vards4       1         Vorpējais vidējais (Iesniegumi)       1 | S<br>Coo-5.00<br>3.00<br>2.50<br>-<br>1.38 (4)                                                                                                    | Foruma vērtējumi<br>vērtētāja atskaitē                                                                                |

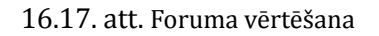

#### 16.3.3. Skalas izmantošana vērtēšanā

MOODLE sistēmā vērtēšanu var veikt, izmantojot arī savu veidoto skalu (piem., skalas nosaukums "V1" ar vērtībām: "Teicami", "Labi", "Slikti").

Vispirms tiek izveidota skala, kura tiek piesaistīta aktivitātēm vērtējumu kategorijā. Vēlāk to var izmantot vērtētājs aktivitātes novērtēšanā (skat. 16.18. att.).

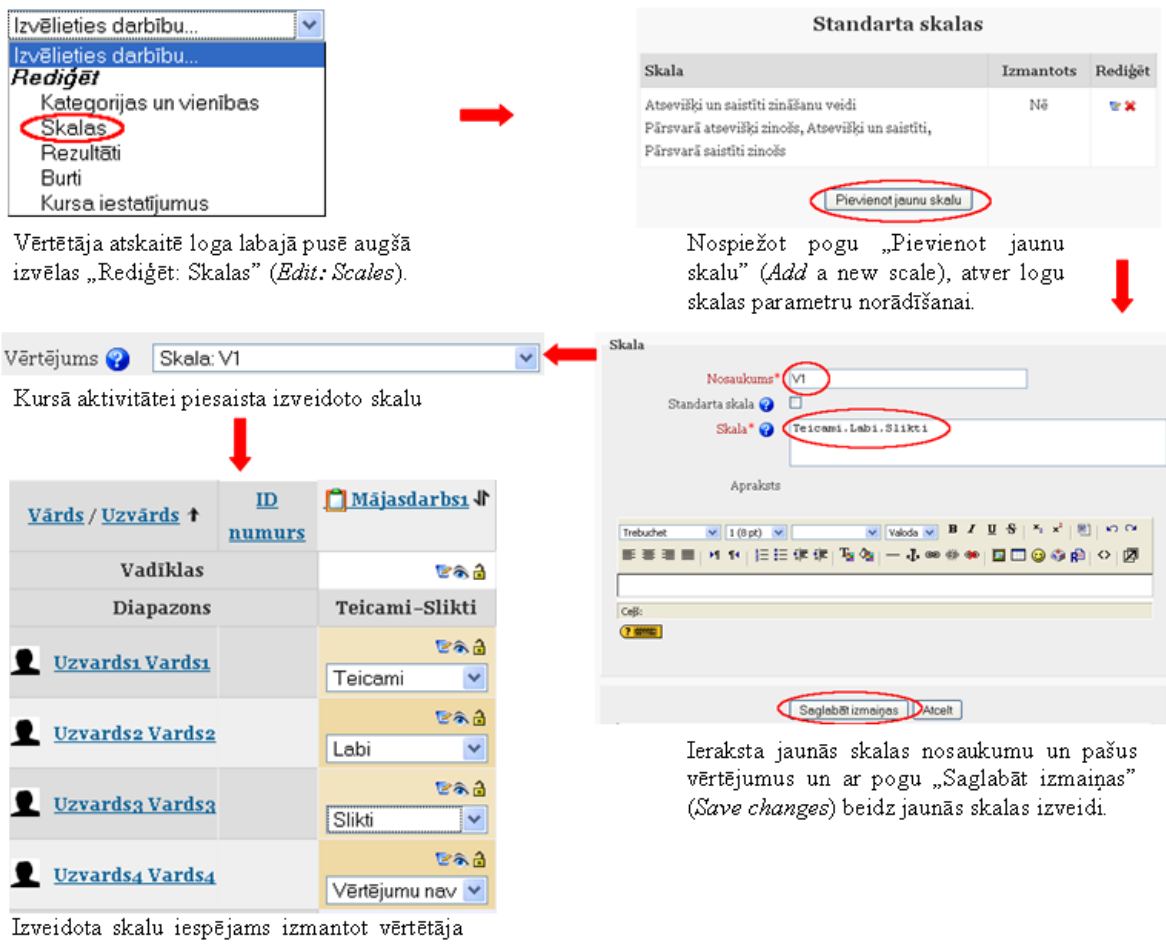

atskaites rediģēšanas režīmā.

16.18. att. Jaunās skalas izveide un piesaiste aktivitātei

Veidojot vērtējumu skalu, obligāti jānorāda skalas nosaukums un pašas vērtības, kas tiek atdalītas ar komatiem.

Izveidoto skalu var izmantot tādās aktivitātēs kā forumos (Forums), testos (Quizzes), uzdevumos (Assignments), nodarbībās (Lessons), žurnālos (Journals), semināros (Workshops) kā arī SCORM aktivitātēs (SCORM/AICC).

Ja vēlas skalu labot, to jāatslēdz tajās aktivitātēs, kurās tā tika izmantota. Tad skalai parādīsies rediģēšanas piktogramma.

#### 16.4. Kategorijas vērtējumu apkopošana

Kategorijas vērtējumu apkopošanas veidu norāda vai nu brīdī, kad tiek veidota jauna kategorija, vai arī tad, kad jau esošā kategorija tiek labota. MOODLE sistēmā ir 9 kategoriju vērtējumu apkopošanas veidi (skat. 16.19. att.). Vērtējumu kategorijas rediģēšanas režīmā, nospiežot uz jautājuma zīmes, kas atrodas blakus laukam *Apkopošana (Aggregation)*, var dabūt īsu paskaidrojumu par visiem vērtējumu apkopošanas veidiem.

| Apkopošana 💡 | Vienkāršs vērtējumu sv<br>Vērtējumu vidējais<br>Vērtējumu svērtais vidē<br>Vienkāršs vērtējumu sv<br>Vērtējumu vidējais (ar p | vērtais vidējais 🛛 🔽<br>ējais<br>vērtais vidējais<br>papildus punktiem) |                                                                                                    |
|--------------|----------------------------------------------------------------------------------------------------|-------------------------------------------------------------------------|----------------------------------------------------------------------------------------------------|
|              | Vērtējumu mediāna<br>Zemākais vērtējums<br>Augstākais vērtējums<br>Vērtējumu režīms<br>Vērtējumu summa                        | Aggregation 😯                                                           | Simple weighted mean of grades<br>Mean of grades<br>Weighted mean of grades<br>Simple weighted mean of grades<br>Mean of grades (with extra credits)<br>Median of grades |
|              |                                                                                                    |                                                                         | Lowest grade<br>Highest grade<br>Mode of grades<br>Sum of grades                                                                                                    |

16.19. att. Kategorijas vērtējumu apkopošanas veidi

#### 16.4.1. Vienkāršs vērtējumu svērtais vidējais

Pēc noklusējuma, kategorijas vērtējumu apkopošanā tiek izmantots *Vienkāršs vērtējumu svērtais vidējais (Simple weighted mean of grades)*. Tas nozīmē, ka MOODLE izskaitļo kursa vērtējumu, pamatojoties uz iegūto punktu skaitu dalītu ar vispār iespējamo punktu skaitu. Rezultāts tiek uzrādīts procentos un neievadītie vienību vērtējumi netiek ņemti vērā (pēc noklusējuma). Ja vēlas, lai neievadītie vērtējumi tiktu ņemti vērā, tad vērtējumu kategorijas labošanas režīmā pie parametra *Apkopot tikai ne-tukšos vērtējumus (Aggregate only non-empty grades)*, ir jānoņem ķeksītis, vai arī vērtējumos ir jāieraksta nulles. Piemērā tiek izmantoti parametri pēc noklusējuma (skat. 16.20. att.).

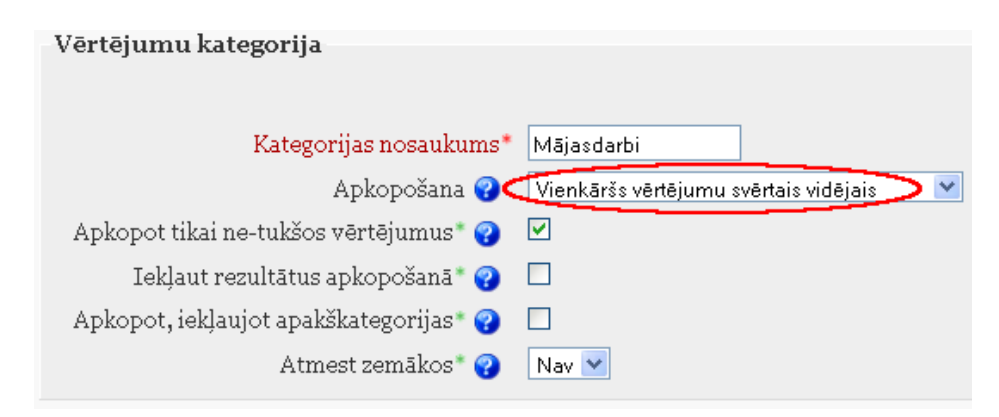

16.20. att. Vērtējumu apkopošana "Vienkāršs vērtējumu svērtais vidējais"

Vērtējumu kategorijai "Mājasdarbi" laukā *Apkopošana (Aggregation)*, pēc noklusējuma, ielikts *Vienkāršais vērtējumu svērtais vidējais (Simple weighted mean of grades)* apkopošanas veids. Apskatot piemēru ar vērtējumu struktūru un aktivitāšu vērtējumiem, tiek iegūts rezultāts, kura aprēķināšana tiek parādīta 16.1. tabulā.

| N.p.k. | Mājas<br>darbs1, 10<br>punkti | Mājas<br>darbs2, 20<br>punkti | Mājas<br>darbs3, 30<br>punkti | Vienkāršā vērtējumu svērtā<br>vidējā aprēķināšana (%) |
|--------|-------------------------------|-------------------------------|-------------------------------|-------------------------------------------------------|
| 1.     | 8                             | 16                            | -                             | (8+16)/(10+20)*100=80                                 |
| 2.     | -                             | 18                            | -                             | 18/20*100=90                                          |
| 3.     | 10                            | 11                            | -                             | (10+11)/(10+20)*100=70                                |
| 4.     | 10                            | 20                            | 30                            | (10+20+30)/(10+20+30)*100=100                         |

16.1. tabula. Vienkāršā vērtējumu svērtā vidējā aprēķināšana

#### 16.4.2. Vērtējumu vidējais

Vērtējumu apkopošanas kategorijai "Mājasdarbi", laukā *Apkopošana (Aggregation)*, izvēlas *Vērtējumu vidējais (Mean of grades)*, katrai vērtējumu vienībai tiek piešķirts vienāds svars. *Vērtējumu vidējais* tiek aprēķināts, ņemot vērtējumu procentu summu, dalītu ar vērtējumu skaitu. Neievadītie vienību vērtējumi netiek ņemti vērā.

Iepriekšējam piemēram no 16.4.1. nodaļas, vērtējumu kategorijai "Mājasdarbi", laukā *Apkopošana* pamaina parametru uz *Vērtējumu vidējais*. Darbību secība parādīta 16.21. att.

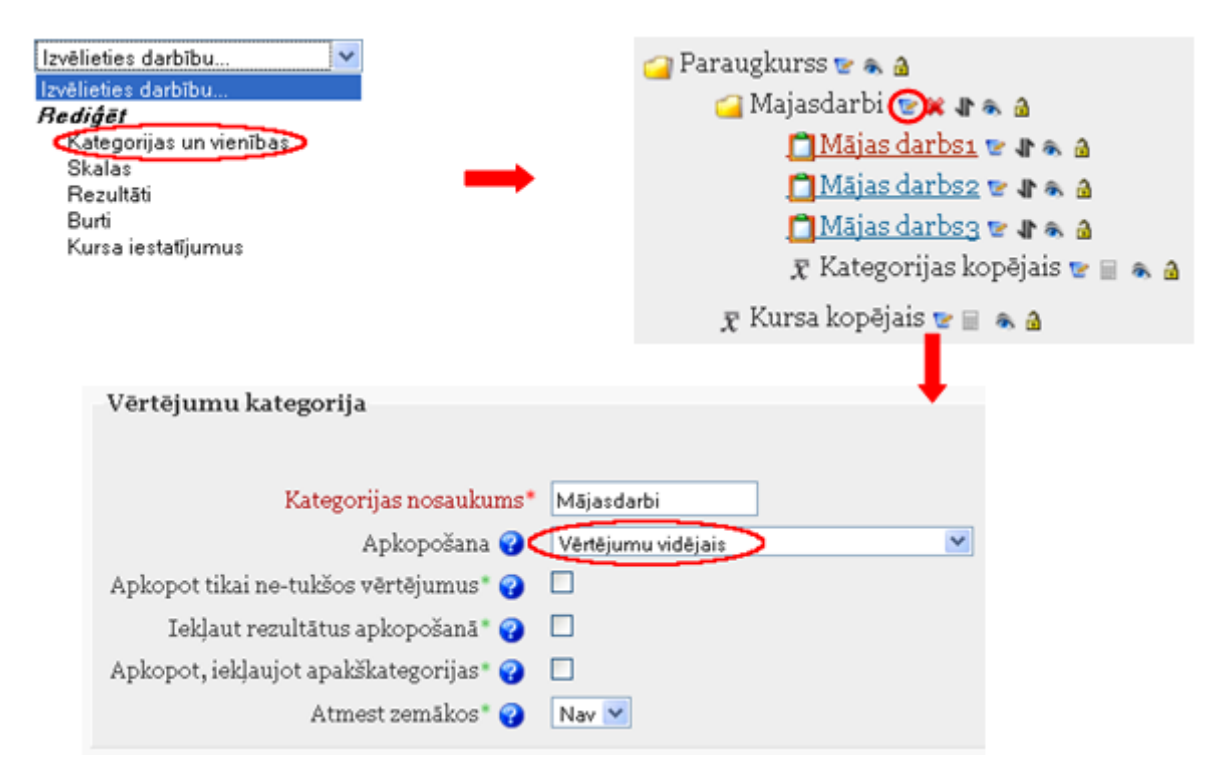

16.21. att. Kategorijas rediģēšana

Iegūto rezultātu aprēķins parādīts 16.2. tabulā.

| 16.2. tabı | ıla. Vērtējur | nu vidējā ap | rēķināšana |
|------------|---------------|--------------|------------|
|------------|---------------|--------------|------------|

| N.p.k. | Mājas<br>darbs1, 10<br>punkti | Mājas<br>darbs2, 20<br>punkti | Mājas<br>darbs3, 30<br>punkti | Vērtējumu vidējā aprēķināšana<br>(%) |
|--------|-------------------------------|-------------------------------|-------------------------------|--------------------------------------|
| 1.     | 8                             | 16                            | -                             | (8/10+16/20)/2*100=80                |
| 2.     | -                             | 18                            | -                             | 18/20/1*100=90                       |

| N.p.k. | Mājas<br>darbs1, 10<br>punkti | Mājas<br>darbs2, 20<br>punkti | Mājas<br>darbs3, 30<br>punkti | Vērtējumu vidējā aprēķināšana<br>(%) |
|--------|-------------------------------|-------------------------------|-------------------------------|--------------------------------------|
| 3.     | 10                            | 11                            | -                             | (10/10+11/20)/2*100=77.5             |
| 4.     | 10                            | 20                            | 30                            | (1/10+20/20+30/30)/3*100=100         |

#### 16.4.3. Vērtējumu svērtais vidējais

Ja vērtējumu kategorijā *Apkopošana*, izvēlas *Vērtējumu svērtais vidējais (Weighted mean of grades)*, tad iespējams aprēķināt kategorijas vērtējumu, ņemot vērā šajā kategorijā iekļauto apakškategoriju svaru.

Svaru vērtējumu vienībām vai kategorijām var norādīt tikai tad, kad tās ir ievietotas kādās augstāk stāvošajās kategorijās. Svaru norāda ar skaitlisku vērtību.

Piemērā tiek izmantota iepriekšējā nodaļā izveidotā vērtējumu struktūru, kura tiek papildināta līdz 16.22. att. redzamajai.

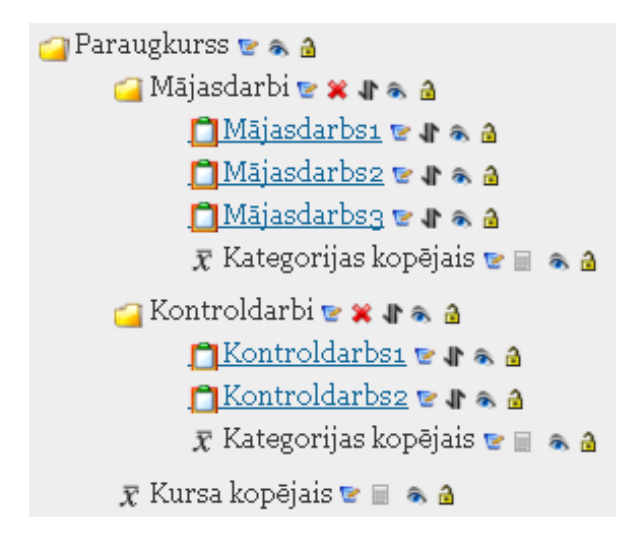

16.22. att. Paraugkursa vērtējumu struktūra

Darbību secība šāda uzdevuma veikšanai ir:

- 1. Kategoriju un vienību rediģēšanas režīmā izmaina paša kursa "Paraugs" vērtēšanas kategorijas (kas pēc noklusējuma ir pati pirmā) parametrus laukā *Apkopošana (Aggregation)* izvēlas *Vērtējumu svērtais vidējais (Weighted mean of grades)* (skat. 16.23. att.);
- Izvēloties šādu vērtējumu apkopošanas veidu, parādās iespēja vērtējumu apakškategorijām piešķirt noteiktu svaru, piemēram, "Mājasdarbi" svaru 40% no visa kursa vērtējuma un jaunizveidotajai kategorijai "Kontroldarbi" — 60% (pārējie parametri pēc noklusējuma);
- Kurss tiek papildināts ar 2 kontroldarbiem, kuri tiek pievienoti vērtējumu kategorijai "Kontroldarbi". Pirmajam kontroldarbam maksimālais punktu skaits 50, otrajam 100 punkti;
- 4. Attiecīgās aktivitātes tiek aizpildītas ar vērtējumiem. Ja vērtējumu kategorijā nav noņemts ķeksītis pie *Apkopot tikai netukšos vērtējumus (Aggregate only non-empty grades)*, tad neaizpildītajos laukumos jāieliek nulle. Ja netiek ielikta atzīme, tad neaizpildīto vērtējumu neņem vērā.

| Vērtējumu kategorija                                                                                                    | 🔎 Ievadām kursa vērtējumu galvenās kategorijas nosaukumu |
|----------------------------------------------------------------------------------------------------|----------------------------------------------------------|
| Kategorijas nosaukums (Paraugkuras                                                                                                    | Nomaina vērtējumu apkopošanas režīmu uz norādīto         |
| Apkoposana 🈗 Vertėjumu svėrtais vidėjais 📉                                                                                                    | Vērtējumu kategorija                                     |
| Taklaut regultātus ankoncēanās 🥥 🗌                                                                                                    |                                                          |
| Apkopot, jeklaujot apakškategorijas"                                                                                                    | Kategorijas nosaukums" (Mājasdarbi                       |
| Atmest zemākos* 2                                                                                                    | Apkopošana 🤪 👽 etejumu svērtais vidējais 🕥 💌             |
|                                                                                                    | Apkopot tikai ne-tukšos vērtējumus* 🤪 🗹                  |
|                                                                                                    | Iekļaut rezultātus apkopošanā " 🍘 🔲                      |
|                                                                                                    | Apkopot, iekļaujot apakškategorijas * 😮 🗌                |
|                                                                                                    | Atmest zemākos" 🤪 🛛 Nav 💌                                |
| Vērtējumu kategorija                                                                                                    | Vecākkategorija                                          |
|                                                                                                    | Vartaiumu katogorija Paraughuree                         |
| Katerorijas nesukume* (Kasteldadi                                                                                                    | Vienības svars 😮 (40.000)                                |
| Antone and a Manufacture and a second and a second and as second and a second and a second and a second and a second and a second and a second and a second and a second and a second and a second and a second and a second and a second and a second and a second and a second and a second and a | K                                                        |
| Aptoposana 🐨 Vienkarss veriejumu sveriais videjais                                                                                                    |                                                          |
| Apkopot tikai ne-tuksos vertejumus 🤪 🗹                                                                                                    |                                                          |
| Iekļaut rezultātus apkopošanā" 🤪 📃                                                                                                    | Katrai vērtējumu                                         |
| Apkopot, iekļaujot apakškategorijas* 😮 🔲                                                                                                    | apakškategorijaj                                         |
| Atmest zemākos* 🤪 🛛 Nav 💌                                                                                                    | pieškir savu                                             |
| Vecākkategorija                                                                                                    | svaru                                                    |
|                                                                                                    |                                                          |
| Vērtējumu kategorija Paraugkurss                                                                                                    |                                                          |
| Vienības svars 😮 (60.000)                                                                                                    |                                                          |

16.23. att. Paraugkurss ar divām vērtējumu apakškategorijām

Arī kategorijā "Mājasdarbi" mājas darbu vērtēšanai var izmantot vērtējumu apkopošanu *Vēr-tējumu svērtais vidējais (Weighted mean of grades).* Tad arī katram mājas darbam var piešķirt savu svaru. Aktivitāšu svaru norāda *Kategoriju un vienību rediģēšanas (Edit categories and items)* režīmā.

Piemērā aktivitātēm pievieno svaru:

- "Mājasdarbs1" ar svaru 1;
- "Mājasdarbs2" ar svaru 2;
- "Mājasdarbs3" ar svaru 5.

Lai aktivitātei piešķirtu svaru, kategoriju un vienību rediģēšanas režīmā, aktivitāti izsauc uz labošanu un laukā *Vienības svars (Item weight)* ieliek vajadzīgo svaru (skat. 16.24. att.).

| 🚰 Paraugkurss 😨 象 â<br>🚰 Majasdarbi 🐨 🕱 🛊 🍝 â | Vērtēšanas vienība      |                          |
|-----------------------------------------------|-------------------------|--------------------------|
| 🛄 Mājas darbsı 🕑 🗈 🕤                          | Vienības nosaukums      | Mājasdarbsı              |
| Majas darbso 🐄 🖪 a                            | Vērtējuma tips 😮        | Vērtība                  |
| 🖌 Kategorijas kopējais 💟 🗐 🐁 🖓                | Skala 😮                 |                          |
|                                               | Maksimālais vērtējums 😮 | 10.00                    |
|                                               | Minimālais vērtējums 😮  | 0.00                     |
|                                               | Paslēpts 😮              |                          |
|                                               | Slēgts 😮                |                          |
|                                               | Vecākkategorija         |                          |
|                                               | Vērtējumu kategorija    | Mājasdarbi               |
|                                               | Vienības svars 💡        | 1.0000                   |
|                                               |                         | Saglabāt izmaiņas Atcelt |

16.24. att. Aktivitātes svara norādīšana

Rezultātā iegūta vērtētāja atskaite, kuru var apskatīt attēlā 16.25. att.

|                                             |               |                      | Paraugkurss=  |                     |                        |               |                            |                               |                  |
|---------------------------------------------|---------------|----------------------|---------------|---------------------|------------------------|---------------|----------------------------|-------------------------------|------------------|
|                                             |               |                      | © ® ≙         |                     |                        |               |                            |                               |                  |
|                                             |               |                      | Mājas         | sdarbi -            |                        |               | Kontroldarbi -             |                               |                  |
|                                             |               |                      | 2             | a 🔒                 |                        |               | <b>1 1 1 1 1 1 1 1 1 1</b> |                               |                  |
|                                             | ID            |                      |               | 0                   | $ar{\chi}$ Kategorijas |               | 0                          | $\overline{\chi}$ Kategorijas | $ar{\chi}$ Kursa |
| <u>vards</u> / <u>Uzvards</u> T<br><u>I</u> | <u>numurs</u> | <u>Mājasdarbsı</u> 🖡 | Mājasdarbsz 🖡 | <u>Mājasdarbs</u> 🖡 | kopējais 🖡             | Kontroldarbs1 | Kontroldarbsz 🖡            | kopējais 🖡                    | kopējais 🖡       |
| Vadīklas                                    |               | ۵ کې چې              | ۵ کې چې       | ۵ ک                 | ۵ 📾 🖃 🐨                | E & 1         | <b>6</b> 2                 | ال کی 📰 😒                     | ا کې 🗐 😒         |
| Diapazons                                   |               | 0.00-10.00           | 0.00-20.00    | 0.00-30.00          | 0.00-100.00            | 0.00-50.00    | 0.00-100.00                | 0.00-100.00                   | 0.00-100.00      |
| Izvanies Vanies                             |               | 88 A                 | C & A         | 88 A                | E & 🔒                  | ଅକ୍ଟ ଲ        | 5a 🔒                       | <b>6</b> 3                    | ۵ کې کې          |
|                                             |               | 8.00                 | 16.00         | 24.00               | 80.00                  | 30.00         | 90.00                      | 80.00                         | 80.00            |
| •                                           |               | <b>B</b> ad          | 88 d          | 80 d                | ۵ کې چې                | 5 a 3         | <b>19 1</b>                | <b>B B</b>                    | C 🗟 🔂            |
|                                             |               | 0.00                 | 18.00         | 0.00                | 22.50                  | 50.00         | 85.00                      | 90.00                         | 63.00            |
| Unrandea Vandea                             |               | C 🗟                  | Ca 🔒          | <b>6</b> 2          | ۵ کی چ                 | C & 3         | <b>6</b> 2                 | <b>6</b> 3                    | ک کی ک           |
| Czvarus <u>3 varus</u> 3                    |               | 10.00                | 16.00         | 0.00                | 32.50                  |               | 80.00                      | 80.00                         | 61.00            |
|                                             |               | 80 A                 | <b>84 1</b>   | <b>B</b> a 3        | ۵ کا کا                | 5 a 3         | <b>19 1</b>                | <b>B 4</b>                    | ۵ کا کا          |
| <u>Uzvards4 vards4</u>                      |               | 10.00                | 20.00         | 30.00               | 100.00                 | 0.00          | 0.00                       | 0.00                          | 40.00            |
| Kopējais vidējais (Iesn                     | iegumi)       | 7.00 (4)             | 17.50 (4)     | 13.50 (4)           | 58.75 (4)              | 20.00 (4)     | 63.75 (4)                  | 62.50 (4)                     | 61.00 (4)        |

16.25. att. Paraugkursa "Mājasdarbi" un "Kontroldarbi" vērtējumu apkopojums

Kategorijas "Mājasdarbi" vērtēšana tiek veikta, sākumā dalot katra mājas darba iegūto vērtējumu ar maksimālo punktu skaitu šajā vērtējumu vienībā un reizinot ar šīs vienības svaru, tad saskaita visus iegūtos saskaitāmos un izdala iegūto summu ar vērtējumu vienību svaru summu. Rezultātā tiek iegūts "Mājasdarbi" vērtējumu svērtais vidējais. Šo vērtējumu aprēķināšana tiek attēlota 16.3. tabulā.

Līdzīgi tiek aprēķināts arī kursa kopējais vērtējumu svērtais vidējais (skat. 16.4. tabula).

#### 16.4.4. Pārējie kategoriju apkopojumi

• Vērtējumu vidējais (ar papildus punktiem) (Mean of grades (with extra credits)):

Vidējais aritmētiskais ar savērpi. Novecojis apkopojums, kuru vairs neizmanto, bet saderībai ar vecajām MOODLE versijām, ir atstāts.

| N.p.k. | Mājas<br>darbs1,<br>punkti<br>10,<br>svars 1 | Mājas<br>darbs2,<br>punkti<br>20,<br>svars 2 | Mājas<br>darbs3,<br>punkti<br>30,<br>svars 5 | "Mājasdarbi" vērtējumu svērtais vidējais<br>aprēķināšana (%) |
|--------|----------------------------------------------|----------------------------------------------|----------------------------------------------|--------------------------------------------------------------|
| 1.     | 8                                            | 16                                           | 24                                           | $\frac{(8/10*1+16/20*2+24/30*5)}{(1+2+5)*100} = 80$          |
| 2.     | 0                                            | 18                                           | 0                                            | $\frac{(0/10*1+18/20*2+0/30*5)}{(1+2+5)*100} = 22,5$         |
| 3.     | 10                                           | 16                                           | 0                                            | (10/10 * 1 + 16/20 * 2 + 0/30 * 5)/(1 + 2 + 5) * 100 = 32,5  |
| 4.     | 10                                           | 20                                           | 30                                           | (10/10 * 1 + 20/20 * 2 + 30/30 * 5)/(1 + 2 + 5) * 100 = 100  |

16.3. tabula. Mājasdarbu vērtējumu svērtais vidējais

16.4. tabula. Paraugkursa vērtējumu svērtais vidējais

| N.p.k. | Mājas darbi 40% | Kontroldarbi<br>60% | "Paraugkursa" vērtējumu svērtais<br>vidējais aprēķināšana (%) |
|--------|-----------------|---------------------|---------------------------------------------------------------|
| 1.     | 80.00           | 80.00               | (80.00 * 40 + 80.00 * 60)/100 = 80                            |
| 2.     | 22.50           | 90.00               | (22.50 * 40 + 90.00 * 60)/100 = 80                            |
| 3.     | 32.50           | 80.00               | (32.50 * 40 + 80.00 * 60)/100 = 80                            |
| 4.     | 100.00          | 0.00                | (100.00 * 40 + 0.00 * 60)/100 = 40                            |

#### • Vērtējumu mediāna (Median of grades)

Vidējais vērtējums (vai divu vidējo vērtējumu vidējais), kad vērtējumi ir sakārtoti pēc izmēra. Atšķirībā no vērtējumu vidējā, šo apkopojumu neietekmē vērtējumi, kas atrodas ļoti tālu no vidējā.

A1 70/100, A2 20/80, A3 10/10, kategorijas maksimālais vērtējums ir 100:

median(0.7; 0.25; 1.0) = 0.7 > 70/100

• Zemākais vērtējums (Lowest grade)

Rezultāts ir mazākais vērtējums pēc normalizācijas. To visbiežāk izmanto kombinācijā ar "Apkopojot tikai ne-tukšos vērtējumus".

A1 70/100, A2 20/80, A3 10/10, kategorijas maksimālais vērtējums ir 100:

min(0.7 + 0.25 + 1.0) = 0.25 > 25/100

#### • Augstākais vērtējums (Highest grade)

Rezultāts ir augstākais vērtējums pēc normalizācijas.

A1 70/100, A2 20/80, A3 10/10, kategorijas maksimālais vērtējums ir 100:

max(0.7 + 0.25 + 1.0) = 1.0 > 100/100

#### • Vērtējumu moda (Mode of grades)

Rezultāts ir vērtējums, kas parādās visbiežāk. To visbiežāk izmanto ar neskaitliskiem vērtējumiem. Atšķirībā no vidējā vērtējuma, šo vērtējumu neietekmē tie vērtējumi, kas atrodas ļoti tālu no vidējā. Taču tam nav jēgas, ja ir vairāk par vienu biežāko novērtējumu (tikai viens tiek paturēts) vai arī, kad visi vērtējumi ir atšķirīgi.

A1 70/100, A2 35/50, A3 20/80, A4 10/10, A5 7/10 kategorijas maksimālais vērtējums ir 100:

mode(0.7; 0.7; 0.25; 1.0; 0.7) = 0.7 > 70/100

### 16.5. Vērtētāja atskaites loga izskata maiņa

Vērtētāja atskaites logā, virs atskaites tabulas, izvietoti četri atskaitē iekļaujamie informācijas skata režīmi — stabiņu vidējās vērtības, studentu grupas, vērtējumu diapazoni un vērtējumu rezultāti (skat. 16.26. att.).

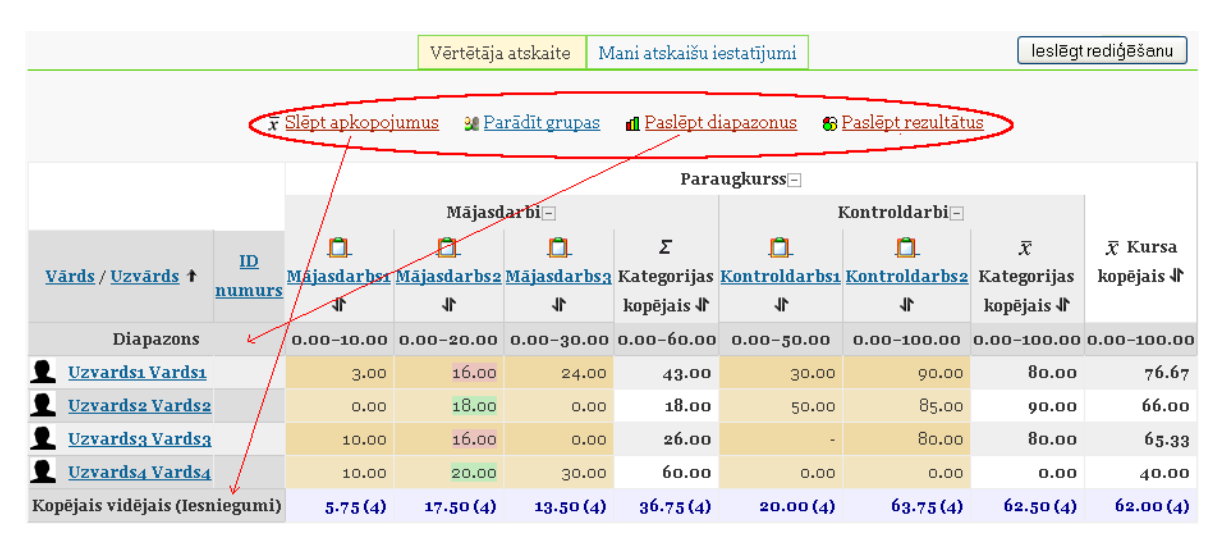

16.26. att. Vērtētāja atskaites skata režīmi

Kad vērtējumu grāmatā tiek ieslēgts rediģēšanas režīms, tad šiem pārslēgšanās režīmiem klāt nāk vēl četri (skat. 16.27. att).

|                                                     |                        | Vērtētā                       | ja atskaite 🛛 🛚                              | Mani atskaišu i                | iestatījumi             |                                  | Izslēgt r                    | ediģēšanu                    |
|-----------------------------------------------------|------------------------|-------------------------------|----------------------------------------------|--------------------------------|-------------------------|----------------------------------|------------------------------|------------------------------|
|                                                     |                        |                               |                                              |                                |                         |                                  |                              |                              |
|                                                     |                        |                               |                                              | Para                           | augkurss–               |                                  |                              |                              |
|                                                     |                        | Mājas<br>Vē                   | larbi⊡<br>8∂                                 |                                |                         | Kontroldarbi 🖂                   |                              |                              |
| <u>Vārds / Uzvārds</u> † <u>ID</u><br><u>numurs</u> | D_<br>Mājasdarbsı<br>i | ☐<br><u>Mājasdarbs</u> 2<br>↓ | <br><u>Mājasdarbs3</u><br>↓                  | ∑<br>Kategorijas<br>kopējais √ | C<br>Kontroldarbsı<br>↓ | []_<br><u>Kontroldarbs2</u><br>↓ | Kategorijas<br>kopējais ↓    | ⊼ Kursa<br>kopējais ∦        |
| Vadīklas                                            | r 😵 🔒                  | V<br>V 🗟                      | ۵ کا                                         | ۵ 🖃 😒                          | ۵ کې چ                  | ۵ کې کې                          | v 🗐 🗞 🔒                      | 2 کې 🗐 😒                     |
| Diapazons                                           | 0.00-10.00             | 0.00-20.00                    | 0.00-30.00                                   | 0.00-60.00                     | 0.00-50.00              | 0.00-100.00                      | 0.00-100.00                  | 0.00-100.00                  |
| Uzvardsi Vardsi                                     | ©& a<br>3.00           | <b>⊵ ∂</b><br>16.00           | <b>≌⊛                                   </b> | <b>≌≈ ⊒</b><br>43.00           | <b>©</b> ♠ 🔒<br>30.00   | ତିକ 🔒<br>90.00                   | <b>≌</b> & <b>∂</b><br>80.00 | <b>≌</b> & <b>∂</b><br>76.67 |
| Uzvards2 Vards2                                     | ©& à<br>0.00           | <b>⊵</b> ∧ ∂<br>18.00         | ©♠ 🔒<br>0.00                                 | <b>⊵</b> ⊛ <b>∂</b><br>18.00   | <b>©</b> ♠ 🔒<br>50.00   | ©क ∄<br>85.00                    | ©& à<br>90.00                | <b>©</b> & <b>∂</b><br>66.00 |

16.27. att. Vērtētāja atskaites rediģēšanas režīms

Pie kategorijas nosaukuma ir piktogramma "-", ja uz tās noklikšķina būs "+" un vēl viens klikšķis — "o" (skat. 16.28. att.). Vēlreiz klikšķinot uz "o", ieslēdzas "-" un tā pa riņķi. Tās arī kalpo kā skata pārslēgšanas režīmi. Ar piktogrammām tiek ieslēgts režīms:

- Pilns skatījums (Full view) ("-") vērtējumu kategorijā esošo vienībus un kategoriju apkopojums;
- Tikai apkopojumi (Aggregates only) ("+") tikai kategorijas kopējais vērtējums;
- *Tikai vērtējumi (Grades only)* ("o") vērtējumu kategorijas vienības.

|                          |           | Paraugkurss 🖂 🗹              |                              |                          |                                    |  |
|--------------------------|-----------|------------------------------|------------------------------|--------------------------|------------------------------------|--|
|                          |           | E & 🖻                        |                              |                          |                                    |  |
|                          |           | Mājasdarbi 🛨 🔽               | Kontro                       | ldarbi 🗹                 |                                    |  |
|                          |           | E & 2                        | <b>1</b>                     | <b>a</b>                 |                                    |  |
| <u>Vārds / Uzvārds</u> 🕇 | ID numurs | ∑ Kategorijas kopējais ∜     | <u> Kontroldarbsı</u> 🖡      | <u>🛱 Kontroldarbs2</u> 🖡 | $ar{\chi}$ Kursa kopējais $ lap{}$ |  |
| Vadīklas                 |           | 🗟 象 🗟                        | ۵ کی ا                       | ۵ کې چې                  | ءَ 🗞 🗟 🐨                           |  |
| Diapazons                | ;         | 0.00-60.00                   | 0.00-50.00                   | 0.00-100.00              | 0.00-100.00                        |  |
| Uzvardsı Vardsı          |           | <b>≅</b> क <b>≙</b><br>43.00 | <b>©</b> & <b>∂</b><br>30.00 | 90.00                    | <b>⊵</b> ⊛ <b>∂</b><br>76.67       |  |

16.28. att. Vērtētāja atskaites kopskata maiņa

Šos skata režīmus iespējams ieslēgt arī virs vērtētāja tabulas augšā otrajā cilnī *Mani atskaišu iestatījumi (My report preferences)* laukā *Apkopojuma skats (Aggregation view)*.

### 16.6. Formulas izveide vērtējumu apkopojumam kategorijā

Kategorijas apkopojumu var iegūt, izmantojot vērtējumu apkopošanas veidus (kurus var iz-

vēlēties laukā *Apkopošana*) vai arī veidot savas formulas. Izveidotajām formulām ir lielāka prioritāte nekā izvēlētājam kategorijas apkopojumam.

Apskatot iepriekšējās nodaļas vērtējumu kategoriju struktūru, "Paraugkursa" gala vērtējumu aprēķināsim pēc formulas saskaitot kategoriju *Mājasdarbi* un *Kontroldarbi* vērtējumus kopā.

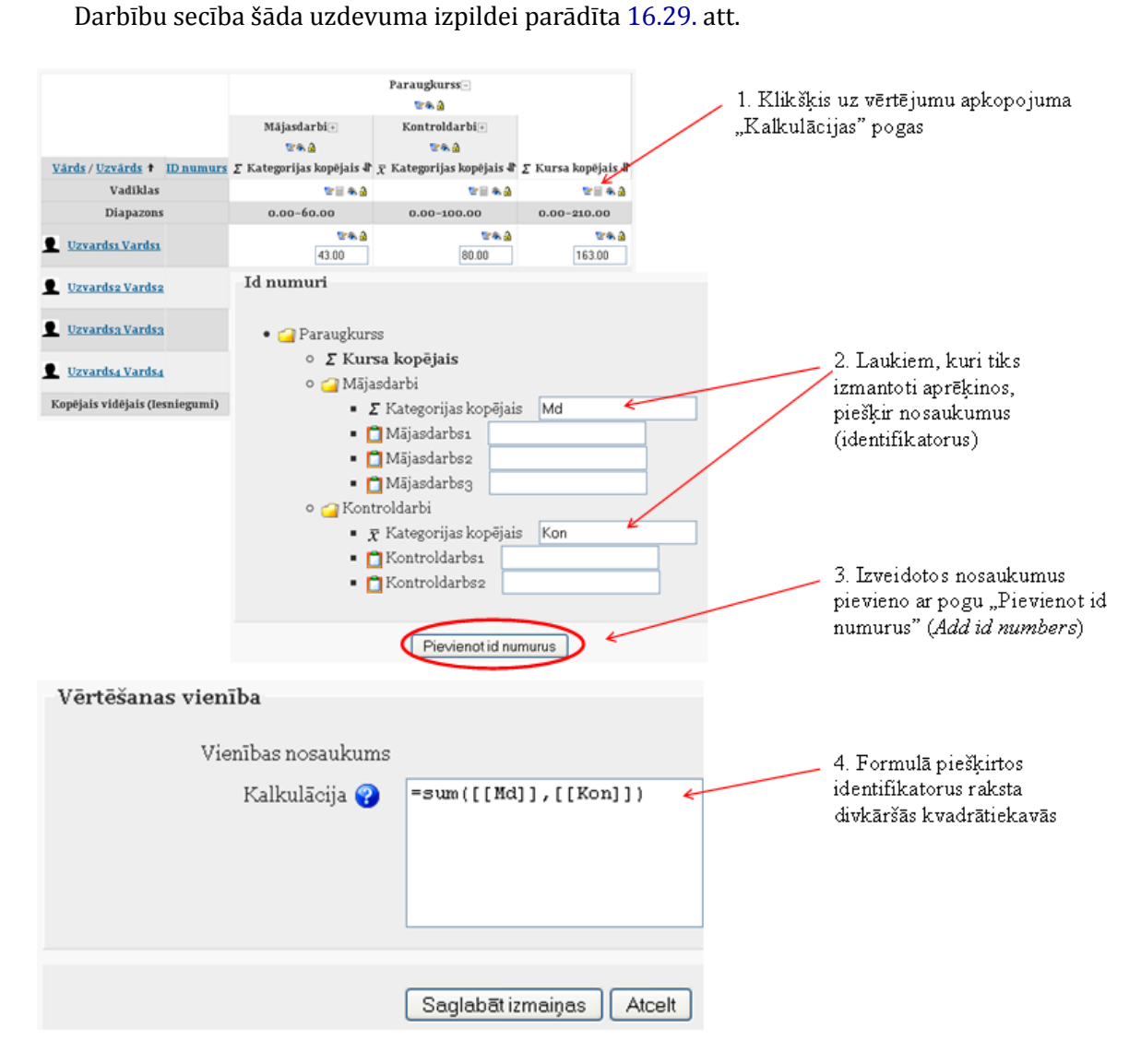

16.29. att. Vērtējumu izskaitļošana pēc formulas

Formulās var izmantot sekojošas funkcijas:

- average([[item1]], [[item2]]...) funkcija atgriež vidējo aritmētisko;
- max([[item1]], [[item2]]...) funkcija atgriež maksimālo vērtību no dotā saraksta;
- min([[item1]], [[item2]]...) funkcija atgriež minimālo vērtību no dotā saraksta;
- mod(dalāmais, dalītājs) funkcija atgriež dalījuma atlikumu;
- pi() funkcija atgriež skaitļa Pi vērtību;
- power(skaitlis, pakāpe) funkcija atgriež skaitļa kāpinājumu;

- round(skaitlis, cik ciparu aiz komata) funkcija atgriež noapaļoto skaitli;
- sum([[item1]], [[item2]]...) funkcija atgriež skaitļu summu;
- zvaigznīte (\*) divu skaitļu reizinājums: [[item1]]\*[[item2]], kur [[item1]], [[item2]] — attiecīgo elementu identifikatori.

No matemātiskām funkcijām tiek atbalstītas: sin, sinh, arcsin, asin, arcsinh, asinh, cos, cosh, arccos, acos, arccosh, acosh, tan, tanh, arctan, atan, arctanh, atanh, sqrt, abs, ln, log, exp.

Formulu piemēri:

=average([[tests.1]], [[tests.4]], [[uzdevums.1]])

=average(max([[tests.1]], [[tests.4]], [[uzdevums.1]]), min([[tests.1]], [[tests.4]], [[ =sum([[1]]\*0.3, [[2]]\*0.6, [[3]]\*2) (piemērā aktivitātēm: 1. svars 30%, 2. svars 60%, 3. svars 200%).

## 17. nodaļa

# Viki rīks

Viki rīks ir paredzēts kolektīvai dokumentu rediģēšanai. To var izmantot, piemēram, studentu grupu darba organizēšanai, kur katrai studentu grupai iespējams izveidot savu viki lapu, kurā studenti var veidot grupas prezentācijas.

Viki rīka pievienošana un iestatīšana:

- 1. Jāieslēdz kursa rediģēšana;
- 2. Pievienot aktivitāti > Viki
- 3. Obligāti ievadāmie lauki ir Viki Nosaukums un Kopsavilkums;
- 4. Jāizvēlas viki tips. To izdara, iestatot divus laikus *Tips* un *Grupas režīms* (skat. 17.1. att.
  1. un 2.). Ir būtiski uzstādīt viki tipu tā izveides brīdī, jo vēlāk to nomainīt nevar.

| Vispārēji        |                                                                                     |
|------------------|-------------------------------------------------------------------------------------|
|                  | * Rādīt papildus                                                                    |
|                  | Nosaukums* (Viki - studentu individuālais                                           |
|                  | Kopsavilkums* 😵                                                                     |
|                  |                                                                                     |
|                  | Trebuchet ♦ (1 (8 pt) ♦ (Valoda ♦ B I U S   ×2 ×2   🔤   🗠 🍽                         |
|                  | m = = =   M M   評 II ( 詳 II ( # [ ]   ] [ ] 🙀 🐚   — 🕹 🍩 🖗 🏟   📓 🗔 🥥 🧇 🟚   🂖   ◇   🖉 |
|                  | Studentu individuālais viki                                                         |
|                  |                                                                                     |
|                  |                                                                                     |
|                  |                                                                                     |
|                  | iejš: body                                                                          |
|                  |                                                                                     |
|                  | 1. Tips 👔 (Students 🗢                                                               |
|                  |                                                                                     |
| Izveles          |                                                                                     |
|                  | *(Rādīt papildus)                                                                   |
| -Vispārējie modu | Ja iestatījumi                                                                      |
| 2                |                                                                                     |
| -                | Redrams (Pave A)                                                                    |
|                  |                                                                                     |
|                  |                                                                                     |
|                  | Vonojama katogonja (Dez Kalegulijas V)                                              |

17.1. att. Viki rīka pamatiestatījumi

Kombinējot šo divu lauku vērtības, ir iespējami deviņi dažādi viki varianti (skat. 17.1. tabulu).

|             | Nav grupu            | Atsevišķas grupas    | Redzamās grupas       |
|-------------|----------------------|----------------------|-----------------------|
|             |                      | Katrai grupai ir     | Katrai grupai ir      |
|             | Ir tikai viens viki, | viens viki, kuru     | viens viki, kuru      |
|             | kuru var rediģēt     | tikai pasniedzējs    | tikai pasniedzējs     |
| Pasniedzējs | tikai pasniedzējs.   | var rediģēt.         | var rediģēt.          |
|             | Studenti var         | Studenti var         | Studenti var          |
|             | apskatīt saturu.     | apskatīt savas       | apskatīt visu grupu   |
|             |                      | grupas viki saturu.  | viki saturu.          |
|             | Ir tikai viens viki, | Katrai grupai ir     | Katrai grupai ir savs |
|             | kuru var apskatīt    | viens viki. Studenti | viki. Studenti var    |
| Grupas      | un rediģēt gan       | var apskatīt un      | rediģēt tikai savas   |
|             | pasniedzējs, gan     | rediģēt tikai savas  | grupas viki, bet var  |
|             | studenti.            | grupas viki.         | apskatīt visus viki.  |
|             | Katram studentam     | Katram studentam     | Katram studentam      |
|             | ir savs viki, kuru   | ir savs viki, kuru   | ir savs viki, kuru    |
|             | tikai katrs no       | tikai katrs no       | tikai katrs no        |
|             | viņiem un            | viņiem un            | viņiem un             |
| Students    | pasniedzējs var      | pasniedzējs var      | pasniedzējs var       |
|             | apskatīt un rediģēt. | rediģēt. Studenti    | rediģēt. Studenti     |
|             | Citu studentu viki   | var apskatīt citu    | var apskatīt visu     |
|             | studenti apskatīt    | savas grupas         | citu kursa studentu   |
|             | nevar.               | studentu viki.       | viki.                 |

17.1. tabula. Viki varianti

- 5. Lai nokonfigurētu Viki papildiestatījumus, jānospiež poga *Rādīt papildus* (17.2. att.):
  - (a) *Atļaut bināros failus* Jā, lai atļautu pievienot pielikumos, piemēram, zip arhīvus vai Word vai OpenOffice failus.
  - (b) Viki automātiskās saistīšanas opcijas ir iespēja atslēgt CamelCase sasaistīšanu, bet to labāk nedarīt. CamelCase sasaistīšana ļauj ļoti ērti un vienkārši veidot saistītas viki lapas.
  - (c) Studentu administratora opcijas pēc noklusējuma studenti nevar pārvaldīt viki lapas (piemēram, dzēst tās, vai atcelt masveida izmaiņas). Atzīmējot atbilstošos laukus, studentiem var atļaut pārvaldīt viki lapas.

| –<br>Katrā lapā drukāt viki nosaukumu*   | Jā 🗘                                                                                                    |
|------------------------------------------|----------------------------------------------------------------------------------------------------|
| HTML režīms*                             | Tikai HTML 🗘                                                                                                   |
| Atļaut bināros failus* 💡                 | Nē 🗘                                                                                                    |
| Viki automātiskās saistīšanas opcijas* 💡 | Atspējot CamelCase saistīšanu                                                                                  |
| Studentu administratora opcijas $^{st}$  | 🔲 Atļaut "iestatīt lapu karodziņus" 📃 Atļaut "izjaukt lapas" 📃 Atļaut "noņemt lapas" 📃 Atļaut "noņemt lapas" 📃 |

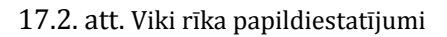

Veiksmi darbā!

## Literatūra

- [1] Kā sākt darbu (angļu val.). Moodle, http://docs.moodle.org/19/en/Getting\_started\_for\_teachers, [pēdējā apmeklējuma datums 27.12.2011.].
- [2] Skolotāja/pasniedzēja dokumentācija (angļu val.). Moodle, http://docs.moodle.org/19/en/Teacher\_documentation, [pēdējā apmeklējuma datums 27.12.2011.].
- [3] Viss dokumentācijas saraksts (angļu val.). Moodle, http://docs.moodle.org/19/en/Moodle\_manuals, [pēdējā apmeklējuma datums 27.12.2011.].
- [4] Cole J., Foster H. Using Moodle Teaching with the Popular Open Source Course Management System. O'Reilly, 2007, http://docs.moodle.org/19/en/Using\_Moodle\_book, [pēdējā apmeklējuma datums 27.12.2011.].
- [5] Rice W. Moodle 1.9 E-learning Course development. A complete guide to successful learning using Moodle. Packt Publishing, 2008.